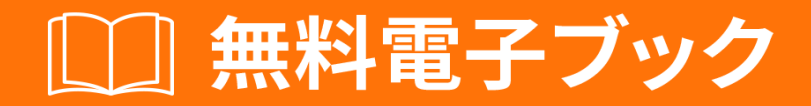

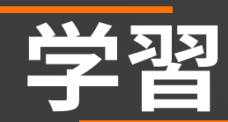

# unity3d

Free unaffiliated eBook created from **Stack Overflow contributors.** 

# #unity3d

| 1: unity3d                 |
|----------------------------|
|                            |
|                            |
| Examples                   |
|                            |
|                            |
| 5                          |
|                            |
| Unity                      |
|                            |
|                            |
| Linux                      |
|                            |
|                            |
|                            |
|                            |
| 2: Android101              |
|                            |
|                            |
| Android                    |
| 13                         |
| 14                         |
|                            |
| Examples                   |
| UnityAndroidPlugin.cs      |
| UnityAndroidNative.java14  |
| UnityAndroidPluginGUI.cs14 |
| 3: CullingGroup API        |
|                            |
| Examples                   |
|                            |
|                            |

| 4: MonoBehaviour              |
|-------------------------------|
| Examples                      |
|                               |
| 5: ScriptableObject           |
|                               |
| AssetBundlesScriptableObjects |
| Examples                      |
|                               |
| ScriptableObject              |
| ScriptableObject              |
| ScriptableObjectsPlayMode     |
| ScriptableObjects             |
| 6: Unity Profiler             |
|                               |
|                               |
|                               |
| iOS                           |
| Examples                      |
| 26                            |
|                               |
| 7: UnityGit 28                |
| Examples 28                   |
| UnityGitLFS 28                |
| 28                            |
| Ci+Ci+ I EQ 29                |
| GIIGII-LF5                    |
| 16IT GUI                      |
| 2GitGit-LFS                   |
| Git                           |
| UnityGit                      |

|                                        | <b>29</b> |
|----------------------------------------|-----------|
| Unity                                  | 30        |
|                                        | 30        |
|                                        | 30        |
| 8: Unity                               | 32        |
|                                        | 32        |
|                                        | 32        |
| Examples                               | 32        |
| RuntimeInitializeOnLoadMethodAttribute | 32        |
| Unity CSingleton MonoBehaviour         | 33        |
| Unity                                  |           |
|                                        | 36        |
|                                        |           |
| MonoBehaviourScriptableObject          | 39        |
| 9: Vector3                             | 43        |
|                                        | 43        |
|                                        | 43        |
| Examples                               | 43        |
|                                        | 43        |
| Vector3.zeroVector3.one                | 43        |
|                                        | 44        |
|                                        | 46        |
| Vector3                                | 46        |
|                                        | . 46      |
| Vector2Vector4                         | 47        |
|                                        |           |
|                                        | 47        |
|                                        | 47        |
|                                        | 49        |
|                                        | 50        |
| 10:                                    | 53        |
| Examples                               | 53        |

|     | 1             |
|-----|---------------|
| 11: |               |
| E   | xamples       |
|     |               |
| .ເ  | ınity         |
| 12: |               |
| •   |               |
|     |               |
| E   | xamples       |
|     |               |
|     |               |
|     |               |
|     |               |
| 1   |               |
| 2   |               |
|     | 70            |
|     |               |
| •   |               |
| •   |               |
|     |               |
| •   |               |
| E   | ditorWindow71 |
|     |               |
|     |               |
|     |               |
|     | SceneView     |
| 13: |               |
| •   |               |
| E   | xamples       |

| 14:               |
|-------------------|
| Examples          |
|                   |
|                   |
|                   |
| 15:               |
|                   |
| Examples          |
|                   |
|                   |
| 16:               |
|                   |
|                   |
|                   |
|                   |
| Examples          |
|                   |
| GameObject        |
|                   |
| MonoBehaviour     |
| GameObject        |
| 17:               |
|                   |
|                   |
|                   |
| YieldInstructions |
| Examples          |
|                   |
|                   |
|                   |

| MonoBehaviour        |     |
|----------------------|-----|
|                      |     |
|                      |     |
| 18:                  |     |
| Examples             |     |
|                      |     |
|                      |     |
|                      | 100 |
| Zip                  | 100 |
|                      | 101 |
| 19:                  | 103 |
|                      |     |
| Examples             | 103 |
|                      | 103 |
|                      |     |
|                      |     |
|                      |     |
|                      | 105 |
| GameObject           |     |
| GameObjectGameObject |     |
|                      | 106 |
| 20:                  |     |
| Examples             | 108 |
| MVC                  |     |
| 21:                  |     |
|                      |     |
| Unity                | 112 |
| Examples             |     |
| p                    |     |
|                      |     |
|                      | 113 |
|                      |     |

| 22: VR     | .117  |
|------------|-------|
| Examples   | .117  |
| VR         | . 117 |
| SDK        | . 117 |
|            | 117   |
| VR         | . 117 |
|            | 118   |
| 23:        | .120  |
|            | 120   |
| Examples   | .120  |
|            | 120   |
|            | 120   |
|            | .121  |
|            | 122   |
|            | .122  |
|            | .123  |
|            | 123   |
| 24.        | 127   |
| <b>27.</b> | . 121 |
| Examples   | .127  |
|            | 127   |
| ог.        |       |
| 20.        | .129  |
|            | 129   |
| Examples   | .129  |
|            | 129   |
| TouchPhase | . 129 |
| 26: UI     | .131  |
| Examples   | .131  |
|            | 131   |
|            | 131   |

| Examples            |
|---------------------|
|                     |
|                     |
| 2D                  |
| 120                 |
|                     |
| 28:                 |
| Examples            |
|                     |
|                     |
|                     |
| 142                 |
|                     |
|                     |
|                     |
|                     |
| 29:                 |
| Examples            |
|                     |
| 101                 |
|                     |
|                     |
|                     |
| 30:                 |
|                     |
| Examples            |
|                     |
| Physics2D Ravcast2D |
|                     |
|                     |
| 31: 153             |
| Examples 153        |

| 32:   |                             |
|-------|-----------------------------|
| E     | xamples                     |
|       | GetKeyGetKeyDownGetKeyUp155 |
|       |                             |
|       | Advance                     |
|       |                             |
|       |                             |
| 33:   | IMGUI                       |
|       |                             |
| E     | xamples                     |
|       | GUILayout                   |
| 34:   |                             |
|       | 162                         |
| <br>E | vamples 162                 |
| L.    | 162                         |
|       | 162                         |
| 05.   | 102                         |
| 30:   |                             |
|       |                             |
|       |                             |
| Ser   | ializeField                 |
| E     | xamples                     |
|       |                             |
|       |                             |
|       |                             |
|       |                             |
|       |                             |
| 36:   |                             |
|       |                             |
|       |                             |
| E     | xamples                     |

| C176       |
|------------|
| JavaScript |
| 37:        |
|            |
| Examples   |
|            |
| /          |
|            |
|            |
|            |
|            |
|            |
| 179        |
| 180        |
| 180        |
| 190        |
| 100        |
|            |
|            |
|            |
|            |
|            |
|            |
| 38:        |
| Examples   |
|            |
|            |
|            |
|            |
|            |
|            |

| isKinematic                |
|----------------------------|
|                            |
|                            |
|                            |
| 39:                        |
| Examples                   |
|                            |
|                            |
|                            |
|                            |
|                            |
|                            |
|                            |
|                            |
|                            |
|                            |
|                            |
|                            |
|                            |
|                            |
|                            |
|                            |
|                            |
|                            |
|                            |
|                            |
| Trigger Collider Scripting |
|                            |
| 40:                        |
|                            |
|                            |

| Examples19 |
|------------|
|            |
|            |
|            |

You can share this PDF with anyone you feel could benefit from it, downloaded the latest version from: unity3d

It is an unofficial and free unity3d ebook created for educational purposes. All the content is extracted from Stack Overflow Documentation, which is written by many hardworking individuals at Stack Overflow. It is neither affiliated with Stack Overflow nor official unity3d.

The content is released under Creative Commons BY-SA, and the list of contributors to each chapter are provided in the credits section at the end of this book. Images may be copyright of their respective owners unless otherwise specified. All trademarks and registered trademarks are the property of their respective company owners.

Use the content presented in this book at your own risk; it is not guaranteed to be correct nor accurate, please send your feedback and corrections to info@zzzprojects.com

# 1: unity3dのい

Unityは、にクロスプラットフォームのゲームをします。は、ゲームのプログラミングにCおよび /またはJavaScriptシンタックスをしてUnityScriptをできます。ターゲットプラットフォームは、 エディタでにりえることができます。すべてのコアゲームコードは、のプラットフォームにする をいてじです。すべてのバージョンとするダウンロードおよびリリースノートのリストは、 https : //unity3d.com/get-unity/download/archiveにあります。

バージョン

| バージョン          |            |
|----------------|------------|
| Unity 2017.1.0 | 2017-07-10 |
| 5.6.2          | 2017-06-21 |
| 5.6.1          | 2017-05-11 |
| 5.6.0          | 2017-03-31 |
| 5.5.3          | 2017-03-31 |
| 5.5.2          | 2017-02-24 |
| 5.5.1          | 2017-01-24 |
| 5.5            | 2016-11-30 |
| 5.4.3          | 2016-11-17 |
| 5.4.2          | 2016-10-21 |
| 5.4.1          | 2016-09-08 |
| 5.4.0          | 2016-07-28 |
| 5.3.6          | 2016-07-20 |
| 5.3.5          | 2016520    |
| 5.3.4          | 2016-03-15 |
| 5.3.3          | 2016-02-23 |
| 5.3.2          | 2016-01-28 |
| 5.3.1          | 2015-12-18 |

| バージョン |            |
|-------|------------|
| 5.3.0 | 2015-12-08 |
| 5.2.5 | 20160601   |
| 5.2.4 | 2015-12-16 |
| 5.2.3 | 2015-11-19 |
| 5.2.2 | 2015-10-21 |
| 5.2.1 | 2015-09-22 |
| 5.2.0 | 2015-09-08 |
| 5.1.5 | 2015-06-07 |
| 5.1.4 | 2015-10-06 |
| 5.1.3 | 2015-08-24 |
| 5.1.2 | 2015-07-16 |
| 5.1.1 | 2015-06-18 |
| 5.1.0 | 2015-06-09 |
| 5.0.4 | 2015-07-06 |
| 5.0.3 | 2015-06-09 |
| 5.0.2 | 2015-05-13 |
| 5.0.1 | 2015-04-01 |
| 5.0.0 | 2015-03-03 |
| 4.7.2 | 2016-05-31 |
| 4.7.1 | 2016-02-25 |
| 4.7.0 | 2015-12-17 |
| 4.6.9 | 2015-10-15 |
| 4.6.8 | 2015-08-26 |
| 4.6.7 | 2015-07-01 |
| 4.6.6 | 2015-06-08 |

| バージョン |            |
|-------|------------|
| 4.6.5 | 2015-04-30 |
| 4.6.4 | 2015-03-26 |
| 4.6.3 | 2015-02-19 |
| 4.6.2 | 2015-01-29 |
| 4.6.1 | 2014-12-09 |
| 4.6.0 | 2014-11-25 |
| 4.5.5 | 2014-10-13 |
| 4.5.4 | 2014-09-11 |
| 4.5.3 | 2014-08-12 |
| 4.5.2 | 2014-07-10 |
| 4.5.1 | 2014-06-12 |
| 4.5.0 | 2014-05-27 |
| 4.3.4 | 2014-01-29 |
| 4.3.3 | 2014-01-13 |
| 4.3.2 | 2013-12-18 |
| 4.3.1 | 2013-11-28 |
| 4.3.0 | 2013-11-12 |
| 4.2.2 | 20131010   |
| 4.2.1 | 2013-09-05 |
| 4.2.0 | 2013722    |
| 4.1.5 | 2013-06-08 |
| 4.1.4 | 2013-06-06 |
| 4.1.3 | 2013-05-23 |
| 4.1.2 | 2013-03-26 |
| 4.1.0 | 2013-03-13 |

| バージョン |            |
|-------|------------|
| 4.0.1 | 2013-01-12 |
| 4.0.0 | 2012-11-13 |
| 3.5.7 | 2012-12-14 |
| 3.5.6 | 2012-09-27 |
| 3.5.5 | 2012-08-08 |
| 3.5.4 | 2012-07-20 |
| 3.5.3 | 2012-06-30 |
| 3.5.2 | 2012-05-15 |
| 3.5.1 | 2012-04-12 |
| 3.5.0 | 2012-02-14 |
| 3.4.2 | 2011-10-26 |
| 3.4.1 | 2011-09-20 |
| 3.4.0 | 2011-07-26 |

### **Examples**

インストールまたはセットアップ

UnityはWindowsとMacでします。 Linux alphaもあります。

Unityには4のいがあります

1. -

- 2. プラス 1ヶあたり35ドル
- 3. **Pro** 1につき125ドル 24かProプランにした、をし、しているバージョンをするオプションがあります。
- 4. エンタープライズ はUnityにいわせてください

EULAによると、にが10ドルをえたまたはは、 Unity Plus またはそれのライセンスをするがあります。 200,000ドルをえると、 Unity Pro または Enterpriseをするがあります。

<u>---</u>ノストール

- 1. Unityダウンロードアシスタントをダウンロードしてください。
- アシスタントをして、ダウンロードしてインストールするモジュールUnityエディタ、 MonoDevelop IDE、ドキュメント、およびましいプラットフォームビルドモジュールなど をします。
- いバージョンをおいのは、のにアップデートできます。

UnityダウンロードアシスタントなしでUnityをインストールするは、 Unity 5.5.1リリースノート からコンポーネントインストーラをできます。

Unityのバージョンのインストール

くの、のバージョンのUnityをにインストールするがあります。そうするには

- Windowsでは、のインスト―ルディレクトリを、 Unity 5.3.1f1などにしたのフォルダにします。
- Macでは、インストーラはに/Applications/Unityインストールされます。なるバージョンの インストーラをするに、のインストールにこのフォルダのをします /Applications/Unity5.3.1f1。
- UnityをするときにAltをDしけると、くプロジェクトをできるようになります。そうしないと、ロードされたのプロジェクトがロードされますな。したくないプロジェクトをするようにすプロンプトがされることがあります。

なエディタとコード

レイアウト

Unityエディタはのようになります。いくつかのデフォルトのウィンドウ/タブのながにされています。

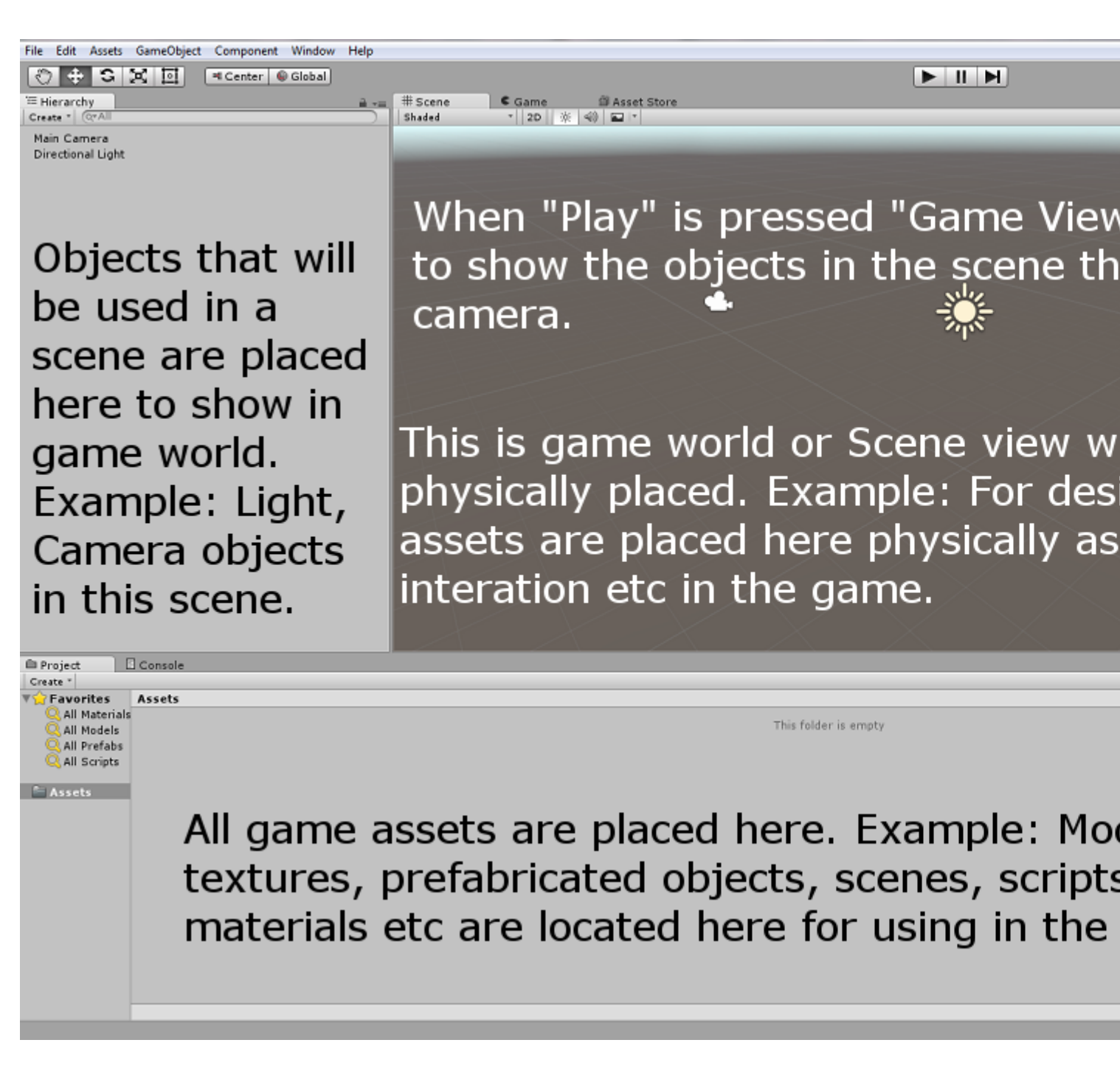

Linuxのレイアウト

のスクリーンショットのように、Linuxバージョンのメニューレイアウトにはしいがありますが、

 File
 Edit
 Assets
 GameObject
 Component
 Help
 Window

 Image: State of the state of the s

### な

ウィンドウをクリックしての $_{GameObject}$ し、のをし $_{Create Empty}$ 。プロジェクトウィンドウをクリックし、  $_{Create > C\# Script}$ をしてしいスクリプトをします。にじてをします。

ウィンドウでの<sub>GameObject</sub>をしたら、しくしたスクリプトをInspectorウィンドウにドラッグアン

ドドロップします。これで、スクリプトはウィンドウのオブジェクトにアタッチされます。デフ オルトのMonoDevelop IDEまたはみのスクリプトをきます。

### なスクリプト

コードはのようになりますDebug.Log("hello world!!");。

```
using UnityEngine;
using System.Collections;
public class BasicCode : MonoBehaviour {
    // Use this for initialization
    void Start () {
        Debug.Log("hello world!!");
    }
    // Update is called once per frame
    void Update () {
     }
}
```

Debug.Log("hello world!!");というをしDebug.Log("hello world!!"); void Start()メソッドにvoid Start() 、スクリプトをしてエディタにります。エディタのにある「」をしてします。

#### はコンソールウィンドウではのようになります

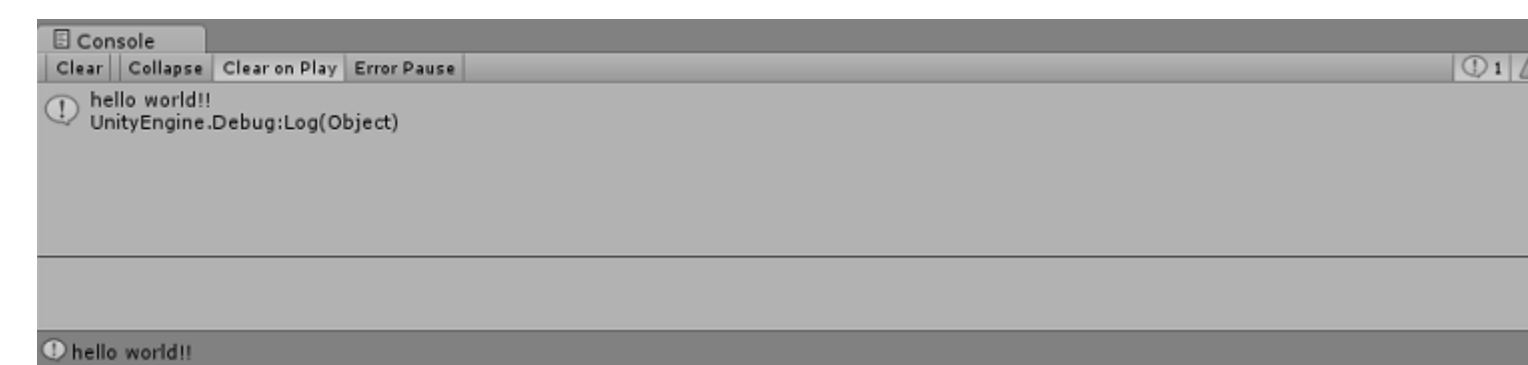

エディタのレイアウト

タブとウィンドウのレイアウトをして、をすることができます。

#### レイアウトメニューはUnity Editorのにあります

|                            | -        |                                                                         |
|----------------------------|----------|-------------------------------------------------------------------------|
| Account  Account Inspector | Layers 👻 | Layout •<br>(stctn) Compact<br>2 by 3<br>4 Split<br>Default             |
|                            |          | Tall<br>Wide<br>Save Layout<br>Delete Layout<br>Revert Factory Settings |
|                            |          |                                                                         |

Unityには5つのデフォルトレイアウト2x3、4、デフォルト、さ、ワイド 1でマーク がしていま す。のでは、デフォルトのレイアウトとはに、にカスタムレイアウトもあります。

メニューの「レイアウトの…」ボタンをクリックすると、のレイアウトをできます2でマーク。

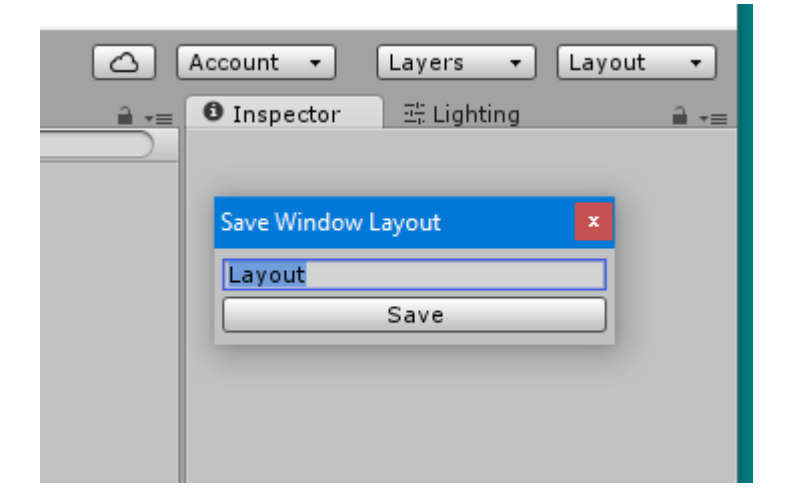

メニューの「レイアウトの…」ボタン2でマークをクリックすると、レイアウトをすることもできます。

| 🛆 Account   | ▼ Layers ▼       | Layout | •           |  |
|-------------|------------------|--------|-------------|--|
| 🔒 🚛 🖸 Inspe | ector 🔤 Lighting |        | <b>≧</b> -≡ |  |
| Dele        | te Window Layout | x      |             |  |
|             | (stctn) Compact  |        |             |  |
|             | 2 by 3           |        |             |  |
|             | 4 Split          |        |             |  |
|             | Default          |        |             |  |
|             | Layout           |        |             |  |
| Tall        |                  |        |             |  |
|             | Wide             |        |             |  |
|             |                  |        |             |  |
|             |                  |        |             |  |

[をにす]ボタンをクリックすると、すべてのカスタムレイアウトがされ、デフォルトのレイアウトがされます2でマークされています。

ワークスペースのカスタマイズ

のビューのタブをいくつかのの1つにクリックドラッグして、ビューのレイアウトをカスタマイズ できます。のウィンドウのタブエリアにタブをドロップすると、のタブのにタブがされます。ま たは、のDockゾーンにタブをドロップすると、しいウィンドウにビューがされます。

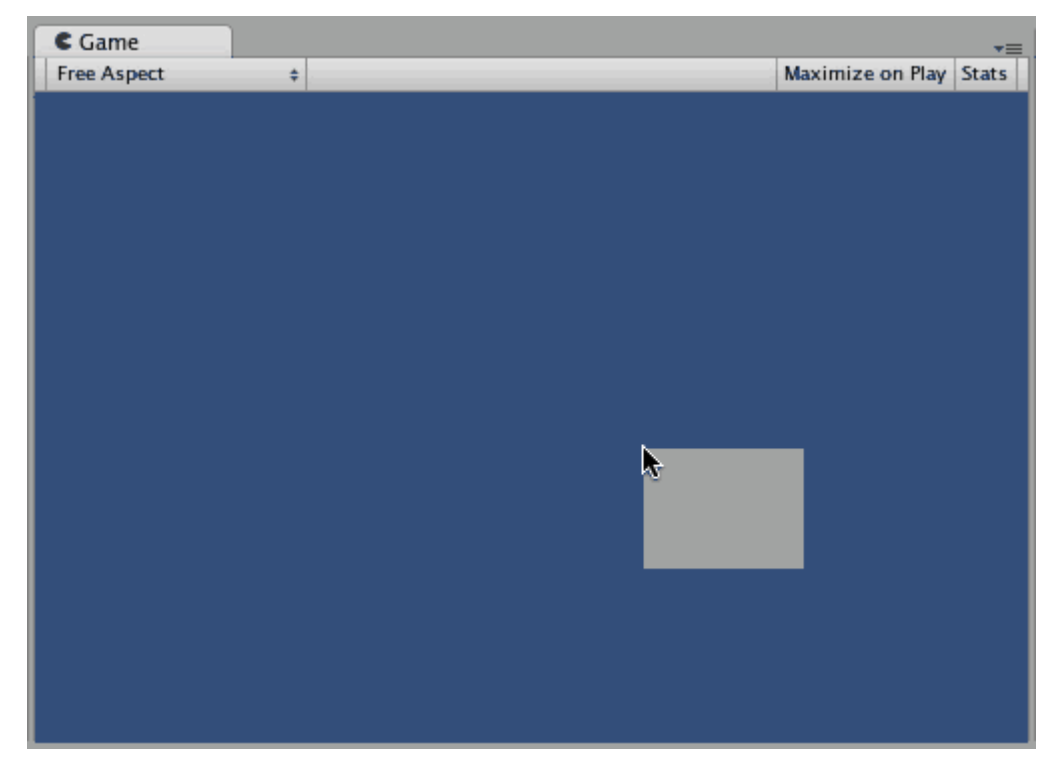

タブは、メインエディタウィンドウからりして、のフロ—ティングエディタウィンドウにすることもできます。フロ—ティングウィンドウには、メインエディタウィンドウとに、ビュ—とタブのをめることができます。

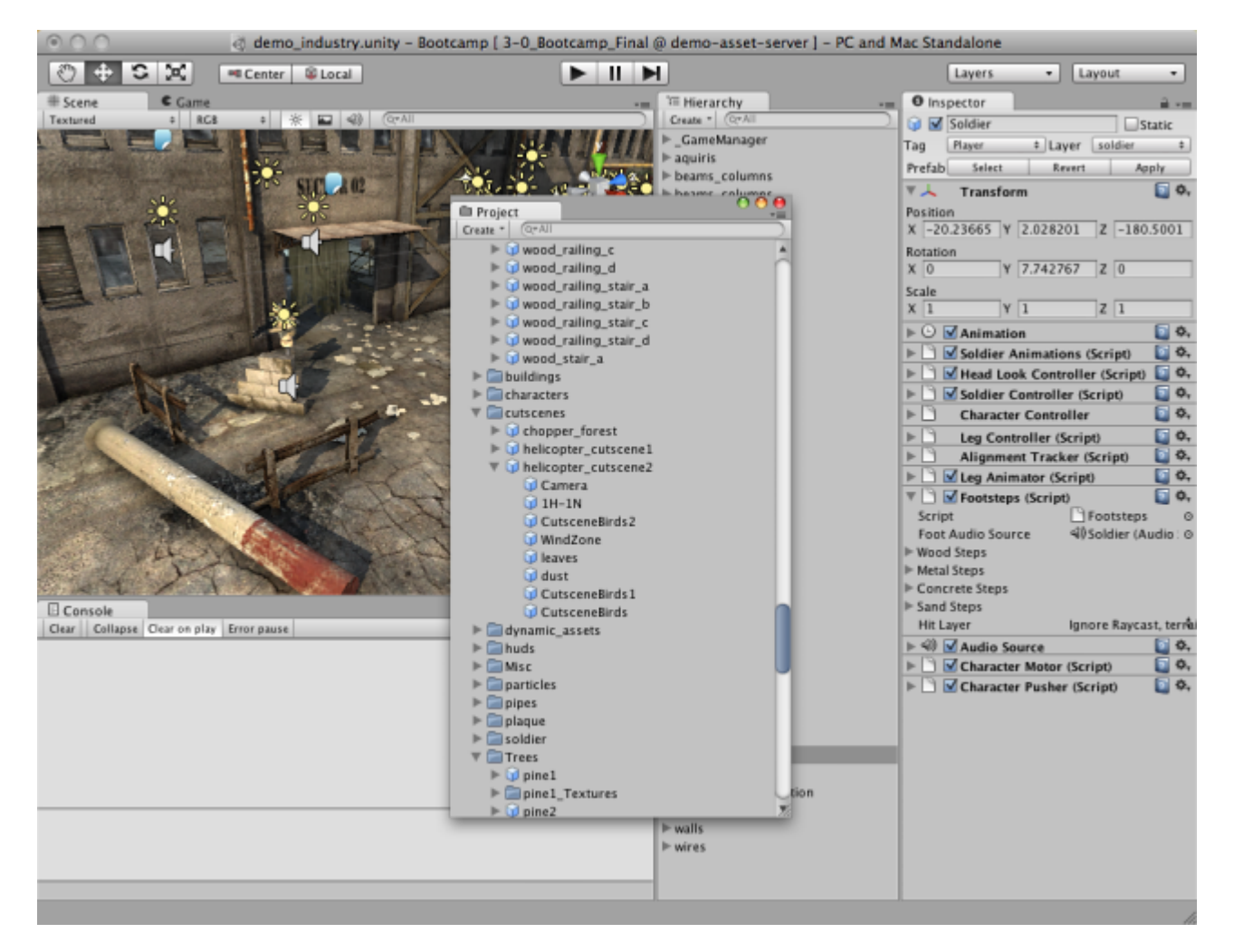

エディタレイアウトをしたら、レイアウトをしていつでもできます。 エディタのレイアウトについては、このをしてください。

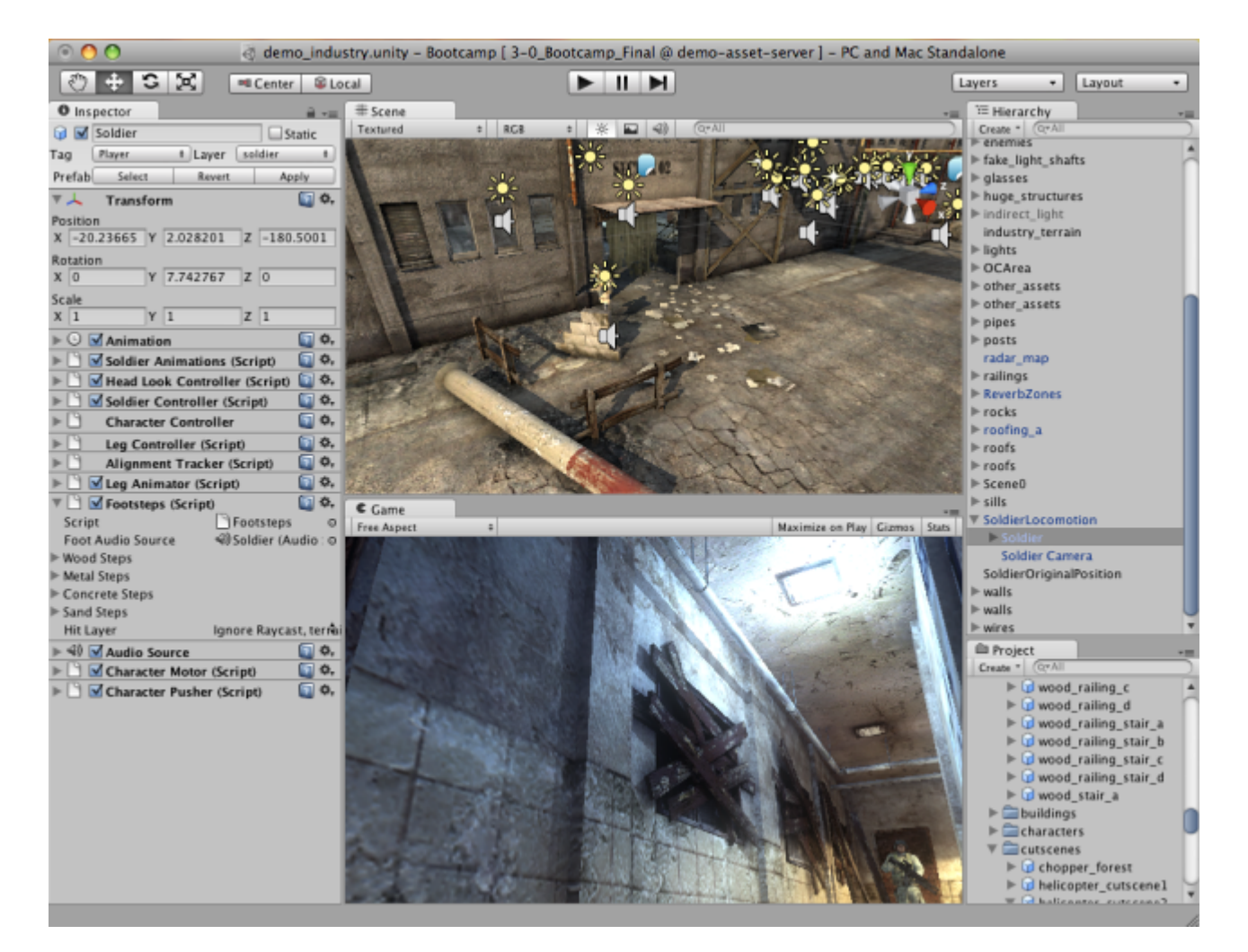

のビューのタブをクリックすると、いつでもなどのオプションをしたり、じウィンドウにしいタ ブをすることができます。

| C Game<br>Free Aspect | Maximize<br>Close Tab |                                                              | Maximize on Play | Gizmos | ∓≡<br>Stats |
|-----------------------|-----------------------|--------------------------------------------------------------|------------------|--------|-------------|
|                       | Add Tab ►             | Scene<br>Game<br>Inspector<br>Hierarchy<br>Project<br>Server |                  |        |             |

オンラインでunity3dのいをむ https://riptutorial.com/ja/unity3d/topic/846/unity3dのい

2: Android プラグイン101 - はじめに

#### き

このトピックは、UnityのAndroidプラグインをするのシリーズののです。プラグインやAndroid OSのがほとんどないは、こちらからめてください。

このシリーズをして、はあなたにんでいただきたいリンクをくしています。コンテンツのいえバ ージョンがここにまれていますが、のがつがあります。

### Androidのプラグインから

、UnityはネイティブAndroidコードをびす2つのをしています。

- 1. ネイティブAndroidコードをJavaでし、CをしてこれらのJavaをびします。
- 2. Android OSのであるをびすためのCコードをく

ネィティブコードとするために、Unityはいくつかのクラスとをします。

- AndroidJavaObject これは、Unityがネイティブコードとするためにするクラスです。ネイ ティブコードからされるほとんどすべてのオブジェクトは、AndroidJavaObject
- AndroidJavaClass AndroidJavaObjectからします。これは、ネイティブコードのクラスを するためにされます
- ネイティブオブジェクトのインスタンスのGet / Set、およびGetStatic / SetStaticバージョン
- ネィティブをびすためのCall / CallStatic

プラグインとのの

1. Android StudioでネイティブJavaコードをする

2. JAR / AARファイルでコードをエクスポートする JARファイルとAARファイルのはこちら

3. JAR / AARファイルをAssets / Plugins / Androidの Unity プロジェクトにコピーします。

4. プラグインのをびすためにUnityにコードをくCはいつもここにくだった

の3つのは、ネイティブプラグインをするにのみされます。

ここからは、JAR / AARファイルをネイティブプラグインとしてし、CスクリプトをCラッパーとしてします

プラグインのの

プラグインをするのがくかれていることはすぐにかります。そのため、ルートをすることはしい ようです。ただし、1はカスタムコードをびすためのです。では、どのようにするのですか

にえば、あなたのプラグインです

1. カスタムコードをめる - 1を

2. ネイティブのAndroidのみをびしますか - 2をする

2つのを「ミックス」しないでくださいつまり、1をするプラグインのと2をするプラグインの。 まったくですが、することはしばしばでです。

#### **Examples**

UnityAndroidPlugin.cs

UnityでしいCスクリプトをし、そのをのものにきえます

```
using UnityEngine;
using System.Collections;
public static class UnityAndroidPlugin {
}
```

UnityAndroidNative.java

Android StudioでしいJavaクラスをし、そのをのものにきえます

```
package com.axs.unityandroidplugin;
import android.util.Log;
import android.widget.Toast;
import android.app.ActivityManager;
import android.content.Context;
public class UnityAndroidNative {
}
```

UnityAndroidPluginGUI.cs

UnityでしいCスクリプトをし、これらのをりけます

```
using UnityEngine;
using System.Collections;
```

```
public class UnityAndroidPluginGUI : MonoBehaviour {
    void OnGUI () {
    }
}
```

#### オンラインでAndroidプラグイン101 - はじめにをむ https://riptutorial.com/ja/unity3d/topic/10032/androidプラグイン101----はじめに

# 3: CullingGroup API

CullingGroupsのはずしもではないので、マネージャクラスのにあるロジックのをカプセルするとです。

そのようなマネ―ジャ―がどのようにするかについてのはのりです。

```
using UnityEngine;
using System;
public interface ICullingGroupManager
{
    int ReserveSphere();
    void ReleaseSphere(int sphereIndex);
    void SetPosition(int sphereIndex, Vector3 position);
    void SetRadius(int sphereIndex, float radius);
    void SetCullingEvent(int sphereIndex, Action<CullingGroupEvent> sphere);
}
```

は、されたのインデックスをすマネージャからのカリングをすることです。その、されたインデ ックスをしてみのをします。

### **Examples**

オブジェクトのをく

のは、CullingGroupsをしてにってをするをしています。

このスクリプトはにするためにされており、いくつかのパフォーマンスのをしていま す。

```
using UnityEngine;
using System.Linq;
public class CullingGroupBehaviour : MonoBehaviour
{
   CullingGroup localCullingGroup;
   MeshRenderer[] meshRenderers;
   Transform[] meshTransforms;
   BoundingSphere[] cullingPoints;
   void OnEnable()
    {
        localCullingGroup = new CullingGroup();
        meshRenderers = FindObjectsOfType<MeshRenderer>()
                .Where((MeshRenderer m) => m.gameObject != this.gameObject)
                .ToArray();
        cullingPoints = new BoundingSphere[meshRenderers.Length];
        meshTransforms = new Transform[meshRenderers.Length];
```

```
for (var i = 0; i < meshRenderers.Length; i++)</pre>
    {
        meshTransforms[i] = meshRenderers[i].GetComponent<Transform>();
        cullingPoints[i].position = meshTransforms[i].position;
        cullingPoints[i].radius = 4f;
    }
    localCullingGroup.onStateChanged = CullingEvent;
    localCullingGroup.SetBoundingSpheres(cullingPoints);
    localCullingGroup.SetBoundingDistances(new float[] { 0f, 5f });
    localCullingGroup.SetDistanceReferencePoint(GetComponent<Transform>().position);
    localCullingGroup.targetCamera = Camera.main;
}
void FixedUpdate()
{
    localCullingGroup.SetDistanceReferencePoint(GetComponent<Transform>().position);
    for (var i = 0; i < meshTransforms.Length; i++)</pre>
    {
        cullingPoints[i].position = meshTransforms[i].position;
    }
}
void CullingEvent(CullingGroupEvent sphere)
{
    Color newColor = Color.red;
   if (sphere.currentDistance == 1) newColor = Color.blue;
    if (sphere.currentDistance == 2) newColor = Color.white;
    meshRenderers[sphere.index].material.color = newColor;
}
void OnDisable()
{
    localCullingGroup.Dispose();
}
```

スクリプトをGameObjectこのはキューブにし、Playをします。シーンののすべてのゲームオブジェクトは、までのにじてがわります。

}

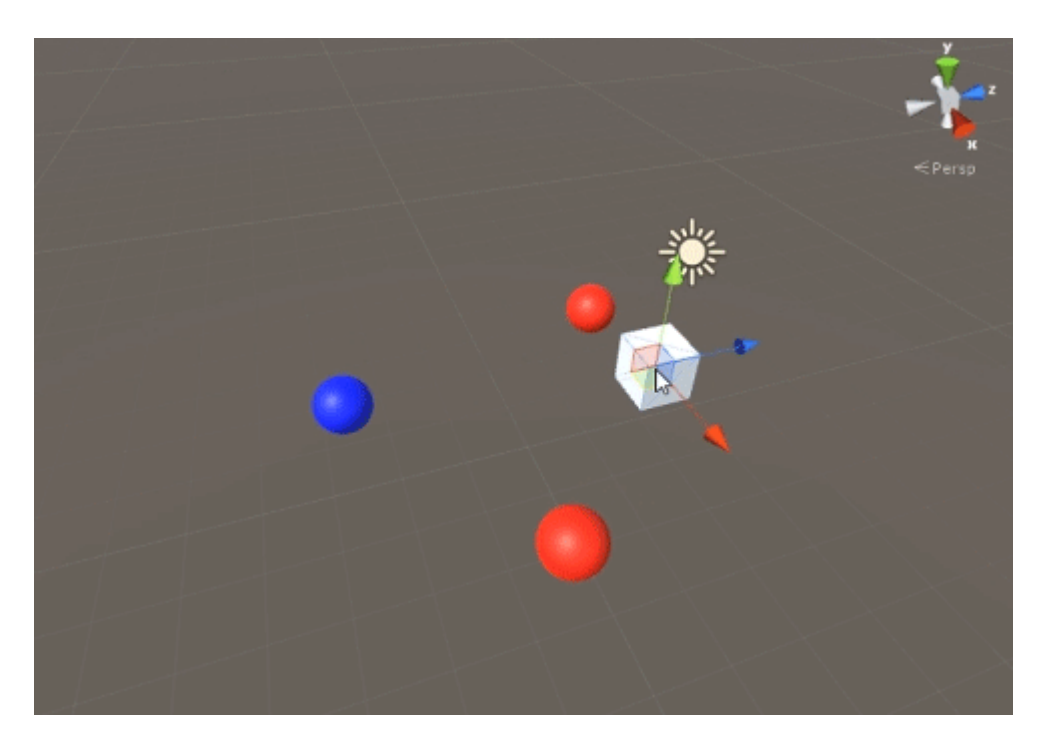

オブジェクトのをす

のスクリプトは、されたカメラのにじてイベントをするをしています。

このスクリプトでは、にするためにいくつかのパフォーマンスのをしています。

```
using UnityEngine;
using System.Linq;
public class CullingGroupCameraBehaviour : MonoBehaviour
{
    CullingGroup localCullingGroup;
    MeshRenderer[] meshRenderers;
    void OnEnable()
    {
        localCullingGroup = new CullingGroup();
        meshRenderers = FindObjectsOfType<MeshRenderer>()
            .Where((MeshRenderer m) => m.gameObject != this.gameObject)
            .ToArray();
        BoundingSphere[] cullingPoints = new BoundingSphere[meshRenderers.Length];
        Transform[] meshTransforms = new Transform[meshRenderers.Length];
        for (var i = 0; i < meshRenderers.Length; i++)</pre>
        {
            meshTransforms[i] = meshRenderers[i].GetComponent<Transform>();
            cullingPoints[i].position = meshTransforms[i].position;
            cullingPoints[i].radius = 4f;
        }
        localCullingGroup.onStateChanged = CullingEvent;
        localCullingGroup.SetBoundingSpheres(cullingPoints);
        localCullingGroup.targetCamera = Camera.main;
    }
```

```
void CullingEvent(CullingGroupEvent sphere)
{
    meshRenderers[sphere.index].material.color = sphere.isVisible ? Color.red :
Color.white;
}
void OnDisable()
{
    localCullingGroup.Dispose();
}
```

シーンにスクリプトをし、Playをします。シーンのすべてのジオメトリは、にづいてがわります 。

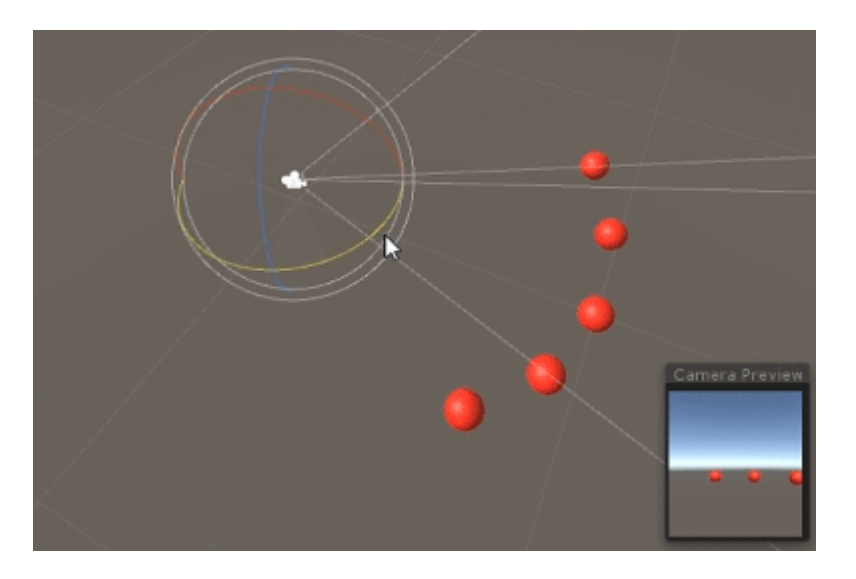

オブジェクトに $_{MeshRenderer}$ コンポーネントがあるは、

カリングポイントののにバウンディングをすることができます。それらは、 "い"、 "い"、または "にい"のように、カリングポイントののののトリガーになります。

cullingGroup.SetBoundingDistances(new float[] { 0f, 10f, 100f});

は、でしたにのみをけます。カメラカリングはがありません。

## $\mathcal{O}$

、のとなるのは、ののにをするです。

まず、カリンググル―プは、とののをします。 2つのがされ、そのがのトリガ―になります。このエリアのをして、フィ―ルドをすることができます。

```
float cullingPointArea = Mathf.PI * (cullingPointRadius * cullingPointRadius);
float boundingArea = Mathf.PI * (boundingDistance * boundingDistance);
float combinedRadius = Mathf.Sqrt((cullingPointArea + boundingArea) / Mathf.PI);
```

オンラインでCullingGroup APIをむ https://riptutorial.com/ja/unity3d/topic/4574/cullinggroup-api

# **4: MonoBehaviour**クラスの

### **Examples**

オ―バ―ライドされないメソッド

Awake、 Start、 Updateなどのメソッドをオーバーライドするがないのは、クラスでされたメソッドではないためです。

スクリプトがめてアクセスされるとき、スクリプトランタイムはスクリプトをべて、いくつかの メソッドがされているかどうかをべます。これらのがキャッシュされている、そのはキャッシュ され、メソッドはそれぞれのリストにされます。これらのリストは、なるにル―プされます。

これらのメソッドがでないは、パフォーマンスのためです。すべてのスクリプトに $_{Awake}$ 、 Start 、 OnEnable 、 OnDisable 、 Update 、 LateUpdate 、 FixedUpdateは、これらすべてがリストにされ、 これらのメソッドがすべてされることになります。、これはきなではありませんが、これらのメ ソッドびしはすべてネイティブC++からCにあり、パフォーマンスコストがします。

これをしてみてください。これらのメソッドはすべてリストにあり、ほとんどのメソッドはのメ ソッドをっていないかもしれません。これは、もしないメソッドをびすになのパフォーマンスが になることをします。これをぐために、Unityはメソッドをしないようにし、これらのメソッドが にされたときにのみびされるようにするメッセージングシステムをし、なメソッドびしをしまし た。

ここでUnityブログのについてもっとむことができます 10000 Update コールとそののIL2CPPについては、ここをクリックしてください IL2CPPの

オンラインでMonoBehaviourクラスのをむ https://riptutorial.com/ja/unity3d/topic/2304/monobehaviourクラスの

# 5: ScriptableObject

# AssetBundlesをしたScriptableObjects

スクリプトオブジェクトへのがまれている、プリセットをAssetBundleにするときはしてくださ い。 ScriptableObjectsはにアセットなので、UnityはそれらをAssetBundlesにするにをします。こ れにより、にましくないがするがあります。

このようなGameObjectをAssetBundleからロードするときには、ScriptableObjectアセットをロードされたスクリプトにし、バンドルされたスクリプトをきえるがあります。 Dependency Injectionをしてください。

### **Examples**

き

ScriptableObjectsはMonoBehavioursのようにシーンやゲームオブジェクトにバインドされていな いオブジェクトです。には、プロジェクトのアセットファイルにバインドされたデータとメソッ ドです。これらのScriptableObjectアセットは、メソッドにアクセスできるMonoBehavioursまた はのScriptableObjectsにすことができます。

シリアライズされたアセットとしてののため、れたマネ―ジャクラスとデ―タソ―スをします。

# ScriptableObjectアセットの

は、なScriptableObjectのです。

```
using UnityEngine;
[CreateAssetMenu(menuName = "StackOverflow/Examples/MyScriptableObject")]
public class MyScriptableObject : ScriptableObject
{
    [SerializeField]
    int mySerializedNumber;
    int helloWorldCount = 0;
    public void HelloWorld()
    {
        helloWorldCount++;
        Debug.LogFormat("Hello! My number is {0}.", mySerializedNumber);
        Debug.LogFormat("I have been called {0} times.", helloWorldCount);
    }
}
```

CreateAssetMenu

をクラスにすると、UnityはそれをAssets / Createサブメニューにします。このは、 Assets / Create / StackOverflow / Examplesのにあります。

したScriptableObjectインスタンスは、インスペクタをしてのスクリプトやScriptableObjectにす ことができます。

```
using UnityEngine;
public class SampleScript : MonoBehaviour {
    [SerializeField]
    MyScriptableObject myScriptableObject;
    void OnEnable()
    {
        myScriptableObject.HelloWorld();
    }
}
```

コードをしてScriptableObject インスタンスをする

ScriptableObject.CreateInstance<T>()をしてしいScriptableObjectインスタンスをします。

T obj = ScriptableObject.CreateInstance<T>();

ここで、<sub>T</sub>は<sub>ScriptableObject</sub>ます。

それらのコンストラクタをびすことによってScriptableObjectをしないでください。

new ScriptableObject()  $\circ$ 

にコードでScriptableObjectをすることは、にデータのシリアルがされるため、めったにびされま せん。このでクラスをすることもできます。エディタのをスクリプティングするときに、よりで す。

ScriptableObjectsは、PlayModeでもエディタでシリアルされます

ScriptableObjectインスタンスのシリアルされたフィールドにアクセスするときは、ながです。

フィールド $m_{public}$ とマークされ $\tau_{public}$ か、 SerializeFieldでシリアルされている、そのをする とです。 MonoBehavioursのようにプレイモードをしてもリセットされません。これは々にちま すが、をくもあります。

このため、シリアライズされたフィールドをみりにし、パブリックフィールドをにけることがベ ストです。

```
public class MyScriptableObject : ScriptableObject
{
    [SerializeField]
    int mySerializedValue;
```
```
public int MySerializedValue
{
    get { return mySerializedValue; }
}
```

セッションでリセットされるScriptableObjectにパブリックをするは、のパターンのをしてください。

```
public class MyScriptableObject : ScriptableObject
{
    // Private fields are not serialized and will reset to default on reset
    private int mySerializedValue;
    public int MySerializedValue
    {
        get { return mySerializedValue; }
        set { mySerializedValue = value; }
    }
}
```

にのScriptableObjectsをつける

にアクティブな ScriptableObjectをつけるには、 Resources.FindObjectsOfTypeAll()し

Resources.FindObjectsOfTypeAll() •

T[] instances = Resources.FindObjectsOfTypeAll<T>();

ここで、 <sub>⊥</sub>はするScriptableObjectインスタンスのタイプです。 アクティブとは、らかのでメモリ にロードされたことをします。

このメソッドはにいので、りをキャッシュしてにびさないようにしてください。スクリプトで ScriptableObjectsをすることをおめします。

ヒントよりなのために、のインスタンスコレクションをすることができます。 OnEnable()にScriptableObjectsをコレクションにさせます。

オンラインでScriptableObjectをむ https://riptutorial.com/ja/unity3d/topic/3434/scriptableobject

# 6: Unity Profiler

なるデバイスでのプロファイラの

Profilerをなるプラットフォームににするためには、いくつかのながあります。

アンドロイド

プロファイルをしくするには、[ビルド]ウィンドウの[ビルドと]ボタンをオプションの[オートコネクトプロファイラ]をしてするがあります。

| Platform                        |                                                                                                    |
|---------------------------------|----------------------------------------------------------------------------------------------------|
| PC, Mac & Linux Standalone      | Android                                                                                                    |
| ios 🔫                           | Android is not included in your Unity Plus or Pro license. Your<br>Android build will include a Unity Personal splash screen. |
| Android                         | You must be eligible to use Unity Personal to use this build option. Please refer to our EULA for further information.        |
| ∉ty tvos                        | EULA Add Android to your Unity Plus or Pro license                                                                            |
| 😽 Tizen                         | Texture Compression Don't override +<br>Google Android Project<br>Dougles mont Build                                          |
| 🖄 Хьох 360                      | Autoconnect Profiler                                                                                                    |
| Xbox One                        | Learn about Unity Cloud Build                                                                                                 |
| Switch Platform Player Settings | Build Build And Run                                                                                                    |

もう1つのオプションは、そののタブのAndroid Playerのインスペクタに、LogCatがプロファイラ をするようにチェックするのあるプロファイラをにするチェックボックスがあります。

| Optimization             |                    |  |
|--------------------------|--------------------|--|
| Api Compatibility Level  | .NET 2.0           |  |
| Prebake Collision Meshes |                    |  |
| Preload Shaders          |                    |  |
| Preloaded Assets         |                    |  |
| Size                     | 0                  |  |
| Stripping Level*         | Use micro mscorlib |  |
| Enable Internal Profiler |                    |  |
| Vertex Compression       | Mixed              |  |
| Optimize Mesh Data*      |                    |  |

ビルドとはのコマンドラインをしてLogCatでするため、「ビルド」のみをするとプロファイラーはAndroidデバイスにできません。

## iOS

プロファイルをしくするには、[ビルド]ウィンドウの[ビルドと]ボタンをオンにして、[ プロファ イラーの ]チェックボックスをオンにするがあります。

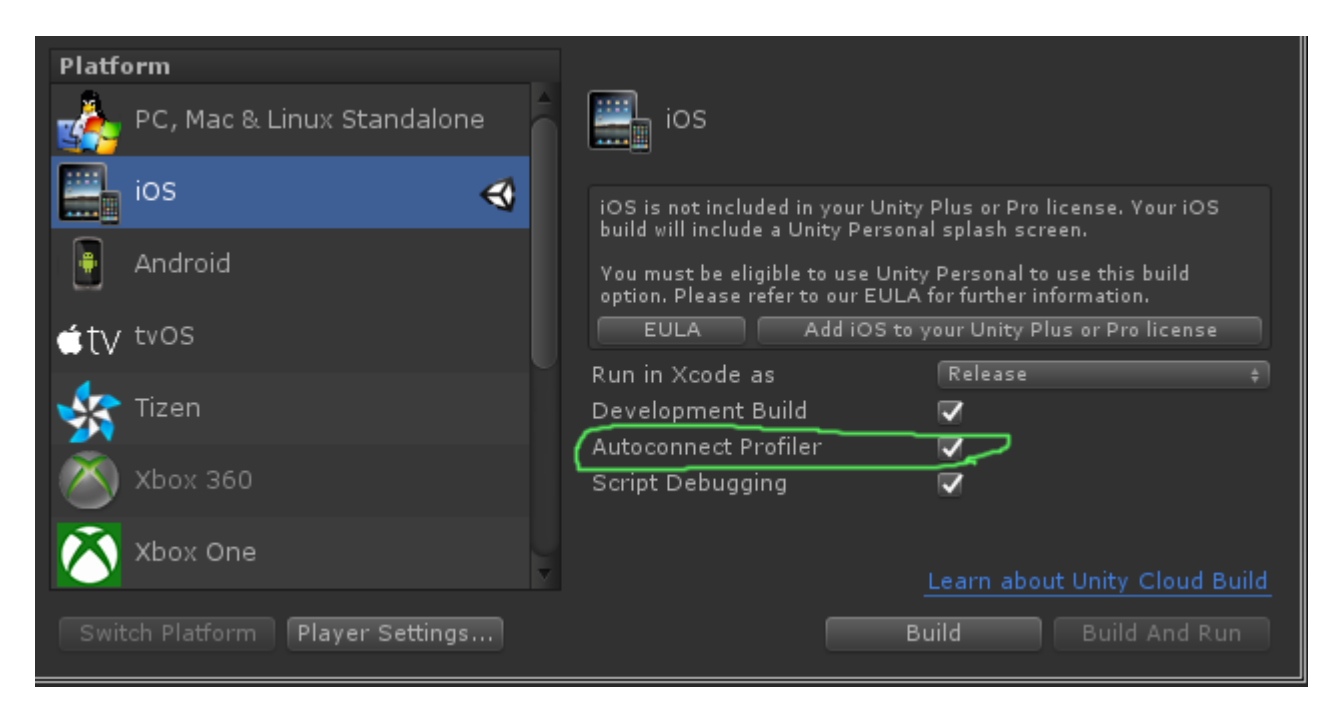

iOSでは、プレーヤので、プロファイラがになるようにするのあるオプションはありません。それはのでするはずです。

## **Examples**

プロファイラマ**―クアップ** 

プロファイラクラスの

Profilerウィンドウにのエントリがあるため、Profiler.BeginSampleとProfiler.EndSampleをすることをおめします。

また、これらのタグは、ConditionalAttributeをしてのビルドでされるため、コードからするはありません。

```
public class SomeClass : MonoBehaviour
{
    void SomeFunction()
    {
        Profiler.BeginSample("SomeClass.SomeFunction");
        // Various call made here
        Profiler.EndSample();
    }
}
```

これにより、プロファイラウィンドウに "SomeClass.SomeFunction"というエントリがされ、ボ トルネックのデバッグとがになります。

オンラインでUnity Profilerをむ https://riptutorial.com/ja/unity3d/topic/6974/unity-profiler

# 7: UnityでGitソースコントロールをする

### **Examples**

UnityでのGitファイルストレージLFSの

Gitは、そのままのでビデオゲームをすることができます。しかし、なは、コミットがするにつれ、きなバージョン> 5 MBのメディアファイルをにってにすることができることです。Gitはバイナリファイルのバージョンにられたものではありません。

らしいニュースは、2015からGitHubがこのをうGit LFSというプラグインをリリースしたことです。なバイナリファイルをかつにバージョンアップできるようになりました。

に、このドキュメントは、あなたのGitのがビデオゲームのにしていることをにするためになのと にをてています。このガイドでは、Gitのいについてはれません。

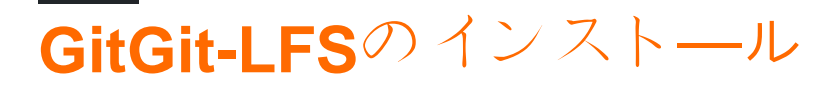

あなたはとしてできるいくつかのオプションがあります。のは、コアのGitコマンドラインをイン ストールするか、なGit GUIアプリケーションのどれかをうかどうかです。

オプション1Git GUIアプリケーションをする

これはにはなみです.GitのGUIやGUIをうかどうかというでかなりのオプションがあるからです。 あなたはいくつかのアプリケーションをできますが、ここでは3つのアプリケーションがあります

- Sourcetree
- Githubデスクトップ
- SmartGitCommerical

したアプリケーションをインストールしたら、googleをし、Git-LFSのをしてください。このガイドでは、アプリケーションごとにこのステップをします。

オプション2GitGit-LFSをインスト―ルする

これはかなりです - Gitをインストールしてください。その、Git LFSをインストールします。

プロジェクトにGitファイルストレ―ジをする

Git LFS プラグインをしてバイナリファイルをよりくサポートしているは、Git LFSによってされるいくつかのファイルタイプをするがあります。リポジトリのルートにある.gitattributesファイルにをして、Unity プロジェクトでされるなバイナリファイルをサポートします。

```
# Image formats:
*.tga filter=lfs diff=lfs merge=lfs -text
*.png filter=lfs diff=lfs merge=lfs -text
*.tif filter=lfs diff=lfs merge=lfs -text
*.jpg filter=lfs diff=lfs merge=lfs -text
*.gif filter=lfs diff=lfs merge=lfs -text
*.psd filter=lfs diff=lfs merge=lfs -text
# Audio formats:
*.mp3 filter=lfs diff=lfs merge=lfs -text
*.wav filter=lfs diff=lfs merge=lfs -text
*.aiff filter=lfs diff=lfs merge=lfs -text
# 3D model formats:
*.fbx filter=lfs diff=lfs merge=lfs -text
*.obj filter=lfs diff=lfs merge=lfs -text
# Unity formats:
*.sbsar filter=lfs diff=lfs merge=lfs -text
*.unity filter=lfs diff=lfs merge=lfs -text
# Other binary formats
*.dll filter=lfs diff=lfs merge=lfs -text
```

UnityのGitリポジトリをする

UnityのGitリポジトリをするときには、するがあるいくつかのことがあります。

# ユニティフォルダをする

すべてがリポジトリでバージョンされるべきではありません。のテンプレートをリポジトリのル ートにある.gitignoreファイルにすることができます。あるいは、 GitHubのオープンソースの Unity.Gitignoreをチェックして、 gitignore.ioをってUnityをすることもできます。

```
# Unity Generated
[Tt]emp/
[Ll]ibrary/
[Oo]bj/
# Unity3D Generated File On Crash Reports
sysinfo.txt
# Visual Studio / MonoDevelop Generated
ExportedObj/
obj/
*.csproj
*.unityproj
*.sln
*.suo
```

| *.tmp           |
|-----------------|
| *.user          |
| *.userprefs     |
| *.pidb          |
| *.booproj       |
| *.svd           |
|                 |
| # OS Generated  |
| desktop.ini     |
| .DS_Store       |
| .DS_Store?      |
| .Spotlight-V100 |
| .Trashes        |
| ehthumbs.db     |
| Thumbs.db       |
|                 |

.gitignoreファイルののについては、こちらをごください。

# Unityプロジェクトの

デフォルトでは、Unityプロジェクトはバージョンをしくサポートするようにされていません。

- 1. v4.5のをしてください Unity → Preferences → Packages → Repository External オブションをに してください。
- 2. Edit → Project Settings → Editor → Version Control Mode  $\overline{C}$  ∨ Visible Meta Files  $\overline{C} b \overline{\lambda}$  Edit → Project Settings → Editor → Version Control Mode ∘
- 3. Edit  $\rightarrow$  Project Settings  $\rightarrow$  Editor  $\rightarrow$  Asset Serialization Mode Force Text  $\mathbb{C}$   $\mathcal{DZ}_{Edit} \rightarrow$  Project Settings  $\rightarrow$  Editor  $\rightarrow$  Asset Serialization Mode  $\circ$
- 4. Fileメニューからシーンとプロジェクトをします。

UnityプロジェクトでGitをするのいくつかのなみのつは、Gitはディレクトリをにせず、ファイル をしてのディレクトリをしておくことです。 Unityはこれらのディレクトリに\*.metaファイルをし 、Gitがこれらのメタファイルをしたりしたりすると、チームメンバーでしをきこすがあります。

このGitのpost-mergeフックを、Unityプロジェクトがあるリポジトリの/.git/hooks/フォルダにし ます。 Gitをpull / mergeした、どのファイルがされたかをべ、していたディレクトリがであるか どうかをし、するはします。

マージするシーンとプレハブ

Unityをってするときののは、2のがUnityシーンまたはプリファブ\*.unityファイルをしていることです。 Gitはそれらをボックスからしくマージするをらない。ありがたいことに、Unityチームは SmartMergeというツールをしました。これはなマージをにいます。にうことは、 $_{.git}$ または .gitconfigファイルにのをすることですWindows  $_{userPROFILe}$ .gitconfig、Linux / Mac OS X ~/.gitconfig

```
[merge]
tool = unityyamlmerge
[mergetool "unityyamlmerge"]
trustExitCode = false
cmd = '<path to UnityYAMLMerge>' merge -p "$BASE" "$REMOTE" "$LOCAL" "$MERGED"
```

### Windowsでは、UnityYAMLMergeのパスはのとおりです。

C:\Program Files\Unity\Editor\Data\Tools\UnityYAMLMerge.exe

### または

C:\Program Files (x86)\Unity\Editor\Data\Tools\UnityYAMLMerge.exe

### MacOSXでは

/Applications/Unity/Unity.app/Contents/Tools/UnityYAMLMerge

これがすると、マージ/リベースにがしたに、マージツールがになります。 git mergetoolでして UnityYAMLMergeをすることをれないでください。

オンラインでUnityでGitソースコントロールをするをむ https://riptutorial.com/ja/unity3d/topic/2195/unityでgitソースコントロールをする

# 8: Unityのシングルトン

シングルトンのをけていないがいえであるというのあるがあるのはいありませんが、 gameprogrammingpatterns.comのSingletonのように、シームレスなバックグラウンドミュージ ックのようにのシーンでGameObjectをUnityにさせたいがあります。インスタンスをさせること はできません。シングルトンのな

このスクリプトをGameObjectにすることにより、インスタンスされるとSceneののにするなどして、シーンでアクティブなままになり、インスタンスは1つしかしません。

ScriptableObject UnityDoc インスタンスは、ユースケースによってはシングルトンにするなをし ます。それらはのうちにのインスタンスルールをしませんが、シーンでをし、Unityのシリアルプ ロセスをうまくいます。がエディタをしてされると、 Inversion of Controlもされます。

```
// MyAudioManager.cs
using UnityEngine;
[CreateAssetMenu] // Remember to create the instance in editor
public class MyAudioManager : ScriptableObject {
   public void PlaySound() {}
}
// MyGameObject.cs
using UnityEngine;
public class MyGameObject : MonoBehaviour
{
    [SerializeField]
   MyAudioManager audioManager; //Insert through Inspector
    void OnEnable()
    {
        audioManager.PlaySound();
    }
}
```

• Cでのシングルトン

## **Examples**

RuntimeInitializeOnLoadMethodAttributeをした

**Unity 5.2.5**、 RuntimeInitializeOnLoadMethodAttributeをしてMonoBehaviourのをバイパスしてロ ジックをすることができます。よりクリーンでなをするをします。

```
using UnityEngine;
sealed class GameDirector : MonoBehaviour
{
    // Because of using RuntimeInitializeOnLoadMethod attribute to find/create and
    // initialize the instance, this property is accessible and
    // usable even in Awake() methods.
   public static GameDirector Instance
    {
       get; private set;
    }
    // Thanks to the attribute, this method is executed before any other MonoBehaviour
    // logic in the game.
    [RuntimeInitializeOnLoadMethod(RuntimeInitializeLoadType.BeforeSceneLoad)]
    static void OnRuntimeMethodLoad()
    {
       var instance = FindObjectOfType<GameDirector>();
        if (instance == null)
            instance = new GameObject("Game Director").AddComponent<GameDirector>();
        DontDestroyOnLoad(instance);
       Instance = instance;
    }
    // This Awake() will be called immediately after AddComponent() execution
    // in the OnRuntimeMethodLoad(). In other words, before any other MonoBehaviour's
    // in the scene will begin to initialize.
   private void Awake()
    {
        // Initialize non-MonoBehaviour logic, etc.
       Debug.Log("GameDirector.Awake()", this);
    }
}
```

の

```
1. GameDirector.OnRuntimeMethodLoad()がしました...
```

- 2. GameDirector.Awake()
- 3. GameDirector.OnRuntimeMethodLoad()しました。
- 4. OtherMonoBehaviour1.Awake()
- 5. OtherMonoBehaviour2.Awake()など

**Unity C**のシンプルなSingleton MonoBehaviour

このでは、クラスのプライベートなインスタンスがにされています。

フィールドのはインスタンスでされるため、このクラスのしいインスタンスがされると、<sub>if</sub>はし いインスタンスまたはそのゲームオブジェクトをしてのSingletonオブジェクトへのをつけます。

```
using UnityEngine;
```

```
public class SingletonExample : MonoBehaviour {
```

```
private static SingletonExample _instance;
void Awake(){
    if (_instance == null){
        _instance = this;
        DontDestroyOnLoad(this.gameObject);
        //Rest of your Awake code
    } else {
        Destroy(this);
    }
}
//Rest of your class code
```

なUnityシングルトン

}

このでは、インターネットにあるMonoBehaviourシングルトンののバリアントを1つにまとめ、グ ローバルなフィールドにじてをできるようにします。

このは、Unity 5をってテストされました。このシングルトンをするには、のようにするだけです public class MySingleton : Singleton<MySingleton> {}のAwakeわりにAwakeSingletonをするには、 AwakeSingletonをオーバーライドするがあります。さらにするには、のフィールドのデフォルトを します。

- 1. このでは、 DisallowMultipleComponentをして、 GameObjectごとに1つのインスタンスをし ます。
- 2. このクラスはクラスであり、はです。また、の $_{Awake}$ をするわりに、オーバーライドするがあるメソッド $_{AwakeSingleton}$ もまれています。
- 3. このはスレッドセーフです。
- 4. このシングルトンはされています。インスタンスのヌルチェックのわりにインスタンス instantiatedフラグをinstantiatedことにより、Unityの==のにうオ―バ―ヘッドをします。 きをむ
- 5. このは、Unityによってされようとしているときにシングルトンインスタンスへのびしをしません。
- 6. このシングルトンには、のオプションがあります。
- FindInactive アクティブなFindInactiveされたじタイプのコンポーネントののインスタンスを すかどうか。
- Persist シーンきているコンポーネントをするかどうか。
- DestroyOthers じタイプののコンポーネントをし、1つだけするかどうか。
- Lazy シングルトンインスタンスを「オンザフライで」<sub>Awake</sub> するのか、「オンデマンドでのみ」ゲッターがびされるかのみします。

```
using UnityEngine;
[DisallowMultipleComponent]
public abstract class Singleton<T> : MonoBehaviour where T : Singleton<T>
{
   private static volatile T instance;
    // thread safety
   private static object _lock = new object();
   public static bool FindInactive = true;
    // Whether or not this object should persist when loading new scenes. Should be set in
Tnit().
   public static bool Persist;
    // Whether or not destory other singleton instances if any. Should be set in Init().
   public static bool DestroyOthers = true;
    // instead of heavy comparision (instance != null)
   // http://blogs.unity3d.com/2014/05/16/custom-operator-should-we-keep-it/
   private static bool instantiated;
   private static bool applicationIsQuitting;
   public static bool Lazy;
   public static T Instance
    {
        get
        {
            if (applicationIsQuitting)
                Debug.LogWarningFormat("[Singleton] Instance '{0}' already destroyed on
application quit. Won't create again - returning null.", typeof(T));
               return null;
            }
            lock (_lock)
            {
                if (!instantiated)
                {
                    Object[] objects;
                    if (FindInactive) { objects = Resources.FindObjectsOfTypeAll(typeof(T)); }
                    else { objects = FindObjectsOfType(typeof(T)); }
                    if (objects == null || objects.Length < 1)
                    {
                        GameObject singleton = new GameObject();
                        singleton.name = string.Format("{0} [Singleton]", typeof(T));
                        Instance = singleton.AddComponent<T>();
                        Debug.LogWarningFormat("[Singleton] An Instance of '{0}' is needed in
the scene, so '{1}' was created{2}", typeof(T), singleton.name, Persist ? " with
DontDestoryOnLoad." : ".");
                    }
                    else if (objects.Length >= 1)
                        Instance = objects[0] as T;
                        if (objects.Length > 1)
                        {
                            Debug.LogWarningFormat("[Singleton] {0} instances of '{1}'!",
objects.Length, typeof(T));
                            if (DestroyOthers)
                             {
                                for (int i = 1; i < objects.Length; i++)</pre>
                                 {
```

```
Debug.LogWarningFormat("[Singleton] Deleting extra '{0}'
instance attached to '{1}'", typeof(T), objects[i].name);
```

```
Destroy(objects[i]);
                                }
                            }
                        }
                        return instance;
                    }
                }
                return instance;
            }
        }
       protected set
        {
           instance = value;
            instantiated = true;
           instance.AwakeSingleton();
           if (Persist) { DontDestroyOnLoad(instance.gameObject); }
       }
    }
    // if Lazy = false and gameObject is active this will set instance
    // unless instance was called by another Awake method
   private void Awake()
    {
        if (Lazy) { return; }
       lock (_lock)
        {
            if (!instantiated)
            {
                Instance = this as T;
            }
            else if (DestroyOthers && Instance.GetInstanceID() != GetInstanceID())
            {
                Debug.LogWarningFormat("[Singleton] Deleting extra '{0}' instance attached to
'{1}'", typeof(T), name);
                Destroy(this);
            }
       }
   }
    // this might be called for inactive singletons before Awake if FindInactive = true
   protected virtual void AwakeSingleton() {}
   protected virtual void OnDestroy()
   {
       applicationIsQuitting = true;
       instantiated = false;
   }
}
```

**ベースクラスによる**シングルトン

いくつかのシングルトンクラスをとするプロジェクトではたいていの、シングルトンのるいをク ラスにすることはきれいでです。

```
using UnityEngine;
using System.Collections.Generic;
using System;
```

```
public abstract class MonoBehaviourSingleton<T> : MonoBehaviour {
   private static Dictionary<Type, object> _singletons
        = new Dictionary<Type, object>();
    public static T Instance {
        get {
           return (T)_singletons[typeof(T)];
        }
    }
   void OnEnable() {
        if (_singletons.ContainsKey(GetType())) {
           Destroy(this);
        } else {
            _singletons.Add(GetType(), this);
           DontDestroyOnLoad(this);
       }
   }
}
```

に、MonoBehaviourは、MonoBehaviourSingletonをすることによってシングルトンパターンをすることができます。このアプローチにより、シングルトンのパターンをにえてパターンをすることができます。

シングルトンパターンのの1つは、インスタンスへのににアクセスできることです。

// Logs: String Instance
Debug.Log(SingletonImplementation.Instance.Text);

しかし、カップリングをらすためには、このをにえるがあります。このアプロ―チには、 Dictionaryのによるわずかなパフォ―マンスコストもありますが、このコレクションにはシングル トンクラスのインスタンスが1つしかまれていないため、DRYをりしてはいけません、はいです

0

ユニティエンティティをしたシングルトンパターン-コンポーネントシステム

コアアイデアは、GameObjectをしてシングルトンをすることです。シングルトンにはのがあります。

- さをにえながら、などのをサポート
- シングルトンは、Entity-ComponentシステムのとしてのUnityライフサイクルをちます
- シングルトンは、にとされるえば、ループで、ロードされ、
- フィールドはありません
- のMonoBehaviours /コンポーネントをシングルトンとしてするようにするはありません
- にリセットすることができますただSingletons GameObjectをします、のにびにみまれます
- にモックをするモックでしてからする
- のUnityエディタをしたインスペクションとコンフィグレーション。エディタににするがあります UnityエディタでアクセスなSingletonのスクリーンショット

Test.csシングルトンのをしています

```
using UnityEngine;
using UnityEngine.Assertions;
public class Test : MonoBehaviour {
    void Start() {
        ExampleSingleton singleton = ExampleSingleton.instance;
        Assert.IsNotNull(singleton); // automatic initialization on first usage
        Assert.AreEqual("abc", singleton.myVar1);
        singleton.myVar1 = "123";
        // multiple calls to instance() return the same object:
        Assert.AreEqual(singleton, ExampleSingleton.instance);
        Assert.AreEqual("123", ExampleSingleton.instance.myVar1);
    }
}
```

### ExampleSingleton.csサンプルとのシングルトンクラスがまれています

```
using UnityEngine;
using UnityEngine.Assertions;
public class ExampleSingleton : MonoBehaviour {
    public static ExampleSingleton instance { get { return Singleton.get<ExampleSingleton>();
    }
    public string myVarl = "abc";
    public void Start() { Assert.AreEqual(this, instance, "Singleton more than once in
    scene"); }
  }
}
/// <summary> Helper that turns any MonBehaviour or other Component into a Singleton
</summary>
public static class Singleton {
    public static T get<T>() where T : Component {
        return GetOrAddGo("Singletons").GetOrAddChild("" + typeof(T)).GetOrAddComponent<T>();
    }
    private static GameObject GetOrAddGo(string goName) {
        var go = GameObject.Find(goName);
    }
}
```

```
if (go == null) { return new GameObject(goName); }
      return go;
  }
}
public static class GameObjectExtensionMethods {
   public static GameObject GetOrAddChild(this GameObject parentGo, string childName) {
      var childGo = parentGo.transform.FindChild(childName);
      if (childGo != null) { return childGo.gameObject; } // child found, return it
      newChild.transform.SetParent(parentGo.transform, false); // add it to parent
      return newChild;
   }
   public static T GetOrAddComponent<T>(this GameObject parentGo) where T : Component {
       var comp = parentGo.GetComponent<T>();
       if (comp == null) { return parentGo.AddComponent<T>(); }
      return comp;
   }
}
```

GameObjectの2つのメソッドは、シングルトンクラスでそれらをしてにするがないにも、のでにちます。

**MonoBehaviourScriptableObject** ベースのシングルトンクラス

ほとんどのシングルトンのでは、MonoBehaviourをクラスとしてしています。なは、この Singletonクラスがにのみすることです。これにはいくつかのがあります。

- コードのシングルトンフィールドをするはありません。
- シングルトンにのアセットへのをするはありません。
- シングルトンをUnity UIイベントのとしてするはありません。は "Proxy Component"とばれるものをしてします。そののは、 "GameManager.Instance.SomeGlobalMethod"をびす1のメソッドをつことです。

にされているように、クラスとしてScriptableObjectsをしてこれをしようとするがありますが、 MonoBehaviourのランタイムをいます。このでは、にScriptableObjectをクラスおよびする MonoBehaviorとしてすることで、このをしています。

- これはアセットであるため、のUnityアセットのようにそのプロパティをエディタですることができます。
- Unityのシリアライゼーションプロセスでうまくいきます。
- シングルトンのリファレンスをエディタからのアセットにりてることができますはエディタ をしてされます。
- Unityイベントは、シングルトンのメソッドをびすことができます。
- "SingletonClassName.Instance"をしてコードベースのどこからでもびすことができます
- Update、Awake、Start、FixedUpdate、StartCoroutineなどのMonoBehaviourイベントとメ ソッドにアクセスできます。

```
* Better Singleton by David Darias
 * Use as you like - credit where due would be appreciated :D
 * Licence: WTFPL V2, Dec 2014
 * Tested on Unity v5.6.0 (should work on earlier versions)
 * 03/02/2017 - v1.1
 using System;
using UnityEngine;
using SingletonScriptableObjectNamespace;
public class SingletonScriptableObject<T> :
SingletonScriptableObjectNamespace.BehaviourScriptableObject where T :
SingletonScriptableObjectNamespace.BehaviourScriptableObject
{
   //Private reference to the scriptable object
   private static T _instance;
   private static bool _instantiated;
   public static T Instance
   {
       get
       {
           if (_instantiated) return _instance;
           var singletonName = typeof(T).Name;
           //Look for the singleton on the resources folder
           var assets = Resources.LoadAll<T>("");
           if (assets.Length > 1) Debug.LogError("Found multiple " + singletonName + "s on
the resources folder. It is a Singleton ScriptableObject, there should only be one.");
           if (assets.Length == 0)
            {
               _instance = CreateInstance<T>();
               Debug.LogError("Could not find a " + singletonName + " on the resources
folder. It was created at runtime, therefore it will not be visible on the assets folder and
it will not persist.");
           else _instance = assets[0];
           _instantiated = true;
           //Create a new game object to use as proxy for all the MonoBehaviour methods
           var baseObject = new GameObject(singletonName);
           //Deactivate it before adding the proxy component. This avoids the execution of
the Awake method when the the proxy component is added.
           baseObject.SetActive(false);
           //Add the proxy, set the instance as the parent and move to DontDestroyOnLoad
scene
           SingletonScriptableObjectNamespace.BehaviourProxy proxy =
baseObject.AddComponent<SingletonScriptableObjectNamespace.BehaviourProxy>();
           proxy.Parent = _instance;
           Behaviour = proxy;
           DontDestroyOnLoad(Behaviour.gameObject);
           //Activate the proxy. This will trigger the MonoBehaviourAwake.
           proxy.gameObject.SetActive(true);
           return _instance;
       }
    }
    //Use this reference to call MonoBehaviour specific methods (for example StartCoroutine)
   protected static MonoBehaviour Behaviour;
   public static void BuildSingletonInstance() {
SingletonScriptableObjectNamespace.BehaviourScriptableObject i = Instance; }
   private void OnDestroy() { _instantiated = false; }
}
```

```
// Helper classes for the SingletonScriptableObject
namespace SingletonScriptableObjectNamespace
{
    #if UNITY_EDITOR
    //Empty custom editor to have cleaner UI on the editor.
    using UnityEditor;
    [CustomEditor(typeof(BehaviourProxy))]
   public class BehaviourProxyEditor : Editor
    {
       public override void OnInspectorGUI(){}
    }
    #endif
   public class BehaviourProxy : MonoBehaviour
    {
       public IBehaviour Parent;
       public void Awake() { if (Parent != null) Parent.MonoBehaviourAwake(); }
       public void Start() { if (Parent != null) Parent.Start(); }
        public void Update() { if (Parent != null) Parent.Update(); }
        public void FixedUpdate() { if (Parent != null) Parent.FixedUpdate(); }
    }
   public interface IBehaviour
    {
        void MonoBehaviourAwake();
       void Start();
       void Update();
       void FixedUpdate();
    }
   public class BehaviourScriptableObject : ScriptableObject, IBehaviour
    {
       public void Awake() { ScriptableObjectAwake(); }
       public virtual void ScriptableObjectAwake() { }
       public virtual void MonoBehaviourAwake() { }
       public virtual void Start() { }
       public virtual void Update() { }
       public virtual void FixedUpdate() { }
    }
}
```

ここには、たくさんのコメントがあるSingletonScriptableObjectをったGameManagerシングルト ンクラスのがあります

```
using System;
using System.Collections;
using System.Collections.Generic;
using UnityEngine;
//this attribute is optional but recommended. It will allow the creation of the singleton via
the asset menu.
//the singleton asset should be on the Resources folder.
[CreateAssetMenu(fileName = "GameManager", menuName = "Game Manager", order = 0)]
public class GameManager : SingletonScriptableObject<GameManager> {
    //any properties as usual
    public int Lives;
```

```
public int Points;
```

```
//optional (but recommended)
    //this method will run before the first scene is loaded. Initializing the singleton here
    //will allow it to be ready before any other GameObjects on every scene and will
    //will prevent the "initialization on first usage".
    [RuntimeInitializeOnLoadMethod (RuntimeInitializeLoadType.BeforeSceneLoad)]
   public static void BeforeSceneLoad() { BuildSingletonInstance(); }
   //optional,
    //will run when the Singleton Scriptable Object is first created on the assets.
    //Usually this happens on edit mode, not runtime. (the override keyword is mandatory for
this to work)
   public override void ScriptableObjectAwake() {
       Debug.Log(GetType().Name + " created." );
    }
    //optional,
    //will run when the associated MonoBehavioir awakes. (the override keyword is mandatory
for this to work)
    public override void MonoBehaviourAwake() {
        Debug.Log(GetType().Name + " behaviour awake." );
        //A coroutine example:
        //Singleton Objects do not have coroutines.
        //if you need to use coroutines use the atached MonoBehaviour
       Behaviour.StartCoroutine(SimpleCoroutine());
    }
    //any methods as usual
   private IEnumerator SimpleCoroutine() {
       while(true) {
           Debug.Log(GetType().Name + " coroutine step." );
            yield return new WaitForSeconds(3);
        }
    }
    //optional,
    //Classic runtime Update method (the override keyword is mandatory for this to work).
   public override void Update() {
    }
    //optional,
    //Classic runtime FixedUpdate method (the override keyword is mandatory for this to work).
   public override void FixedUpdate() {
   }
}
/*
  Notes:
*
  - Remember that you have to create the singleton asset on edit mode before using it. You
have to put it on the Resources folder and of course it should be only one.
* - Like other Unity Singleton this one is accessible anywhere in your code using the
"Instance" property i.e: GameManager.Instance
*/
```

オンラインでUnityのシングルトンをむ https://riptutorial.com/ja/unity3d/topic/2137/unityのシング ルトン

# 9: Vector3

## き

 $v_{ector3}$ は3Dをし、 $v_{nityEngine}$ ライブラリのバックボーンの1つです。 $v_{ector3}$ は、ほとんどのゲームオブジェクトの $v_{Transform}$ コンポーネントでもにされ、やスケールをするためにされます。  $v_{ector3}$ は、のベクトルをするためのれたをします。 $v_{ector3}$  APIの $v_{ector3}$ についてしくむことができます。

- public Vector3;
- public Vector3float x float y;
- public Vector3x、 y、 z。
- Vector3.LerpVector3 startPosition、Vector3 targetPosition、 float movementFraction;
- Vector3.LerpUnclampedVector3 startPosition、 Vector3 targetPosition、 float movementFraction;
- Vector3.MoveTowardsVector3 startPosition、Vector3 targetPosition、

## **Examples**

<sub>Vector3</sub>には、よくされる<sub>Vector3</sub>をするいくつかのがまれています。ほとんどがをしていますが、 をするためににできます。

# Vector3.zero および

 $v_{ector3.zero} \ge v_{ector3.one} d$ ,  $ector_3 = v_{ector3} = v_{ector3.zero} \ge v_{ector3.x} = v_z v_z o$  $\sigma_z = v_z v_z o$ ,  $v_z = v_z v_z o$  $\sigma_z = v_z v_z o$  $\sigma_z = v_z v_z o$  $\sigma_z = v_z v_z o$  $v_z = v_z v_z o$  $v_z = v_z v_z o$  $v_z = v_z v_z o$  $v_z = v_z v_z o$  $v_z = v_z v_z o$  $v_z = v_z v_z o$  $v_z = v_z v_z v_z v_z o$ 

Vector3.zeroは、オブジェクトのデフォルトのをするためによくされます。

### op = 0 op = 0 o

```
using UnityEngine;
public class Inflater : MonoBehaviour
{
    <summary>A sphere set up to inflate and deflate between two values.</summary>
    public ScaleBetween sphere;
    ///<summary>On start, set the sphere GameObject up to inflate
    /// and deflate to the corresponding values.</summary>
    void Start()
    {
        // Vector3.zero = Vector3(0, 0, 0); Vector3.one = Vector3(1, 1, 1);
    }
}
```

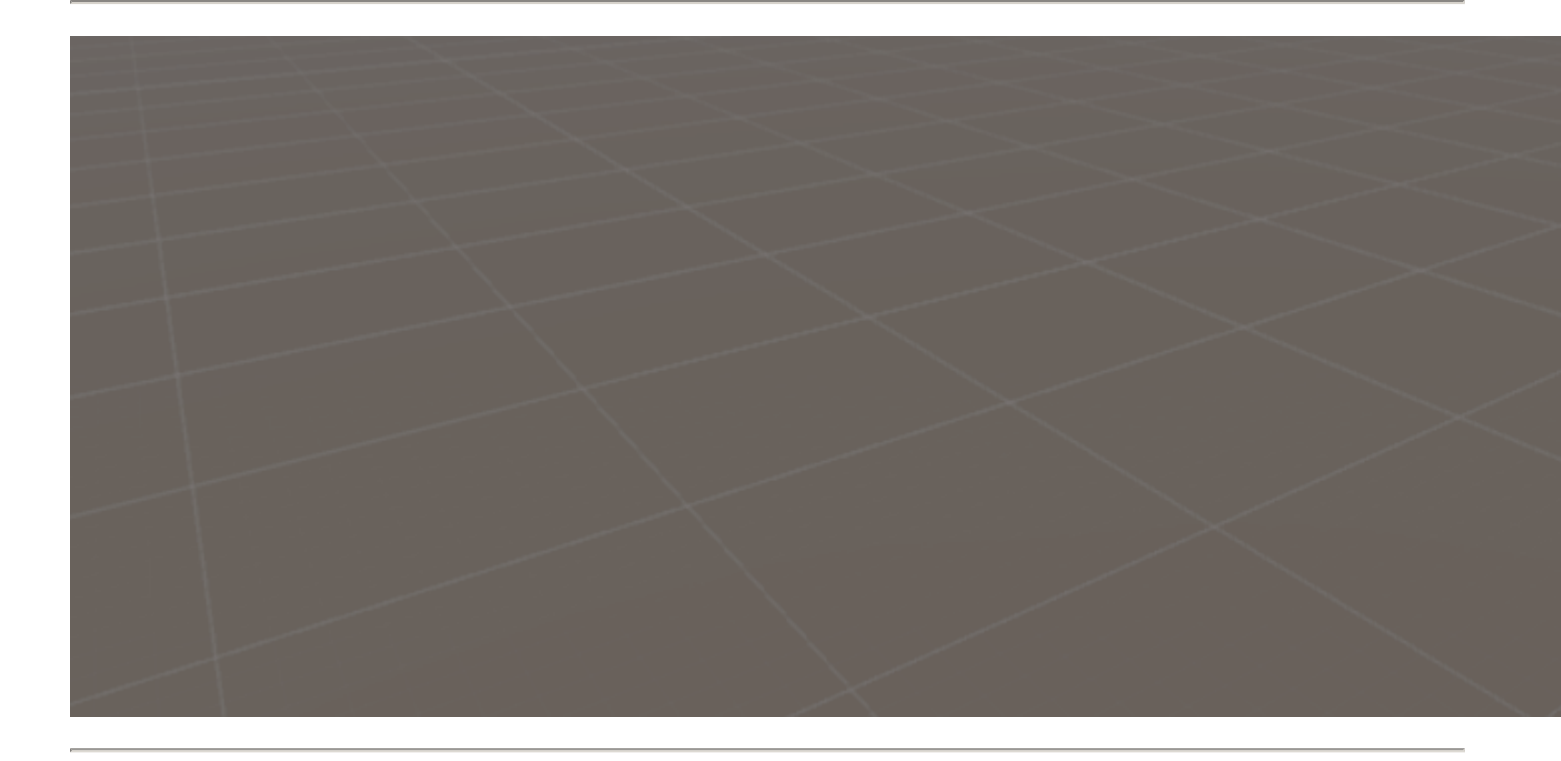

な

}

}

なは、3つのすべてのおよびにったをうくのにおいてでありる。 Unityはにするをすることにする ことがです。

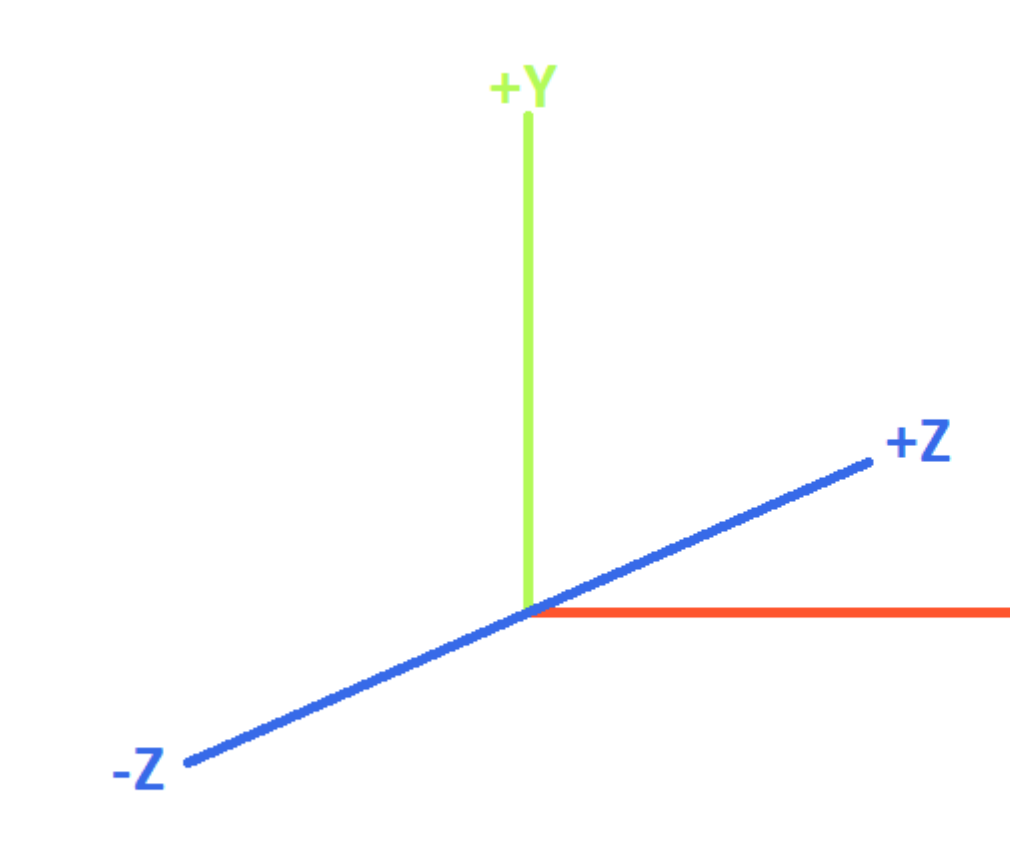

# LEFT-HANDED COORDINATE SYST

### のクラスでは、な<sub>Vector3</sub>をして3つのにってオブジェクトをします。

```
using UnityEngine;
public class StaticMover : MonoBehaviour
{
    <summary>GameObjects set up to move back and forth between two directions.</summary>
    public MoveBetween xMovement, yMovement, zMovement;
    ///<summary>On start, set each MoveBetween GameObject up to move % \mathcal{A} = \mathcal{A} = \mathcal{A}
    /// in the corresponding direction(s).</summary>
    void Start()
    {
        // Vector3.left = Vector3(-1, 0, 0); Vector3.right = Vector3(1, 0, 0);
        xMovement.SetDirections(Vector3.left, Vector3.right);
        // Vector3.down = Vector3(0, -1, 0); Vector3.up = Vector3(0, 0, 1);
        yMovement.SetDirections(Vector3.down, Vector3.up);
        // Vector3.back = Vector3(0, 0, -1); Vector3.forward = Vector3(0, 0, 1);
        zMovement.SetDirections(Vector3.back, Vector3.forward);
    }
```

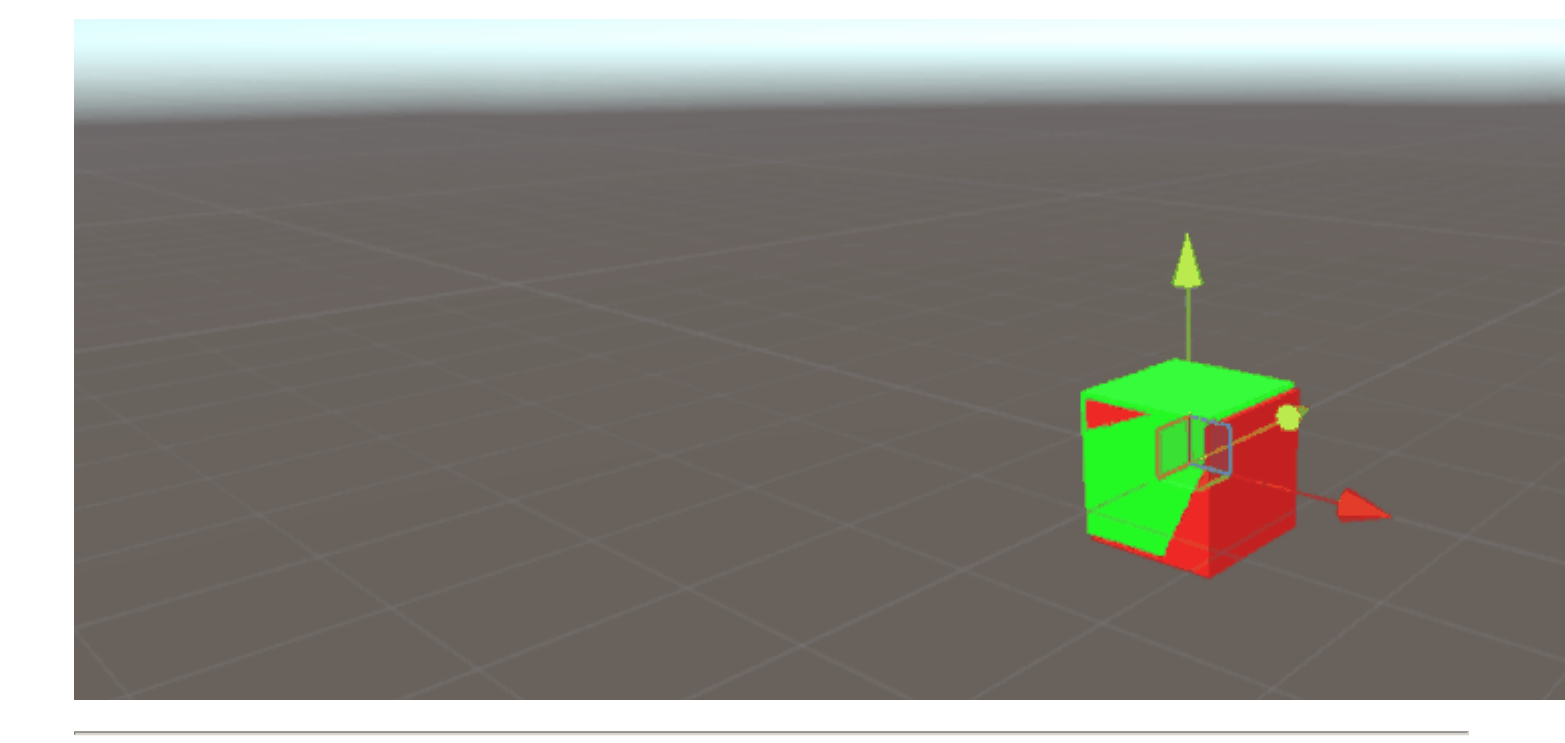

インデックス

|                 | バツ | у  | z  | の <sub>new Vector3()</sub> メソッド |
|-----------------|----|----|----|---------------------------------|
| Vector3.zero    | 0  | 0  | 0  | new Vector3(0, 0, 0)            |
| Vector3.one     | 1  | 1  | 1  | new Vector3(1, 1, 1)            |
| Vector3.left    | -1 | 0  | 0  | new Vector3(-1, 0, 0)           |
| Vector3.right   | 1  | 0  | 0  | new Vector3(1, 0, 0)            |
| Vector3.down    | 0  | -1 | 0  | new Vector3(0, -1, 0)           |
| Vector3.up      | 0  | 1  | 0  | new Vector3(0, 1, 0)            |
| Vector3.back    | 0  | 0  | -1 | new Vector3(0, 0, -1)           |
| Vector3.forward | 0  | 0  | 1  | new Vector3(0, 0, 1)            |

### Vector3∽

<sub>Vector3</sub>はいくつかのでできます。<sub>vector3</sub>はなので、はにインスタンスするがあります。

# コンストラクタ

vector3をインスタンスするためのコンストラクタが3つみまれています。

| コンストラクタ                                |                                                                                        |
|----------------------------------------|----------------------------------------------------------------------------------------|
| new Vector3()                          | 0、0、0のをつ <sub>Vector3</sub> をします。                                                      |
| new Vector3(float x, float y)          | えられた <sub>x</sub> と <sub>y</sub> をつ <sub>Vector3</sub> をします。 <sub>z</sub> は0にされます<br>。 |
| new Vector3(float x, float y, float z) | された $x \times y \times z$ をつ $_{Vector3}$ をします。                                        |

weetor2またはvector4からの

まれている、あなたはのするがあるだろうなにするかもしれ $_{Vector2}$ または $_{Vector4}$ ような $_{Vector3}$ 。このような、あなたはにすことができます $_{Vector2}$ または $_{Vector4}$ に $_{Vector3}$ にそれをインスタンスせずに、。すると、  $_{Vector2}$ は $_x$ と $_y$ だけをし、  $_{Vector4}$ クラスはその $_w$ をします。

のスクリプトでをることができます。

```
void VectorConversionTest()
{
    Vector2 vector2 = new Vector2(50, 100);
    Vector4 vector4 = new Vector4(50, 100, 200, 400);
    Vector3 fromVector2 = vector2;
    Vector3 fromVector4 = vector4;
    Debug.Log("Vector2 conversion: " + fromVector2);
    Debug.Log("Vector4 conversion: " + fromVector4);
}
```

| E Console                    | Project                                            |
|------------------------------|----------------------------------------------------|
| Clear Collapse               | Clear on Play Error Pause                          |
| Vector2 conv<br>UnityEngine. | version: (50.0, 100.0, 0.0)<br>Debug:Log(Object)   |
| UnityEngine.                 | version: (50.0, 100.0, 200.0)<br>Debug:Log(Object) |

をする

vector3には、vector3きをするときにながまれています。

Lerp LerpUnclamped

 $lerp ld \ target a constraint the set of the set of$ 

たちは、のを $_{float}$ としてします。が $_{0.5}$ 、2つの $_{Vector3}$ ののがつかります。が $_{0}$ または $_{1}$ はります vector3これらのはって1ないきにのいずれかとして、respectivleyを $_{Vector3}$ 、またはきこれは2  $_{Vector3}$ 。どちらのものにしないことにすることがです。これはでするがあります。

 $L_{erp}$ では、すべてのが $_{0}$ と $_{1}$ でクランプされ $_{0}$ 。これは、にかってきをしたいにです。また、をオーバーシュートしたくないにもです。  $L_{erpUnclamped}$ はのをとることができ、かられるか、をえてするためにできます。

のスクリプトは、LerpとLerpUnclampedをしてオブジェクトをのペースでします。

```
using UnityEngine;
public class Lerping : MonoBehaviour
{
    /// <summary>The red box will use Lerp to move. We will link
    /// this object in via the inspector.</summary>
   public GameObject lerpObject;
   /// <summary>The starting position for our red box.</summary>
   public Vector3 lerpStart = new Vector3(0, 0, 0);
   /// <summary>The end position for our red box.</summary>
   public Vector3 lerpTarget = new Vector3(5, 0, 0);
    /// <summary>The blue box will use LerpUnclamped to move. We will
   /// link this object in via the inspector.</summary>
   public GameObject lerpUnclampedObject;
    /// <summary>The starting position for our blue box.</summary>
   public Vector3 lerpUnclampedStart = new Vector3(0, 3, 0);
    /// <summary>The end position for our blue box.</summary>
   public Vector3 lerpUnclampedTarget = new Vector3(5, 3, 0);
    /// <summary>The current fraction to increment our lerp functions by.</summary>
   public float lerpFraction = 0;
   private void Update()
    {
        // First, I increment the lerp fraction.
        // delaTime * 0.25 should give me a value of +1 every second.
        lerpFraction += (Time.deltaTime * 0.25f);
        // Next, we apply the new lerp values to the target transform position.
        lerpObject.transform.position
           = Vector3.Lerp(lerpStart, lerpTarget, lerpFraction);
        lerpUnclampedObject.transform.position
            = Vector3.LerpUnclamped(lerpUnclampedStart, lerpUnclampedTarget, lerpFraction);
   }
}
```

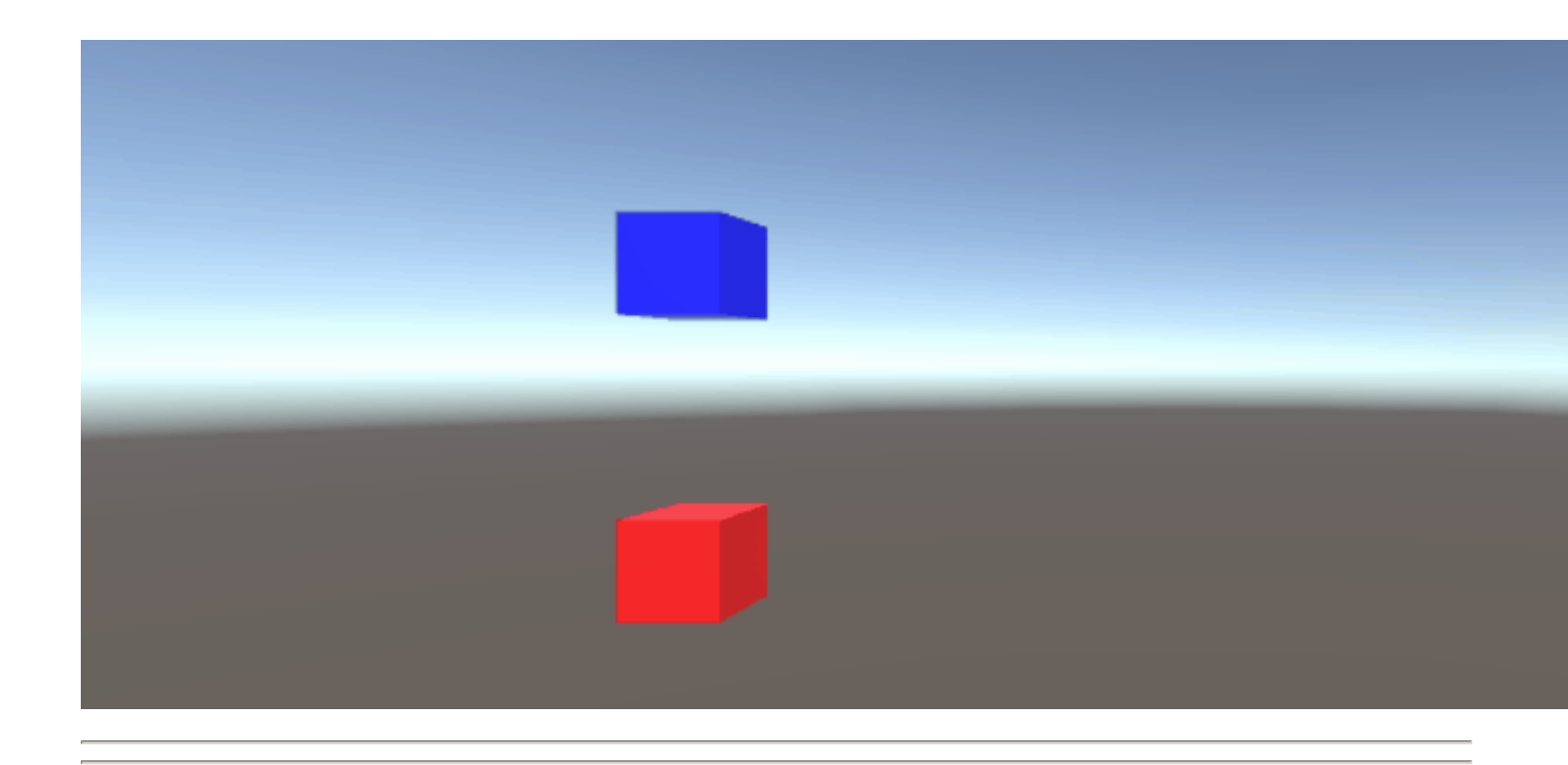

#### MoveTowards

### のスクリプトは、MoveTowardsをして、スムーズなをしてオブジェクトのグループをのにします。

```
using UnityEngine;
public class MoveTowardsExample : MonoBehaviour
{
   /// <summary>The red cube will move up, the blue cube will move down,
    /// the green cube will move left and the yellow cube will move right.
    /// These objects will be linked via the inspector.</summary>
   public GameObject upCube, downCube, leftCube, rightCube;
    /// <summary>The cubes should move at 1 unit per second.</summary>
    float speed = 1f;
   void Update()
    {
        // We determine our distance by applying a deltaTime scale to our speed.
        float distance = speed * Time.deltaTime;
        // The up cube will move upwards, until it reaches the
        //position of (Vector3.up * 2), or (0, 2, 0).
        upCube.transform.position
            = Vector3.MoveTowards(upCube.transform.position, (Vector3.up * 2f), distance);
        // The down cube will move downwards, as it enforces a negative distance..
```

```
downCube.transform.position
        = Vector3.MoveTowards(downCube.transform.position, Vector3.up * 2f, -distance);
        // The right cube will move to the right, indefinetly, as it is constantly updating
        // its target position with a direction based off the current position.
        rightCube.transform.position = Vector3.MoveTowards(rightCube.transform.position,
        rightCube.transform.position + Vector3.right, distance);
        // The left cube does not need to account for updating its target position,
        // as it is moving away from the target position, and will never reach it.
        leftCube.transform.position
        = Vector3.MoveTowards(leftCube.transform.position, Vector3.right, -distance);
    }
}
```

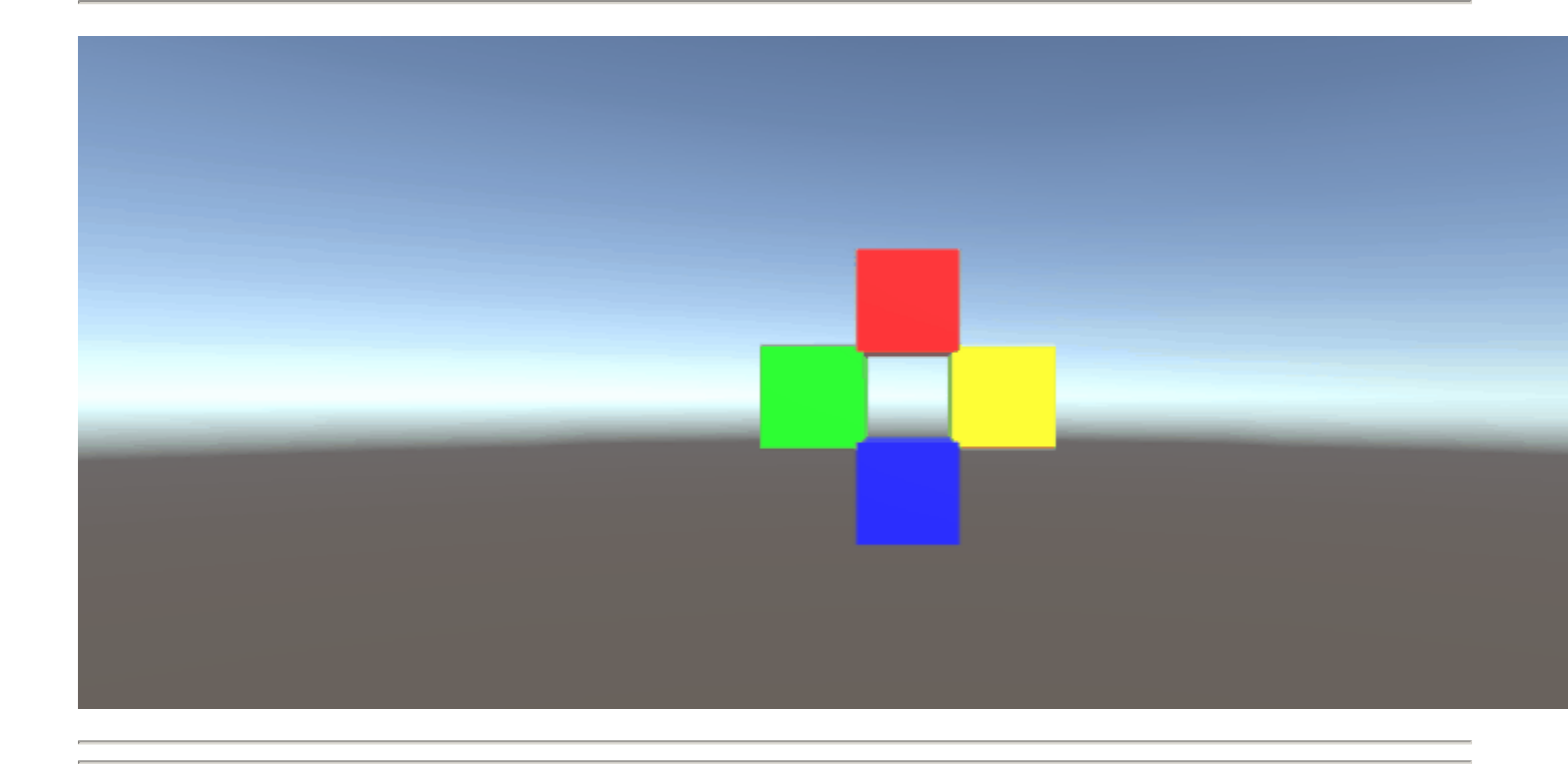

#### SmoothDamp

 $s_{moothDamp}$ はスムージングをMoveTowardsだMoveTowardsとえてください。のによると、このは、スムーズなカメラフォローをうためにもにされます。

およびターゲットの<sub>Vector3</sub>に<sub>Vector3</sub>て、ベロシティをす<sub>Vector3</sub>と、をするのになおよそのをす <sub>float</sub>もするがあります。のとはなり、々はにインクリメントされるべきとしてをする。これをメ モすることがです。をしているにのをすると、がましくないになるがあります。

なにえて、オブジェクトのをす $_{float}$ と、オブジェクトへのの $_{SmoothDamp}$ びしのギャップをす $_{float}$ をすることもできます。これらのをするはありません。デフォルトでははなく、は $_{Time.deltaTime}$ とされ $_{Time.deltaTime}$ 。さらになことに、 $_{MonoBehaviour.Update()}$ のでオブジェクトごとにをびす、のギャップをするはありません。

using UnityEngine;

```
public class SmoothDampMovement : MonoBehaviour
{
    /// <summary>The red cube will imitate the default SmoothDamp function.
    /// The blue cube will move faster by manipulating the "time gap", while
    /// the green cube will have an enforced maximum speed. Note that these
    /// objects have been linked via the inspector.</summary>
   public GameObject smoothObject, fastSmoothObject, cappedSmoothObject;
    /// <summary>We must instantiate the velocities, externally, so they may
    /// be manipulated from within the function. Note that by making these
    /// vectors public, they will be automatically instantiated as Vector3.Zero
    /// through the inspector. This also allows us to view the velocities,
    /// from the inspector, to observe how they change.</summary>
   public Vector3 regularVelocity, fastVelocity, cappedVelocity;
    /// <summary>Each object should move 10 units along the X-axis.</summary>
   Vector3 regularTarget = new Vector3(10f, 0f);
    Vector3 fastTarget = new Vector3(10f, 1.5f);
    Vector3 cappedTarget = new Vector3(10f, 3f);
    /// <summary>We will give a target time of 5 seconds.</summary>
    float targetTime = 5f;
    void Update()
    {
        // The default SmoothDamp function will give us a general smooth movement.
        smoothObject.transform.position = Vector3.SmoothDamp(smoothObject.transform.position,
            regularTarget, ref regularVelocity, targetTime);
        // Note that a "maxSpeed" outside of reasonable limitations should not have any
        // effect, while providing a "deltaTime" of 0 tells the function that no time has
        // passed since the last SmoothDamp call, resulting in no movement, the second time.
        smoothObject.transform.position = Vector3.SmoothDamp(smoothObject.transform.position,
            regularTarget, ref regularVelocity, targetTime, 10f, 0f);
        // Note that "deltaTime" defaults to Time.deltaTime due to an assumption that this
        // function will be called once per update function. We can call the function
        // multiple times during an update function, but the function will assume that enough
        // time has passed to continue the same approximate movement. As a result,
        // this object should reach the target, quicker.
        fastSmoothObject.transform.position = Vector3.SmoothDamp(
            fastSmoothObject.transform.position, fastTarget, ref fastVelocity, targetTime);
        fastSmoothObject.transform.position = Vector3.SmoothDamp(
            fastSmoothObject.transform.position, fastTarget, ref fastVelocity, targetTime);
        // Lastly, note that a "maxSpeed" becomes irrelevant, if the object does not
        // realistically reach such speeds. Linear speed can be determined as
        // (Distance / Time), but given the simple fact that we start and end slow, we can
        // infer that speed will actually be higher, during the middle. As such, we can
        // infer that a value of (Distance / Time) or (10/5) will affect the
        // function. We will half the "maxSpeed", again, to make it more noticeable.
        cappedSmoothObject.transform.position = Vector3.SmoothDamp(
            cappedSmoothObject.transform.position,
            cappedTarget, ref cappedVelocity, targetTime, 1f);
   }
}
```

オンラインでVector3をむ https://riptutorial.com/ja/unity3d/topic/7827/vector3

10: アセットストア

### **Examples**

ストアへのアクセス

Unity Asset Storeにアクセスするには3つのがあります

- Unityのメインメニューから「ウィンドウ」→「アセットストア」をしてAsset Storeウィンドウをきます。
- ショートカットキーをしますWindowsではCtrl + 9、Mac OSでは9
- Webインターフェイスをしてください https://www.assetstore.unity3d.com/

Unity Asset Storeにめてアクセスするは、のユーザアカウントをするか、サインインするように められます。

 $\mathcal{O}$ 

アセットストアにアクセスし、ダウンロードしたいアセットをしたら、[ダウンロード]ボタンを クリックします。アセットにするコストがある、ボタンテキストは[すぐ]になることがあります

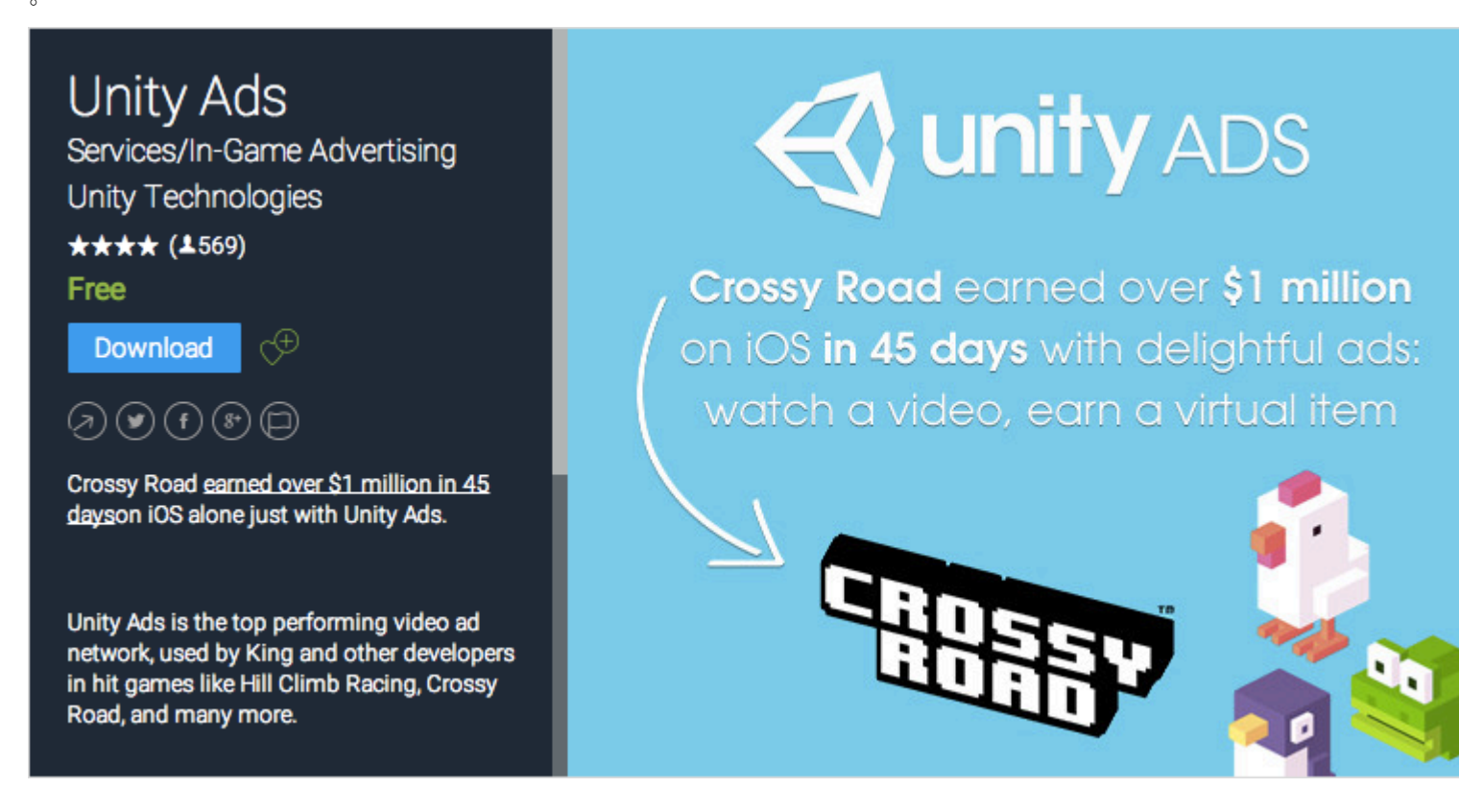

WebインターフェイスからUnity Asset Storeをしている、[ダウンロード]ボタンのテキストは [Unityでく]としてされます。このボタンをすると、Unityのインスタンスがし、 アセットストア ウィンドウにアセットがされます。 Unity Asset Storeからめてするは、のユーザーアカウントをするかサインインするようにめられます。

する、Unityはいをけれることをします。

アセットのインポート

アセットがUnityでダウンロードされた、 ダウンロードまたはボタンがインポートにわります。

このオプションをすると、 Import Unity Packageウィンドウがされます。ここで、ユーザーはプロジェクトでインポートするアセットファイルをできます。

[インポート]をしてプロセスをし、したアセットファイルを*[*プロジェクトビュー]ウィンドウにされている[アセット]フォルダにします。

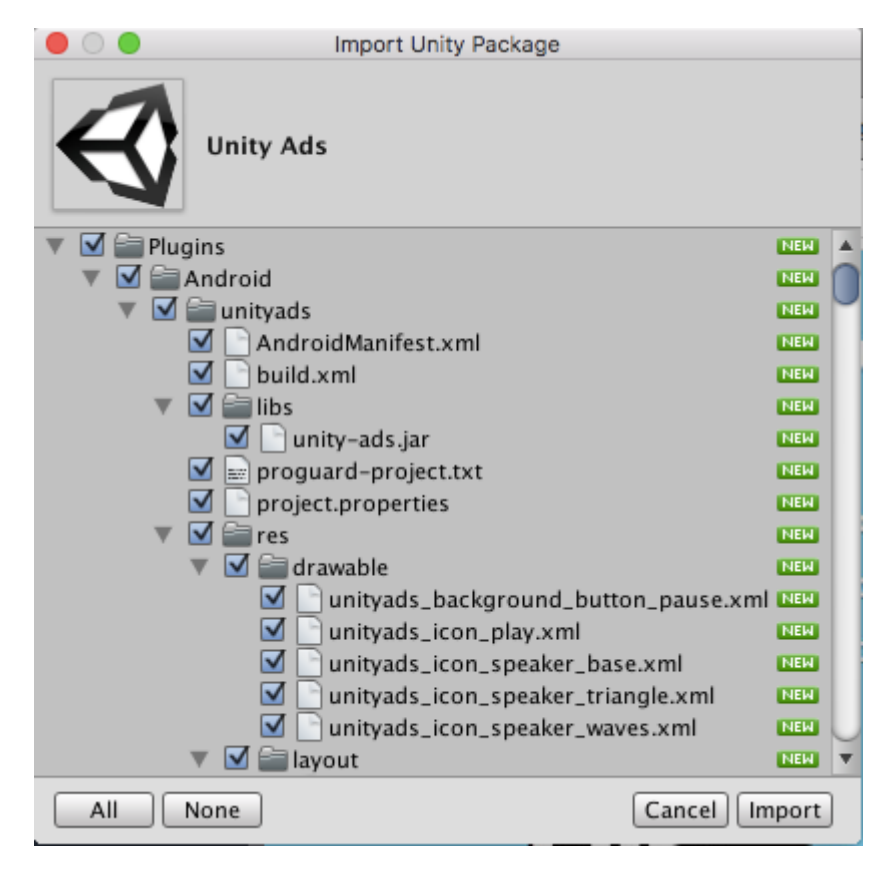

アセットの

- 1. サイトのアカウントをる
- 2. サイトアカウントにアセットをする
- 3. アセットストアからアセットストアツールをダウンロードし、
- 4. [アセットストアツール]> [パッケージのアップロード]にします。
- 5. ツールのウィンドウでしいパッケージとプロジェクトフォルダをしてください
- 6. クリックアップロード
- 7. アセットをオンラインでする

TODO - を、

### 1つののをする

は、サイトのをするためにされます。アセットまたはプラグインのくのは、サポートのにじてを します。は、またはプラグインをアクティブするためのライセンスキーとしてもされます。

#### は2かにあります。

1. P t = 1 and T = 1. T = 1. T

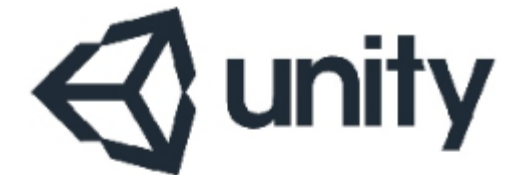

### UNITY3D.COM

### Unity Technologies ApS Vendersgade 28 1363 København K Danmark

### INVOICE

| Invoice No. | 8000 Y 800    |
|-------------|---------------|
| Date        | 101-042-021-0 |
| Due Date    | 101-042-0210  |
| Order No.   | 00000273-000  |

2. https://www.assetstore.unity3d.com/#!/account/transactionsをくと、 にがされます。

Credit Card / PayPal

 Date
 Action
 Description

 CREDIT CARD / PAYPAL
 #30
 B0

 Mesh Terrain Editor Pro
 Mesh Terrain Editor Pro

オンラインでアセットストアをむ https://riptutorial.com/ja/unity3d/topic/5705/アセットストア

11: アセットパッケージの

## **Examples**

パッケ**ージ** 

Asset Packages .unitypackageのファイルはUnityプロジェクトをのユーザにするためによくわれ るです。のSDKをつ Oculusなど をう、これらのパッケージの1つをダウンロードしてインポート するようにめられることがあります。

.unityパッケージのインポート

パッケージをインポートするには、UnityメニューバーでAssets > Import Package > Custom Package...をクリックし、されるファイルブラウザで.unitypackageファイルにします。

| Unity                             | File | Edit                                                                                | Assets                             | GameObject | Compone |  |
|-----------------------------------|------|-------------------------------------------------------------------------------------|------------------------------------|------------|---------|--|
| ▼ QTAII<br>Camera<br>:tional Ligh | t    |                                                                                     | Create<br>Reveal<br>Open<br>Delete | in Finder  |         |  |
|                                   |      |                                                                                     | Open Scene Additive                |            |         |  |
|                                   |      | Import Package<br>Export Package<br>Find References In Scene<br>Select Dependencies |                                    |            |         |  |
|                                   |      |                                                                                     | Refres<br>Reimp                    | h<br>ort   | ЖR      |  |

オンラインでアセットパッケージのをむ https://riptutorial.com/ja/unity3d/topic/4491/アセットパッ

ケージの

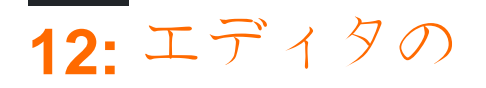

- [Menultemstring itemName]
- [MenuItemstring itemName bool isValidateFunction]
- [MenuItemstring itemName, bool isValidateFunction, int priority]
- [ContextMenu]
- [ContextMenuItem ]
- [DrawGizmoギズモタイプギズモ]
- [DrawGizmoGizmoTypeギズモ、タイプdrawnGizmoType]

### パラメーター

| パラメ <b>ータ</b>        |                                             |
|----------------------|---------------------------------------------|
| MenuCommand          | MenuCommandは、MenuItemのコンテキストをするためにされ<br>ます。 |
| MenuCommand.context  | メニュ—コマンドのとなるオブジェクト                          |
| MenuCommand.userData | カスタムをメニュ―にすためのint                           |

## **Examples**

カスタムインスペクタ

カスタムインスペクタをすると、インスペクタでスクリプトをするをできます。によっては、カ スタムプロパティドロワ—ではできないのをインスペクタ—でスクリプトにすることもできます 。

に、カスタムインスペクタをしてよりなをできるカスタムオブジェクトのなをします。

```
using UnityEngine;
#if UNITY_EDITOR
using UnityEditor;
#endif
public class InspectorExample : MonoBehaviour {
    public int Level;
    public float BaseDamage;
    public float DamageBonus {
        get {
            return Level / 100f * 50;
        }
    }
```

```
public float ActualDamage {
       get {
           return BaseDamage + DamageBonus;
        }
    }
}
#if UNITY_EDITOR
[CustomEditor( typeof( InspectorExample ) )]
public class CustomInspector : Editor {
   public override void OnInspectorGUI() {
       base.OnInspectorGUI();
       var ie = (InspectorExample)target;
       EditorGUILayout.LabelField( "Damage Bonus", ie.DamageBonus.ToString() );
        EditorGUILayout.LabelField( "Actual Damage", ie.ActualDamage.ToString() );
    }
#endif
```

まず、いくつかのフィールドでカスタムをします

```
public class InspectorExample : MonoBehaviour {
    public int Level;
    public float BaseDamage;
}
```

「インスペクタ」ウインドウでスクリプトをしているときは、のフィールドがにカスタムインスペクタ」でされます。

```
public float DamageBonus {
   get {
      return Level / 100f * 50;
   }
}
public float ActualDamage {
   get {
      return BaseDamage + DamageBonus;
   }
}
```

これらのプロパティはUnityによってにされません。インスペクタビューでこれらのプロパティを するには、カスタムインスペクタをするがあります。

まず、このようなカスタムインスペクタをするがあります

```
[CustomEditor( typeof( InspectorExample ) )]
public class CustomInspector : Editor {
```

カスタムインスペクタはエディタからし、 CustomEditorをとします。のパラメ―タは、このカス
タムインスペクタをするオブジェクトのタイプです。

は、OnInspectorGUIメソッドです。このメソッドは、スクリプトがインスペクタウィンドウにさ れるたびにびされます。

```
public override void OnInspectorGUI() {
    base.OnInspectorGUI();
}
```

base.OnInspectorGUIをびして、Unityがスクリプトののフィールドをできるようにします。たちがこれをぶつもりならば、たちでもっとをしなければならないでしょう。

は、たちがせたいカスタムプロパティです

```
var ie = (InspectorExample)target;
EditorGUILayout.LabelField( "Damage Bonus", ie.DamageBonus.ToString() );
EditorGUILayout.LabelField( "Actual Damage", ie.ActualDamage.ToString() );
```

カスタムにキャストされたターゲットをするをするがありますターゲットはエディタからしたものです。

に、プロパティをするをできます。この、をしてすることができないので、2つのラベルがあれば です。

| 🔻 📴 🗹 Inspector Example (Script) 🛛 🔹 📓 🌣 |                    |  |         |  |
|------------------------------------------|--------------------|--|---------|--|
|                                          | 🖻 InspectorExample |  | $\odot$ |  |
| Level                                    | 55                 |  |         |  |
| Base Damage                              | 160                |  |         |  |
|                                          |                    |  |         |  |
| 🔻 📴 🗹 Inspector Example (Script) 👘 🖗     |                    |  |         |  |
|                                          | 🖻 InspectorExample |  | $\odot$ |  |
| Level                                    | 55                 |  |         |  |
| Base Damage                              | 160                |  |         |  |
| Damage Bonus                             | 27.5               |  |         |  |
| Actual Damage                            | 187.5              |  |         |  |

#### カスタムプロパティドロワ

によっては、データをむカスタムオブジェクトがありますが、MonoBehaviourからしません。こ れらのオブジェクトをMonoBehaviourクラスのフィールドとしてすると、オブジェクトのにのカ スタムプロパティードロワーをしないり、なはありません。

は、MonoBehaviourにされたカスタムオブジェクトのなと、カスタムオブジェクトのカスタムプ ロパティドロワーです。

```
public enum Gender {
    Male,
    Female,
    Other
```

```
// Needs the Serializable attribute otherwise the CustomPropertyDrawer wont be used
[Serializable]
public class UserInfo {
    public string Name;
   public int Age;
   public Gender Gender;
}
// The class that you can attach to a GameObject
public class PropertyDrawerExample : MonoBehaviour {
   public UserInfo UInfo;
}
[CustomPropertyDrawer( typeof( UserInfo ) )]
public class UserInfoDrawer : PropertyDrawer {
   public override float GetPropertyHeight( SerializedProperty property, GUIContent label ) {
        // The 6 comes from extra spacing between the fields (2px each)
        return EditorGUIUtility.singleLineHeight * 4 + 6;
    }
   public override void OnGUI( Rect position, SerializedProperty property, GUIContent label )
{
        EditorGUI.BeginProperty( position, label, property );
        EditorGUI.LabelField( position, label );
        var nameRect = new Rect( position.x, position.y + 18, position.width, 16 );
        var ageRect = new Rect( position.x, position.y + 36, position.width, 16 );
        var genderRect = new Rect( position.x, position.y + 54, position.width, 16 );
        EditorGUI.indentLevel++;
        EditorGUI.PropertyField( nameRect, property.FindPropertyRelative( "Name" ) );
        EditorGUI.PropertyField( ageRect, property.FindPropertyRelative( "Age" ) );
        EditorGUI.PropertyField( genderRect, property.FindPropertyRelative( "Gender" ) );
        EditorGUI.indentLevel--;
       EditorGUI.EndProperty();
    }
}
```

まず、すべてのをつカスタムオブジェクトをします。ユーザーをするなクラスです。このクラスはPropertyDrawerExampleクラスでされ、GameObjectにできます。

```
public enum Gender {
    Male,
    Female,
    Other
}
[Serializable]
public class UserInfo {
    public string Name;
    public int Age;
    public Gender Gender;
```

}

```
public class PropertyDrawerExample : MonoBehaviour {
    public UserInfo UInfo;
}
```

カスタムクラスにはSerializableがです。そうでなければCustomPropertyDrawerはされません

はCustomPropertyDrawerです

}

まず、PropertyDrawerからしたクラスをするがあります。クラスには、CustomPropertyDrawerも です。されるパラメーターは、このドロワーにするオブジェクトのタイプです。

[CustomPropertyDrawer( typeof( UserInfo ) )]
public class UserInfoDrawer : PropertyDrawer {

に、GetPropertyHeightをオーバーライドします。これにより、プロパティのカスタムさをすることができます。この、たちのにはラベル、、、の4つのがあることがわかります。このため、 EditorGUIUtility.singleLineHeight \* 4をして、フィールドに2ピクセルのをけたいので、の6ピクセルをします。

```
public override float GetPropertyHeight( SerializedProperty property, GUIContent label ) {
    return EditorGUIUtility.singleLineHeight * 4 + 6;
}
```

はのOnGUIメソッドです。々は[...]EditorGUI.BeginPropertyでそれをめると EditorGUI.EndPropertyでをします。このプロパティがプレハブのである、のプレハブオ―バーラ イドロジックは、これらの2つのメソッドののすべてにしてするように、これをいます。

public override void OnGUI( Rect position, SerializedProperty property, GUIContent label ) {
 EditorGUI.BeginProperty( position, label, property );

その、フィールドのをむラベルをし、フィールドのをします。

EditorGUI.LabelField( position, label );

var nameRect = new Rect( position.x, position.y + 18, position.width, 16 ); var ageRect = new Rect( position.x, position.y + 36, position.width, 16 ); var genderRect = new Rect( position.x, position.y + 54, position.width, 16 );

すべてのフィールドは16 + 2ピクセルのをち、さは16ですこれは EditorGUIUtility.singleLineHeightとじです

に、1つのタブでUIをインデントし、しいレイアウトをし、プロパティをし、GUIをインデントしないで、 EditorGUI.EndPropertyでします。

```
EditorGUI.indentLevel++;
```

```
EditorGUI.PropertyField( nameRect, property.FindPropertyRelative( "Name" ) );
EditorGUI.PropertyField( ageRect, property.FindPropertyRelative( "Age" ) );
EditorGUI.PropertyField( genderRect, property.FindPropertyRelative( "Gender" ) );
EditorGUI.indentLevel--;
EditorGUI.EndProperty();
```

フィールドのには、のをとする Editor GUI. Property Field と、プロパティをする Serialized Property をします。 On GUI でされたプロパティで Find Property Relative "... "をびすことによってプロパティをします。これらはとをし、のプロパティがつからないことにしてください。

このでは、property.FindPropertyRelative "..."からのりをしていません。なびしをぐには、これらのクラスをプライベートフィールドにするがあります

| 🔻 🙆 🔹 Property Drawe  | r Example (Script)      | 2 | \$, |
|-----------------------|-------------------------|---|-----|
| Script                | 🖻 PropertyDrawerExample |   |     |
|                       |                         |   |     |
| 🔻 📴 🛛 Property Drawei | r Ехатрle (Script)      | 2 | \$, |
| Script                | 🖻 PropertyDrawerExample |   |     |
| U Info                |                         |   |     |
| Name                  | Thundernerd             |   |     |
| Age                   | 24                      |   |     |
| Gender                | Male                    |   |     |

メニュー

メニューは、カスタムアクションをエディタにするれたです。メニューバーにメニューをしたり 、のコンポーネントのコンテキストをクリックしたり、スクリプトのフィールドをコンテキスト クリックしたりすることもできます。

は、メニューをするのです。

```
public class MenuItemsExample : MonoBehaviour {
    [MenuItem( "Example/DoSomething %#&d" )]
   private static void DoSomething() {
        // Execute some code
    [MenuItem( "Example/DoAnotherThing", true )]
    private static bool DoAnotherThingValidator() {
        return Selection.gameObjects.Length > 0;
    }
    [MenuItem( "Example/DoAnotherThing _PGUP", false )]
    private static void DoAnotherThing() {
       // Execute some code
    }
    [MenuItem( "Example/DoOne %a", false, 1 )]
    private static void DoOne() {
        // Execute some code
    }
```

```
[MenuItem( "Example/DoTwo #b", false, 2 )]
private static void DoTwo() {
    // Execute some code
}
[MenuItem( "Example/DoFurther &c", false, 13)]
private static void DoFurther() {
    // Execute some code
}
[MenuItem( "CONTEXT/Camera/DoCameraThing" )]
private static void DoCameraThing( MenuCommand cmd ) {
   // Execute some code
}
[ContextMenu( "ContextSomething" )]
private void ContentSomething() {
   // Execute some code
}
[ContextMenuItem( "Reset", "ResetDate" )]
[ContextMenuItem( "Set to Now", "SetDateToNow" )]
public string Date = "";
public void ResetDate() {
  Date = "";
}
public void SetDateToNow() {
  Date = DateTime.Now.ToString();
}
```

#### それはこのようにえる

}

| Example | Window     | Help |                  |
|---------|------------|------|------------------|
| DoO     | ne         |      | Ctrl+A           |
| DoT     | wo         |      | Shift+B          |
| DoF     | urther     |      | Alt+C            |
| DoS     | omething   |      | Ctrl+Shift+Alt+D |
| DoA     | notherThin | g    | PgUp             |

なメニューをてみましょう。にすように、メニューのタイトルとしてをす*Menultem*をつをするが あります。に/をすることで、レベルのメニューをくすることができます。

```
[MenuItem( "Example/DoSomething %#&d" )]
private static void DoSomething() {
    // Execute some code
}
```

トップレベルにメニューアイテムをくことはできません。あなたのメニューはサブメ ニューにあるがあります Menultemののにあるはショートカットキーのためのものですが、これらはではありません。

ショートカットキーにできるはのとおりです。

- WindowsではCtrl、OS XではCmd
- - シフト
- - Alt

つまり、ショートカット*d*は、Windowsではctrl + shift + alt + Dをし、OS Xではcmd + shift + alt + Dをします。

なキーなしでショートカットをしたいは、えば 'D'キーだけをするは、したいショートカットキー のに アンダースコアをけることができます。

サポートされているのいくつかのなキーがあります

- 、、、 キー
- F1 ... F12 ファンクションキー
- HOME、END、PGUP、PGDN ナビゲーションキー

ショートカットキーは、のテキストとスペースでるがあります

に、バリデーターメニューです。バリデーターメニューでは、がたされていないときにメニュー をにすることができますグレー、クリック。あなたのメニューはのGameObjectsのにし、 Validatorメニューでできます。

```
[MenuItem( "Example/DoAnotherThing", true )]
private static bool DoAnotherThingValidator() {
   return Selection.gameObjects.Length > 0;
}
[MenuItem( "Example/DoAnotherThing _PGUP", false )]
private static void DoAnotherThing() {
   // Execute some code
}
```

バリデーターメニューをさせるには、Menultemとじショートカットキーはありませんので、2つのをするがあります。それらのいは、ブールパラメータをすことによって、バリデータとしてマークすることです。

また、をしてメニューのをすることもできます。は、3のパラメータとしてすによってされます。 リストのがさいほど、リストのがきくなります。 2つのメニューのにセパレータをするには、メ ニューののに10あることをします。

```
[MenuItem( "Example/DoOne %a", false, 1 )]
private static void DoOne() {
    // Execute some code
}
[MenuItem( "Example/DoTwo #b", false, 2 )]
```

```
private static void DoTwo() {
    // Execute some code
}
[MenuItem( "Example/DoFurther &c", false, 13 )]
private static void DoFurther() {
    // Execute some code
}
```

けされたとのないがみわされたメニューリストがある、のないはとりされます。

に、のコンポーネントのコンテキストメニューにメニューをします。 CONTEXTをするで MenuItemのをし、にMenuCommandパラメータをりませるがあります。

のスニペットは、カメラコンポーネントにコンテキストメニューをします。

```
[MenuItem( "CONTEXT/Camera/DoCameraThing" )]
private static void DoCameraThing( MenuCommand cmd ) {
    // Execute some code
}
```

#### それはこのようにえる

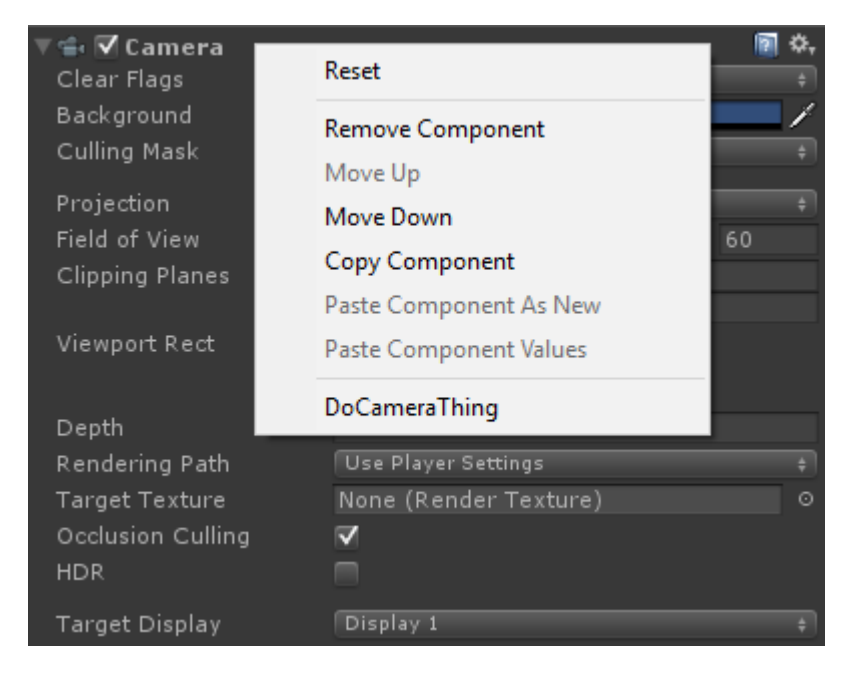

MenuCommandパラメータをすると、コンポーネントのと、それとともにされるすべてのユーザ ーデータにアクセスできます。

また、ContextMenuをして、のコンポーネントにコンテキストメニューをすることもできます。 このは、またはやがなく、メソッドのでなければなりません。

```
[ContextMenu( "ContextSomething" )]
private void ContentSomething() {
    // Execute some code
}
```

#### それはこのようにえる

| ▼ 🕢 Menu Items Examp<br>Script | Reset 📼 📥              |
|--------------------------------|------------------------|
| Date                           | Remove Component       |
| Adc                            | Move Up                |
|                                | Move Down              |
|                                | Copy Component         |
|                                | Paste Component As New |
|                                | Paste Component Values |
|                                | Edit Script            |
|                                | ContextSomething       |

コンテキストメニューは、のコンポーネントのフィールドにすることもできます。これらのメニ ューは、それらがするをコンテキストクリックするとされ、そのでしたメソッドをできます。こ のようにして、にすように、えばデフォルトまたはのをすることができます。

```
[ContextMenuItem( "Reset", "ResetDate" )]
[ContextMenuItem( "Set to Now", "SetDateToNow" )]
public string Date = "";
public void ResetDate() {
   Date = "";
}
public void SetDateToNow() {
   Date = DateTime.Now.ToString();
}
```

#### それはこのようにえる

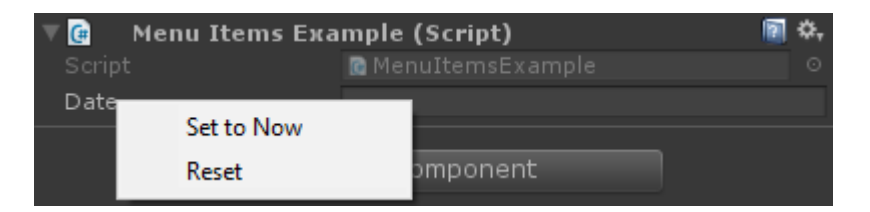

ギズモ

ギズモは、シーンビューでをするためにされます。これらのをして、ゲームオブジェクトにする のえば、らがつまたはをくことができます。

#### は、これをうの2つのです

# 1

このでは、 OnDrawGizmosメソッドとOnDrawGizmosSelected magicメソッドをしています。

```
public class GizmoExample : MonoBehaviour {
   public float GetDetectionRadius() {
       return 12.5f;
    }
   public float GetFOV() {
       return 25f;
    }
   public float GetMaxRange() {
       return 6.5f;
    }
   public float GetMinRange() {
      return 0;
    }
   public float GetAspect() {
       return 2.5f;
    }
   public void OnDrawGizmos() {
       var gizmoMatrix = Gizmos.matrix;
       var gizmoColor = Gizmos.color;
       Gizmos.matrix = Matrix4x4.TRS( transform.position, transform.rotation,
transform.lossyScale );
       Gizmos.color = Color.red;
       Gizmos.DrawFrustum( Vector3.zero, GetFOV(), GetMaxRange(), GetMinRange(), GetAspect()
);
       Gizmos.matrix = gizmoMatrix;
       Gizmos.color = gizmoColor;
    }
   public void OnDrawGizmosSelected() {
       Handles.DrawWireDisc( transform.position, Vector3.up, GetDetectionRadius() );
    }
}
```

このでは、オブジェクトがアクティブなときにくOnDrawGizmosと、オブジェクトがでされているときOnDrawGizmosSelectedの2つのをしてギズモをします。

```
public void OnDrawGizmos() {
    var gizmoMatrix = Gizmos.matrix;
    var gizmoColor = Gizmos.color;
    Gizmos.matrix = Matrix4x4.TRS( transform.position, transform.rotation,
    transform.lossyScale );
    Gizmos.color = Color.red;
    Gizmos.DrawFrustum( Vector3.zero, GetFOV(), GetMaxRange(), GetMinRange(), GetAspect() );
    Gizmos.matrix = gizmoMatrix;
    Gizmos.color = gizmoColor;
}
```

に、ギズモとをします。これはするであり、のギズモにをえないようにするためににしたいから

です。

にオブジェクトにあるをきたいが、Gizmosのを、、スケールにわせてするがある。々はまた、Gizmosのをにして、をしました。これがすると、Gizmos.DrawFrustumをびしてシーンビューにをすることができます。

したいものをしたら、ギズモのとをリセットします。

```
public void OnDrawGizmosSelected() {
    Handles.DrawWireDisc(transform.position, Vector3.up, GetDetectionRadius());
}
```

また、GameObjectをするときにをきたい。 *Gizmos*クラスにはディスクのメソッドがないため、 これは*Handles*クラスをしてわれます。

こののギズモをすると、のようながられます。

# 2

このでは、 DrawGizmoをしています。

```
public class GizmoDrawerExample {
    [DrawGizmo( GizmoType.Selected | GizmoType.NonSelected, typeof( GizmoExample ) )]
    public static void DrawGizmo( GizmoExample obj, GizmoType type ) {
       var gizmoMatrix = Gizmos.matrix;
       var gizmoColor = Gizmos.color;
        Gizmos.matrix = Matrix4x4.TRS( obj.transform.position, obj.transform.rotation,
obj.transform.lossyScale );
        Gizmos.color = Color.red;
        Gizmos.DrawFrustum( Vector3.zero, obj.GetFOV(), obj.GetMaxRange(), obj.GetMinRange(),
obj.GetAspect() );
        Gizmos.matrix = gizmoMatrix;
        Gizmos.color = gizmoColor;
        if ( (type & GizmoType.Selected ) == GizmoType.Selected ) {
           Handles.DrawWireDisc( obj.transform.position, Vector3.up, obj.GetDetectionRadius()
);
        }
   }
```

こので、スクリプトからギズモびしをすることができます。これのは、2つのことをいて、のとじ コードをします。

[DrawGizmo( GizmoType.Selected | GizmoType.NonSelected, typeof( GizmoExample ) )]
public static void DrawGizmo( GizmoExample obj, GizmoType type ) {

のパラメーターとしてEnum GizmoTypeをとり、2のパラメーターとしてTypeをとるDrawGizmo

をするがあります。タイプは、ギズモをするためにするタイプでなければなりません。

ギズモをするは、、パブリックまたはパブリックであるがあり、のをけることができます。のパ ラメータはで、の2のパラメータとしてされるとするがあります。2のパラメータは、オブジェク トののをすenum GizmoTypeです。

if ( ( type & GizmoType.Selected ) == GizmoType.Selected ) {
 Handles.DrawWireDisc( obj.transform.position, Vector3.up, obj.GetDetectionRadius() );
}

もう1つのいは、オブジェクトのGizmoTypeがであるかをべるために、なパラメ―タとタイプを ANDでチェックするがあることです。

されていません

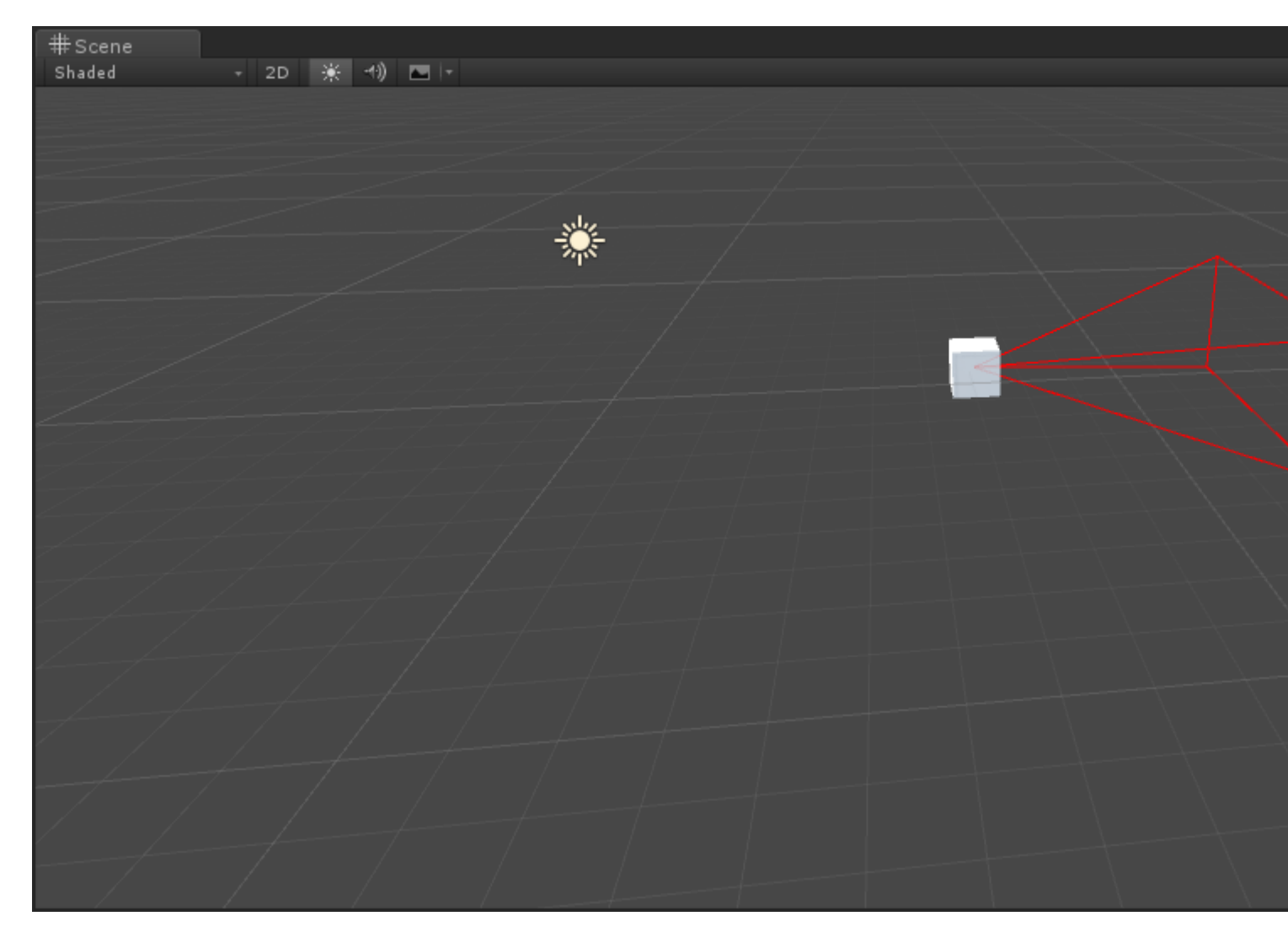

された

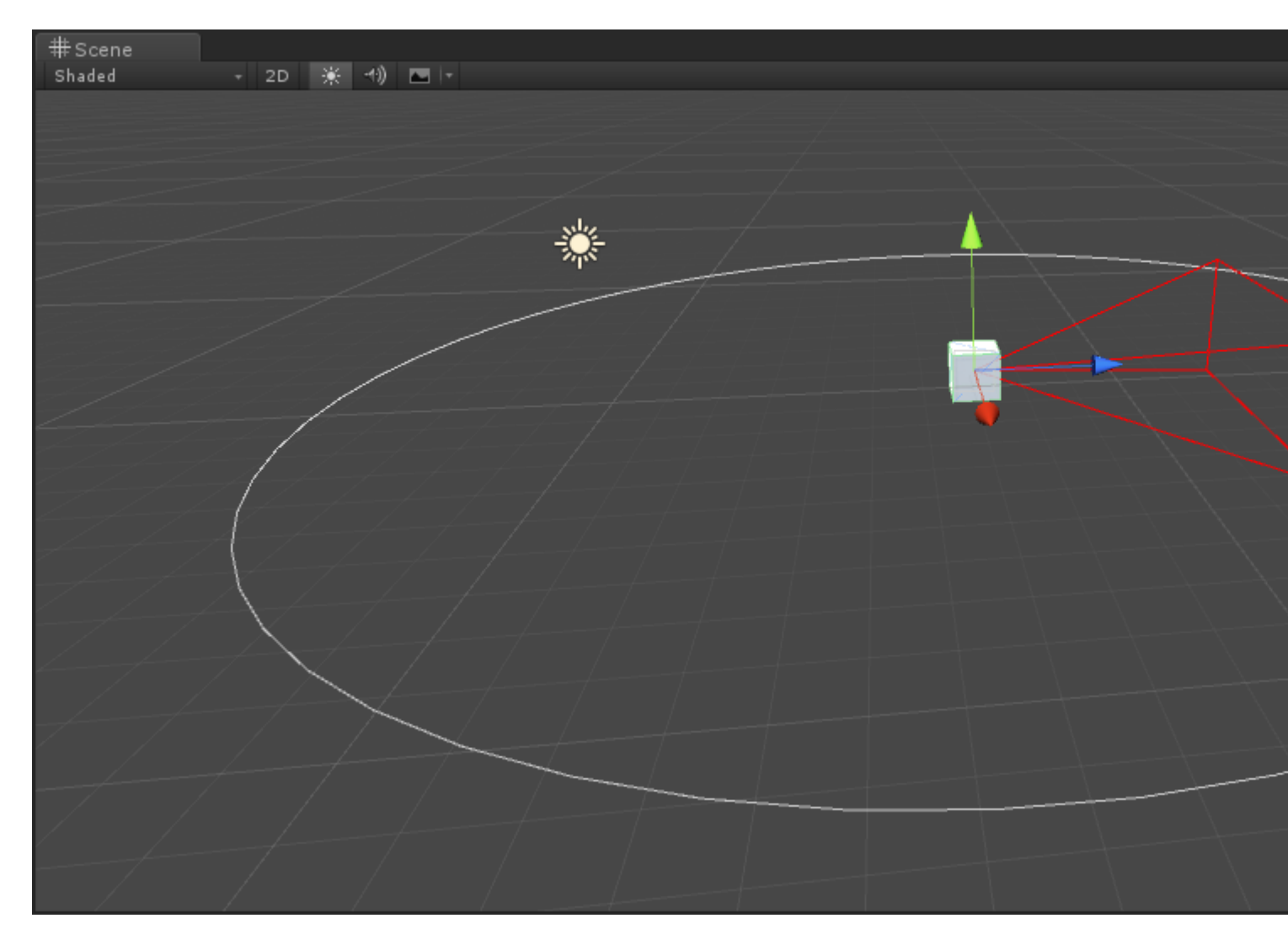

エディタウィンドウ

なぜエディタウィンドウ

ごのように、カスタムインスペクタでくのことをうことができますカスタムインスペクタのがわ からないは、こちらのをしてください。http://www.riptutorial.com/unity3d/topic/2506エディタを することができますが、あるでは、パネルやカスタマイズされたアセットパレットをすることも できます。その、 EditorWindowをします。Unity UIはエディタウィンドウでされ、 はトップバー をして、タブなど

# なEditorWindowをする

な

カスタムエディタウィンドウのはかなりです。 EditorWindowクラスをし、InitメソッドとOnGUI メソッドをするだけです。ここにながあります

```
using UnityEngine;
using UnityEditor;
```

```
public class CustomWindow : EditorWindow
{
    // Add menu named "Custom Window" to the Window menu
    [MenuItem("Window/Custom Window")]
    static void Init()
    {
        // Get existing open window or if none, make a new one:
        CustomWindow window = (CustomWindow) EditorWindow.GetWindow(typeof(CustomWindow));
        window.Show();
    }
    void OnGUI()
    {
        GUILayout.Label("This is a custom Editor Window", EditorStyles.boldLabel);
    }
}
```

3つのなポイントはのとおりです。

- 1. EditorWindowをすることをれないでください
- Conciption Control Control Contr
- 3. いつものようにOnGUIをってウィンドウにをする

なはのようになります。

| CustomWindow                   |  |  |
|--------------------------------|--|--|
| This is a custom Editor Window |  |  |
|                                |  |  |
|                                |  |  |
|                                |  |  |
|                                |  |  |
|                                |  |  |
|                                |  |  |
|                                |  |  |
|                                |  |  |
|                                |  |  |

よりくむ

もちろん、このEditorWindowをしていくつかのアセットをまたはしたいとうでしょう。に、 SelectionクラスをしてアクティブなSelectionをする、されたアセットプロパティを

```
using System.Linq;
    using UnityEngine;
   using UnityEditor;
   public class CustomWindow : EditorWindow
       private AnimationClip _animationClip;
       private SerializedObject _serializedClip;
        private SerializedProperty _events;
       private string _text = "Hello World";
        // Add menu named "Custom Window" to the Window menu
        [MenuItem("Window/Custom Window")]
        static void Init()
        {
            // Get existing open window or if none, make a new one:
            CustomWindow window = (CustomWindow) EditorWindow.GetWindow(typeof(CustomWindow));
            window.Show();
        }
        void OnGUI()
        {
            GUILayout.Label("This is a custom Editor Window", EditorStyles.boldLabel);
            // You can use EditorGUI, EditorGUILayout and GUILayout classes to display
anything you want
            // A TextField example
            _text = EditorGUILayout.TextField("Text Field", _text);
            // Note that you can modify an asset or a gameobject using an EditorWindow. Here
is a quick example with an AnimationClip asset
            // The _animationClip, _serializedClip and _events are set in OnSelectionChange()
            if (_animationClip == null || _serializedClip == null || _events == null) return;
            // We can modify our serializedClip like we would do in a Custom Inspector. For
example we can grab its events and display their information
            GUILayout.Label(_animationClip.name, EditorStyles.boldLabel);
            for (var i = 0; i < _events.arraySize; i++)</pre>
                EditorGUILayout.BeginVertical();
                EditorGUILayout.LabelField(
                    "Event : " +
_events.GetArrayElementAtIndex(i).FindPropertyRelative("functionName").stringValue,
                    EditorStyles.boldLabel);
EditorGUILayout.PropertyField(_events.GetArrayElementAtIndex(i).FindPropertyRelative("time"),
true,
                    GUILayout.ExpandWidth(true));
EditorGUILayout.PropertyField(_events.GetArrayElementAtIndex(i).FindPropertyRelative("functionName"),
                    true, GUILayout.ExpandWidth(true));
```

EditorGUILayout.PropertyField(\_events.GetArrayElementAtIndex(i).FindPropertyRelative("floatParameter")

```
true, GUILayout.ExpandWidth(true));
EditorGUILayout.PropertyField(_events.GetArrayElementAtIndex(i).FindPropertyRelative("intParameter"),
                    true, GUILayout.ExpandWidth(true));
                EditorGUILayout.PropertyField(
_events.GetArrayElementAtIndex(i).FindPropertyRelative("objectReferenceParameter"), true,
                    GUILayout.ExpandWidth(true));
                EditorGUILayout.Separator();
                EditorGUILayout.EndVertical();
            }
           // Of course we need to Apply the modified properties. We don't our changes won't
be saved
           _serializedClip.ApplyModifiedProperties();
        }
        /// This Message is triggered when the user selection in the editor changes. That's
when we should tell our Window to Repaint() if the user selected another AnimationClip
       private void OnSelectionChange()
        {
            _animationClip =
               Selection.GetFiltered(typeof(AnimationClip),
SelectionMode.Assets).FirstOrDefault() as AnimationClip;
           if (_animationClip == null) return;
           _serializedClip = new SerializedObject(_animationClip);
            _events = _serializedClip.FindProperty("m_Events");
           Repaint();
       }
    }
```

はのとおりです。

| CustomWindow           |                                          |
|------------------------|------------------------------------------|
| This is a custom Edito | r Window                                 |
| Text Field             | Hello World                              |
| Take 001               |                                          |
| Event : Event 1        |                                          |
| Time                   | 0.1779197                                |
| Function Name          | Event 1                                  |
| Float Parameter        | 10                                       |
| Int Parameter          | 0                                        |
| Object Reference Param | e None (Object)                          |
| Event : Event 2        |                                          |
| Time                   | 0.4981752                                |
| Function Name          | Event 2                                  |
| Float Parameter        | 20                                       |
| Int Parameter          | 0                                        |
| Object Reference Param | e None (Object)                          |
|                        |                                          |
| 🗎 Project              |                                          |
| Create 🔻               |                                          |
| ▼☆ Favorites Sear      | ch: Assets 'Assets' Asset Store: 4 / 660 |
| 🔍 All Material 📄       | Take 001                                 |
| All Models             | Take 001                                 |
| Q All Scripts          |                                          |
|                        |                                          |
| 🔻 🚞 Assets             |                                          |
| 🕨 🛅 Plugins            |                                          |
| ▶ 🕋 Vectrosity !       |                                          |
| VectrosityE            |                                          |
|                        |                                          |
|                        |                                          |
|                        |                                          |
|                        |                                          |
|                        |                                          |
| 🛃 Ta                   | ke 001.anim                              |

# なトピック

あなたはエディタでいくつかのになことをすることができ、EditorWindowクラスはのをするのに です。 Unity Asset StoreNodeCanvasやPlayMakerなどのほとんどのなアセットは、カスタムビュ ーをするためにEditorWindowをします。

**SceneView**での

EditorWindowでういことの1つは、SceneViewにをすることです。こので、にカスタマイズされたマップ/ワールドエディタをできます。たとえば、カスタムEditorWindowをアセットパレットとしてし、SceneViewのクリックをリッスンしてしいオブジェクトをインスタンスします。にをします。

```
using UnityEngine;
```

```
using System;
using UnityEditor;
public class CustomWindow : EditorWindow {
   private enum Mode {
        View = 0,
       Paint = 1,
       Erase = 2
    }
   private Mode CurrentMode = Mode.View;
    [MenuItem ("Window/Custom Window")]
    static void Init () {
       // Get existing open window or if none, make a new one:
       CustomWindow window = (CustomWindow)EditorWindow.GetWindow (typeof (CustomWindow));
        window.Show();
    }
    void OnGUI () {
        GUILayout.Label ("This is a custom Editor Window", EditorStyles.boldLabel);
    }
   void OnEnable() {
        SceneView.onSceneGUIDelegate = SceneViewGUI;
        if (SceneView.lastActiveSceneView) SceneView.lastActiveSceneView.Repaint();
    }
   void SceneViewGUI(SceneView sceneView) {
       Handles.BeginGUI();
        // We define the toolbars' rects here
        var ToolBarRect = new Rect((SceneView.lastActiveSceneView.camera.pixelRect.width / 6),
10, (SceneView.lastActiveSceneView.camera.pixelRect.width * 4 / 6) ,
SceneView.lastActiveSceneView.camera.pixelRect.height / 5);
        GUILayout.BeginArea(ToolBarRect);
        GUILayout.BeginHorizontal();
        GUILayout.FlexibleSpace();
        CurrentMode = (Mode) GUILayout.Toolbar(
            (int) CurrentMode,
            Enum.GetNames(typeof(Mode)),
            GUILayout.Height(ToolBarRect.height));
        GUILayout.FlexibleSpace();
        GUILayout.EndHorizontal();
        GUILayout.EndArea();
       Handles.EndGUI();
   }
}
```

#### これにより、ツールバーがSceneViewにされます

| #Scene<br>Shaded               | Came<br>→ 2D 🔆 | 🔹 Profiler<br>+1) 📼 🕞 | Asset Store |  |  |      |       |       |
|--------------------------------|----------------|-----------------------|-------------|--|--|------|-------|-------|
|                                |                |                       |             |  |  |      |       |       |
|                                |                |                       |             |  |  |      |       |       |
|                                |                |                       |             |  |  | View | Paint | Erase |
|                                |                |                       |             |  |  |      |       |       |
|                                |                |                       |             |  |  |      |       |       |
|                                |                |                       |             |  |  |      |       |       |
|                                |                |                       |             |  |  |      |       |       |
|                                |                |                       |             |  |  |      |       |       |
|                                |                |                       |             |  |  |      |       |       |
|                                |                |                       |             |  |  |      |       |       |
|                                |                |                       |             |  |  |      |       |       |
|                                |                |                       |             |  |  |      |       |       |
|                                |                |                       |             |  |  |      |       |       |
|                                |                |                       |             |  |  |      |       |       |
|                                |                |                       |             |  |  |      |       |       |
| CustomWindow                   |                |                       |             |  |  |      |       |       |
| This is a custom Editor Window |                |                       |             |  |  |      |       |       |

あなたがどこまでくことができるかをにてみましょう

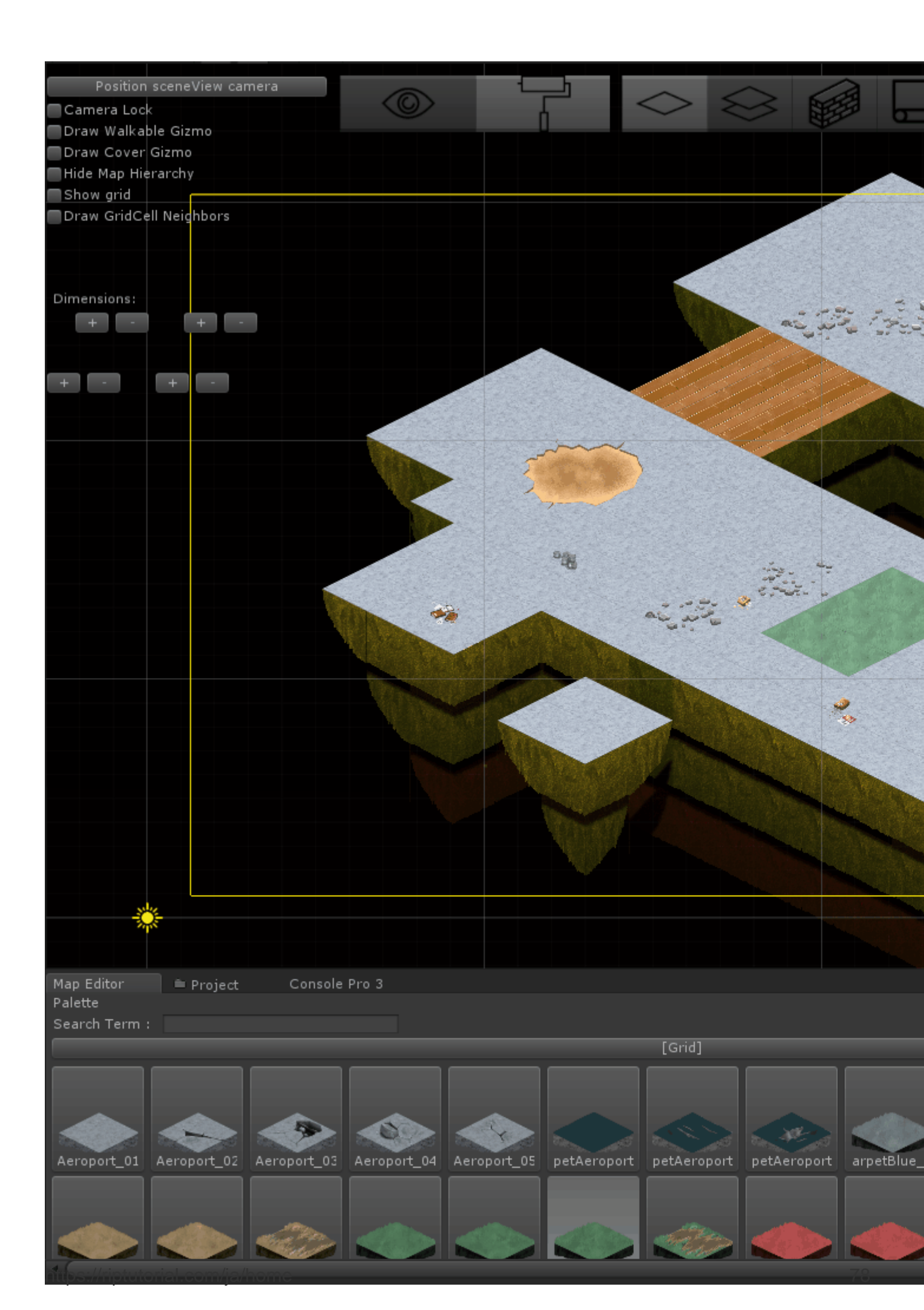

# き

これは、Unity3Dでオーディオをすることにするドキュメントです。

## **Examples**

オーディオクラス - オーディオをする

```
using UnityEngine;
public class Audio : MonoBehaviour {
   AudioSource audioSource;
   AudioClip audioClip;
   void Start() {
      audioClip = (AudioClip)Resources.Load("Audio/Soundtrack");
      audioSource.clip = audioClip;
      if (!audioSource.isPlaying) audioSource.Play();
   }
```

オンラインでオーディオシステムをむ https://riptutorial.com/ja/unity3d/topic/8064/オーディオシステム

**14:** オブジェクトプ―リング

### **Examples**

オブジェクトプ―ル

ゲームをするときに、じタイプのオブジェクトをりししてするがあります。プレハブをし、にじ てこれをインスタンス/することでにうことができますが、これをうとがくなり、ゲームがくなる があります。

このをする1つのは、オブジェクトプ―リングです。には、なインスタンスやをぐためにいつでも するオブジェクトのプ―ルにがあるかどうかにかかわらずがあることをします。

は、なオブジェクトプ―ルのです

```
public class ObjectPool : MonoBehaviour
{
   public GameObject prefab;
   public int amount = 0;
   public bool populateOnStart = true;
    public bool growOverAmount = true;
   private List<GameObject> pool = new List<GameObject>();
    void Start()
    {
        if (populateOnStart && prefab != null && amount > 0)
        {
            for (int i = 0; i < amount; i++)</pre>
            {
                var instance = Instantiate(Prefab);
                instance.SetActive(false);
                pool.Add(instance);
            }
       }
    }
    public GameObject Instantiate (Vector3 position, Quaternion rotation)
    {
        foreach (var item in pool)
        {
            if (!item.activeInHierarchy)
            {
                item.transform.position = position;
                item.transform.rotation = rotation;
                item.SetActive( true );
                return item;
            }
        }
        if (growOverAmount)
        {
            var instance = (GameObject)Instantiate(prefab, position, rotation);
            pool.Add(instance);
```

```
return instance;
}
return null;
}
```

#### にをべましょう

```
public GameObject prefab;
public int amount = 0;
public bool populateOnStart = true;
public bool growOverAmount = true;
private List<GameObject> pool = new List<GameObject>();
```

- GameObject prefab これは、オブジェクトプールがしいオブジェクトをプールにインスタンス するためにするプレハブです。
- int amount これは、プールにれることができるアイテムのです。のアイテムをインスタンスしたいが、そのプールがににしている、プールののアイテムがされます。
- bool populateOnStart にプールをするかどうかをできます。そうすることで、プレハブのインスタンスでプールがいっぱいになるので、めてInstantiateをびすときには、のオブジェクト
- bool growOverAmount これをtrueにすると、のにのリクエストがあったにプールがします。プールにれるアイテムのをににできるわけではありませんので、にじてプールにします。
- List<GameObject> pool これはプールで、インスタンスされた/されたすべてのオブジェクトが されるです。

では、<sub>start</sub>をてみましょう

```
void Start()
{
    if (populateOnStart && prefab != null && amount > 0)
    {
        for (int i = 0; i < amount; i++)
        {
            var instance = Instantiate(Prefab);
            instance.SetActive(false);
            pool.Add(instance);
        }
    }
}</pre>
```

では、にリストにをするかどうかをチェックし、 prefabがされ、がOよりきいはそうでなければにする

これは、しいオブジェクトをインスタンスし、それらをプ―ルにれるなル―プです。すべきの1つ は、すべてのインスタンスをアクティブにすることです。このでは、まだゲ―ムではされません 。

に、 Instantiate があります。これは、ほとんどのがこるです

```
public GameObject Instantiate (Vector3 position, Quaternion rotation)
{
    foreach (var item in pool)
    {
       if (!item.activeInHierarchy)
        {
            item.transform.position = position;
            item.transform.rotation = rotation;
            item.SetActive(true);
            return item;
       }
    }
    if (growOverAmount)
    {
       var instance = (GameObject)Instantiate(prefab, position, rotation);
       pool.Add(instance);
        return instance;
    }
    return null;
}
```

Instantiate はUnityのInstantiateのようにえますが、プレハブはすでにクラスメンバーとしてされています。

Instantiateののステップは、プールにアクティブなオブジェクトがするかどうかをすることです。つまり、そのオブジェクトをしてリクエスタにすことができます。プールにアクティブなオブジェクトがあるは、とをし、アクティブにしますそうしないと、アクティブにするのをれたはに されるがあります。

2のステップは、プールにアクティブながなく、プールがのをえてするにのみします。がこるかは ですプレハブののインスタンスがされ、プールにされます。プールのをすると、プールになのオ ブジェクトをできます。

 $30 \lceil ステップ \rfloor は、プールにアクティブながなく、プールができないにのみします。これがきる$ と、リクエスターはのGameObjectをけります。これはもできなかったことをし、NullReferenceExceptionsをぐためににするがあります。

あなたのアイテムがプールにるようにするには、ゲームオブジェクトをしてはいけません。あな たがするがあるのは、それらをアクティブにすることだけで、プールをしてできるようになりま す。

オブジェクトプ―ル

は、のオブジェクトタイプのレンタルとをにするオブジェクトプ―ルのです。オブジェクトプ― ルをするには、createのFuncとオブジェクトをするActionがです。プ―ルがのときにオブジェク トをすると、しいオブジェクトがされ、プ―ルにオブジェクトがあるときにオブジェクトがプ― ルからされてされます。

オブジェクトプ―ル

```
public class ResourcePool<T> where T : class
{
   private readonly List<T> objectPool = new List<T>();
   private readonly Action<T> cleanUpAction;
   private readonly Func<T> createAction;
   public ResourcePool(Action<T> cleanUpAction, Func<T> createAction)
   {
        this.cleanUpAction = cleanUpAction;
       this.createAction = createAction;
    }
   public void Return(T resource)
    {
       this.objectPool.Add(resource);
    }
   private void PurgeSingleResource()
    {
       var resource = this.Rent();
       this.cleanUpAction(resource);
    }
    public void TrimResourcesBy(int count)
    {
        count = Math.Min(count, this.objectPool.Count);
       for (int i = 0; i < count; i++)
        {
           this.PurgeSingleResource();
        }
    }
   public T Rent()
    {
       int count = this.objectPool.Count;
       if (count == 0)
        {
           Debug.Log("Creating new object.");
           return this.createAction();
        }
        else
        {
            Debug.Log("Retrieving existing object.");
            T resource = this.objectPool[count-1];
           this.objectPool.RemoveAt(count-1);
           return resource;
       }
  }
}
public class Test : MonoBehaviour
{
```

```
private ResourcePool<GameObject> objectPool;
[SerializeField]
private GameObject enemyPrefab;
void Start()
{
    this.objectPool = new ResourcePool<GameObject>(Destroy,() =>
```

```
Instantiate(this.enemyPrefab) );
}
void Update()
{
    // To get existing object or create new from pool
    var newEnemy = this.objectPool.Rent();
    // To return object to pool
    this.objectPool.Return(newEnemy);
    // In this example the message 'Creating new object' should only be seen on the frame
call
    // after that the same object in the pool will be returned.
  }
}
```

のなオブジェクトプ―ル

#### のをつ。

#### Weaponは、するBulletsのオブジェクトプールとしてします。

```
public class Weapon : MonoBehaviour {
    // The Bullet prefab that the Weapon will create
   public Bullet bulletPrefab;
    // This List is our object pool, which starts out empty
   private List<Bullet> availableBullets = new List<Bullet>();
    // The Transform that will act as the Bullet starting position
   public Transform bulletInstantiationPoint;
    // To spawn a new Bullet, this method either grabs an available Bullet from the pool,
    // otherwise Instantiates a new Bullet
   public Bullet CreateBullet () {
       Bullet newBullet = null;
        // If a Bullet is available in the pool, take the first one and make it active
        if (availableBullets.Count > 0) {
            newBullet = availableBullets[availableBullets.Count - 1];
            // Remove the Bullet from the pool
           availableBullets.RemoveAt(availableBullets.Count - 1);
            // Set the Bullet's position and make its GameObject active
            newBullet.transform.position = bulletInstantiationPoint.position;
            newBullet.gameObject.SetActive(true);
        // If no Bullets are available in the pool, Instantiate a new Bullet
        else {
            newBullet newObject = Instantiate(bulletPrefab, bulletInstantiationPoint.position,
Quaternion.identity);
            // Set the Bullet's Weapon so we know which pool to return to later on
           newBullet.weapon = this;
        }
        return newBullet;
```

```
}
}
public class Bullet : MonoBehaviour {
    public Weapon weapon;
    // When Bullet collides with something, rather than Destroying it, we return it to the
pool
    public void ReturnToPool () {
        // Add Bullet to the pool
        weapon.availableBullets.Add(this);
        // Disable the Bullet's GameObject so it's hidden from view
        gameObject.SetActive(false);
    }
}
```

オンラインでオブジェクトプ―リングをむ https://riptutorial.com/ja/unity3d/topic/2276/オブジェクトプ―リング

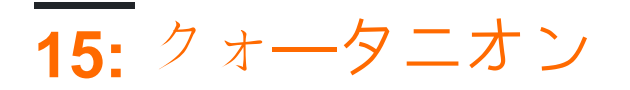

- Quaternion.LookRotationVector3 forward [
   Vector3 up];
- Quaternion.AngleAxisfloat angle Vector3 axisOfRotation;
- float angleBetween = Quaternion.Angleクォータニオン1、クォータニオン2;

### **Examples**

クォータニオンとオイラーの

オイラーは90、180、45、30のような「」です。クォータニオンはオイラーとなり、のをします は1です。このは、でぶの3Dバージョンとえることができます。クォータニオンはオイラーとな り、3Dをするためにをします。

これはになるかもしれませんがおそらくそれはいないかもしれませんが、ユニティは、オイラー とクォータリオンののりえをにするれたみみと、クォータニオンをするをえています。

オイラーとクォータニオンの

// Create a quaternion that represents 30 degrees about X, 10 degrees about Y
Quaternion rotation = Quaternion.Euler(30, 10, 0);

// Using a Vector
Vector3 EulerRotation = new Vector3(30, 10, 0);
Quaternion rotation = Quaternion.Euler(EulerRotation);

// Convert a transfroms Quaternion angles to Euler angles
Quaternion quaternionAngles = transform.rotation;
Vector3 eulerAngles = quaternionAngles.eulerAngles;

クォ**ータニオン**をう

クォータニオンは、ジンバルロッキングとばれるをします。これは、のが3とになるときにします。 なは @ 2:09です

クォータニオンルックローテーション

このゲームオブジェクトをさせて、ターゲットゲームオブジェクトをる

// Find a game object in the scene named Target
public Transform target = GameObject.Find("Target").GetComponent<Transform>();
// We subtract our position from the target position to create a
// Vector that points from our position to the target position

// If we reverse the order, our rotation would be 180 degrees off.
Vector3 lookVector = target.position - transform.position;
Quaternion rotation = Quaternion.LookRotation(lookVector);
transform.rotation = rotation;

オンラインでクォータニオンをむ https://riptutorial.com/ja/unity3d/topic/1782/クォータニオン

**16:** ゲームオブジェクトのと

- public static GameObject Find;
- パブリックGameObject FindGameObjectWithTagタグ;
- パブリックGameObject [] FindGameObjectsWithTagタグ;
- public static Object FindObjectOfTypeタイプタイプ;
- public static Object [] FindObjectsOfTypeタイプタイプ;

## する

にGameObjectsをしているときは、リソースをするがあるのでしてください。に、 FindObjectOfTypeやFind in Update、FixedUpdateをしないでください。よりには、フレームあた り1つのとばれるメソッドでしてください。

- メソッド<sub>FindObjectOfType</sub>をびし、なときにのみ<sub>Find</sub>
- FindGameObjectWithTagはのベースのメソッドとしてにれたパフォーマンスをっています。
   Unityは、タグきオブジェクトに々のタブをち、シーンではなくします。
- エディタでされた "な" GameObjectsUIやプレハブなどは、エディタでシリアライズな GameObject リファレンスをします
- でするリストまたはにGameObjectのリストをする
- に、じタイプのGameObjectをくインスタンスすると、 Object Pooling
- なをりしすることをけるために、をキャッシュします。

### よりくむ

Unityにのメソッドにえて、のおよびメソッドをするのはです。

- FindObjectsOfType()は、スクリプトでstaticコレクションのリストをすることができます。
   シーンのオブジェクトをしてするよりも、オブジェクトのリストをするがはるかにです。
- または、インスタンスをベースのDictionaryにするスクリプトをし、できるシンプルなタグ けシステムをできます。

### **Examples**

ゲームオブジェクトのでする

var go = GameObject.Find("NameOfTheObject");

いやすい シーンのゲームオブジェクトのにじてパフォーマンスがします

はであり、ユ—ザ—エラ—がわれる

#### GameObjectのタグでする

var go = GameObject.FindGameObjectWithTag("Player");

| のオブジェクトとグル―プ<br>のが | はいであり、ユ―ザ―エラ―のいがあります。                 |
|--------------------|---------------------------------------|
| かつ                 | タグはスクリプトでハ―ドコ―ドされているため、コ―ドはで<br>きません。 |

モードでスクリプトに

[SerializeField] GameObject[] gameObjects;

| らしいパフォ―マンス | オブジェクトコレクションはです     |
|------------|---------------------|
| ポータブルコード   | じのGameObjectsのみをできる |

MonoBehaviourスクリプトによるゲームオブジェクトの

ExampleScript script = GameObject.FindObjectOfType<ExampleScript>(); GameObject go = script.gameObject;

FindObjectOfType()は、もつからないはnullしnull。

くけされた

になのゲ―ムオブジェクトにってパフォ―マンスがする

のオブジェクトとグル―プのが

オブジェクトからでGameObjectをす

Transform tr = GetComponent<Transform>().Find("NameOfTheObject"); GameObject go = tr.gameObject;

つからないはnull Find Unull

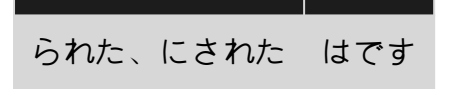

https://riptutorial.com/ja/home

オンラインでゲームオブジェクトのとをむ https://riptutorial.com/ja/unity3d/topic/3793/ゲームオブ ジェクトのと

# **17:** コルーチン

- パブリックCoroutine StartCoroutinelEnumeratorルーチン;
- public Coroutine StartCoroutinemethodName、オブジェクト= null;
- public void StopCoroutinestring methodName;
- public void StopCoroutinelEnumerator  $\mathcal{I} \mathcal{F} \mathcal{V}$ ;
- public void StopAllCoroutines;

# <u> パフォーマンスの</u>

にはパフォーマンスコストがうため、コルーチンをにすることがです。

- Coroutinesは、なUpdateメソッドよりもCPUからのがい。
- ユニティボクシングの<sub>MoveNext</sub>りのためにコルーチンがサイクルでゴミをずるUnityのいくつ かのバージョンではがあります。これは5.4.0b13でにされた。 バグレポート

# YieldInstructionsをキャッシュしてゴミをらす

コルーチンでされるゴミをらすためのなトリックは、 YieldInstructionをキャッシュすること YieldInstruction。

```
IEnumerator TickEverySecond()
{
    var wait = new WaitForSeconds(1f); // Cache
    while(true)
    {
        yield return wait; // Reuse
    }
}
```

nullをすと、なガベージがしません。

## **Examples**

コルーチン

まず、ゲームエンジンUnityなどが「フレームベース」のパラダイムですることをすることがです。

コードはすべてのフレームでされます。

これにはUnityのコードとコードがまれます。

フレームについてえるとき、フレームがいつするかはにされないことをすることがです。らはな

ビートでこることはありません。フレームのギャップは、えば、0.02632、0.021167、 0.029778などとすることができる。このでは、すべて「」1/50ですが、それらはすべてなります 。そして、いつでも、あなたはよりい、またはよりいがかかるフレームをるかもしれません。フ レームでいつでもコードをすることができます。

それをにいて、あなたはするかもしれませんどのようにしてこれらのフレームにあなたのコード、Unityでアクセスしますか

にうと、Update⊐―ルをするか、コル―チンをします。 まったくじことです。つまり、フレ―ム ごとにコ―ドをすることができます。

コルーチンのはのとおりです。

いくつかのコードをして、のフレームまで「してつ」ことができます。

のフレームまでつことができます。また、いくつかのフレームをつこともできますし、にはおお よそのをつこともできます。

たとえば、1つことをする「1」をつことができます。そして、およそ1にコードをいくつかのフ レームにれます。 、そのフレームでは、いつでもコードをすることができます。りすには、ちょ うど1ではありません。なタィミングは、ゲームエンジンではがありません。

コル―チン

1つのフレームをつには

```
// do something
yield return null; // wait until next frame
// do something
```

3つのフレームをつには

```
// do something
yield return null; // wait until three frames from now
yield return null;
yield return null;
// do something
```

#### 0.5つ

```
// do something
yield return new WaitForSeconds (0.5f); // wait for a frame in about .5 seconds
// do something
```

#### 1つのフレームごとにかする

while (true)
{
 // do something

このは、Unityの「Update」コールのにかをれることとまったくじです。「かをする」というコードは、すべてのフレームでされます。

Tickerを $_{GameObject}$   $U_{GameObject}$  。そのゲームオブジェクトがアクティブな、ティックがされます。ゲームオブジェクトがアクティブになると、スクリプトはくコルーチンをすることにしてください。これは、、コルーチンのをしくするなです。

```
using UnityEngine;
using System.Collections;
public class Ticker:MonoBehaviour {
    void OnEnable()
    {
       StartCoroutine(TickEverySecond());
    }
   void OnDisable()
    {
       StopAllCoroutines();
    }
   IEnumerator TickEverySecond()
    {
       var wait = new WaitForSeconds(1f); // REMEMBER: IT IS ONLY APPROXIMATE
       while(true)
           Debug.Log("Tick");
           yield return wait; // wait for a frame, about 1 second from now
       }
   }
}
```

コル―チンをする

}

あるがされたら、にするようにコル―チンをすることがよくあります。

```
IEnumerator TickFiveSeconds()
{
    var wait = new WaitForSeconds(lf);
    int counter = 1;
    while(counter < 5)
    {
        Debug.Log("Tick");
        counter++;
        yield return wait;
    }
        Debug.Log("I am done ticking");
}</pre>
```

コルーチンをコルーチンの""からするには、のからにれるようにに "る"ことはできません。わりに、yield breakをします。

```
IEnumerator ShowExplosions()
{
    ... show basic explosions
    if(player.xp < 100) yield break;
    ... show fancy explosions
}</pre>
```

するに、スクリプトによってされたすべてのコル―チンをにすることもできます。

```
void OnDisable()
{
    // Stops all running coroutines
    StopAllCoroutines();
}
```

びしからのコル―チンをするは、によってなります。

```
コル―チンをでした
```

StartCoroutine("YourAnimation");

StopCoroutineをじでびすことでできます。

```
StopCoroutine("YourAnimation");
```

または、コルーチンメソッドによってされた $_{IEnumerator}$ または $_{StartCoroutine}$ によってされる $_{Coroutine}$ オブジェクトのいずれかへのをし、それらのいずれかで $_{StopCoroutine}$ をびす $_{StopCoroutine}$ ができます。

```
public class SomeComponent : MonoBehaviour
{
    Coroutine routine;
    void Start () {
        routine = StartCoroutine(YourAnimation());
    }
    void Update () {
        // later, in response to some input...
        StopCoroutine(routine);
    }
    IEnumerator YourAnimation () { /* ... */ }
}
```

コルーチンができるMonoBehaviourメソッド

コルーチンにすることができる3つのMonoBehaviourメソッドがあります。

- 1.
- 2. OnBecameVisible
- 3. OnLevelWasLoaded

これは、たとえばオブジェクトがカメラにえるときにのみされるスクリプトをするためにできま す。

```
using UnityEngine;
using System.Collections;
public class RotateObject : MonoBehaviour
{
    IEnumerator OnBecameVisible()
    {
       var tr = GetComponent<Transform>();
       while (true)
        {
            tr.Rotate(new Vector3(0, 180f * Time.deltaTime));
            yield return null;
        }
    }
    void OnBecameInvisible()
    {
        StopAllCoroutines();
    }
}
```

コルーチンの

コルーチンはでし、のコルーチンをつことができます。

だから、あなたは "もうつの"をさせることができます。

これはにで、Unityのとなるです。

ゲームでは、のことが「どおりに」こらなければならないのはのことです。ゲームのほぼすべての「ラウンド」は、のとに、らかのでこっているのイベントからまります。カーレースのゲームをめるはのとおりです。

```
IEnumerator BeginRace()
{
   yield return StartCoroutine(PrepareRace());
   yield return StartCoroutine(Countdown());
   yield return StartCoroutine(StartRace());
}
```

だから、BeginRaceをびすと...

```
StartCoroutine(BeginRace());
```

それはあなたの "レース"ルーチンをします。 おそらく、いくつかのライトをさせ、いくつかのの
をらし、スコアをリセットするなど。これがすると、おそらくUIのカウントダウンをアニメーションする「カウントダウン」シーケンスがされます。それがわると、レーススタートコードがされ、サウンドエフェクトをしたり、AIドライバをしたり、カメラをのでさせたりします。

わかりやすくするために、3つのびし

```
yield return StartCoroutine(PrepareRace());
yield return StartCoroutine(Countdown());
yield return StartCoroutine(StartRace());
```

コルーチンのにいるがあります。つまり、 $_{IEnumerator}$ のでなければなりません。したがって、このでは $_{IEnumerator BeginRace}$ です。したがって、「の」コードから、 $_{StartCoroutine}$ コールでそのコルーチンをします。

StartCoroutine(BeginRace());

をさらにするために、コル―チンをさせるがあります。コル―チンのをします。このは、に、に くのコル―チンをします。

```
// run various routines, one after the other
IEnumerator OneAfterTheOther( params IEnumerator[] routines )
{
    foreach ( var item in routines )
    {
        while ( item.MoveNext() ) yield return item.Current;
    }
    yield break;
}
```

ここでそれをどのようにびすかをします.3つのがあるとしましょう。らはすべて<sub>IEnumerator</sub>なければならないことをいしてください

```
IEnumerator PrepareRace()
{
    // codesay, crowd cheering and camera pan around the stadium
    yield break;
}
IEnumerator Countdown()
{
    // codesay, animate your countdown on UI
    yield break;
}
IEnumerator StartRace()
{
    // codesay, camera moves and light changes and launch the AIs
    yield break;
}
```

あなたはこれをこのようにびます

#### またはこれとじように

```
IEnumerator[] routines = new IEnumerator[] {
    PrepareRace(),
    Countdown(),
    StartRace() };
StartCoroutine( MultipleRoutines( routines ) );
```

りすには、ゲームのもなの1つは、のとともにあるのものが々と「シーケンスで」こるということです。あなたはUnityでそれをににします。

```
yield return StartCoroutine(PrepareRace());
yield return StartCoroutine(Countdown());
yield return StartCoroutine(StartRace());
```

する

のフレームまでつことができます。

yield return null; // wait until sometime in the next frame

これらのびしをしてして、なだけくのフレームをさせることができます。

//wait for a few frames
yield return null;
yield return null;

nちます。これはにおおよそのであることをすることはにです。

yield return new WaitForSeconds(n);

なタイミングののフォームにして「WaitForSeconds」コールをすることはにです。

くの、アクションをさせたいとっています。それで、かをして、それがわったらかをしてくださ い、そして、それがわったらかのことをしてください。それをするには、のコル―チンをつ

yield return StartCoroutine(coroutine);

あなたはコルーチンからしかそれをびすことができないことをする。そう

StartCoroutine(Test());

これは、あなたが "の"コードからコルーチンをめるです。

に、のコル―チンで

Debug.Log("A"); StartCoroutine(LongProcess()); Debug.Log("B");

それはAをし、いプロセスをし、 すぐにBをします。 いプロセスがするのをつことはありません

```
Debug.Log("A");
yield return StartCoroutine(LongProcess());
Debug.Log("B");
```

それはAをし、いプロセスをし、するまでってから、Bをします。

コルーチンはスレッドすることがにのもないことをれないでください。このコードでは

```
Debug.Log("A");
StartCoroutine(LongProcess());
Debug.Log("B");
```

バックグラウンドでのスレッドでLongProcessをするような "もの"とえるのはです。しかし、それはにっています。それはなるコル―チンです。ゲ―ムエンジンはフレ―ムベ―スであり、Unityの「コル―チン」はにフレ―ムにアクセスすることができます。

Webリクエストがするのをつのはとてもです。

```
void Start() {
   string url = "http://google.com";
   WWW www = new WWW(url);
   StartCoroutine(WaitForRequest(www));
}
IEnumerator WaitForRequest(WWW www) {
   yield return www;
   if (www.error == null) {
      //use www.data);
   }
   else {
      //use www.error);
   }
}
```

にまれなケースでは、Unityでのをします。はされない $_{WaitForFixedUpdate()}$ びしがあります。にス クリーンキャプチャをすることにしてのでされるのびしのバージョンのUnityでは  $_{WaitForEndOfFrame()}$ があります。 Unityがするにつれて、なみがしわるので、があるならば、のを googleにってください。

オンラインでコルーチンをむ https://riptutorial.com/ja/unity3d/topic/3415/コルーチン

## **Examples**

する

Webサーバーからデータをしています。 new WWW("https://urlexample.com"); URLをして2のパラメ ータがないはGetをしています。

すなわち、

```
using UnityEngine;
using System.Collections;
public class ExampleClass : MonoBehaviour
{
    public string url = "http://google.com";
    IEnumerator Start()
    {
        WWW www = new WWW(url); // One get.
        yield return www;
        Debug.Log(www.text); // The data of the url.
    }
}
```

フィールド

#### 2のパラメータをつWWWのすべてのインスタンスはポストです。

#### に、ユーザー*ID*とパスワードをサーバーにするをします。

```
void Login (string id, string pwd)
{
   WWWForm dataParameters = new WWWForm(); // Create a new form.
   dataParameters.AddField("username", id);
   dataParameters.AddField("password", pwd);
                                               // Add fields.
   WWW www = new WWW(url+"/account/login",dataParameters);
   StartCoroutine("PostdataEnumerator", www);
}
IEnumerator PostdataEnumerator(WWW www)
{
   yield return www;
   if (!string.IsNullOrEmpty(www.error))
    {
       Debug.Log(www.error);
   }
   else
    {
       Debug.Log("Data Submitted");
    }
```

}

ファイルをアップロードする

サーバーにファイルをアップロードすることもポストです。のように、 **WWW**からにファイルを アップロードすることができます

Zipファイルをサーバーにアップロードする

```
string mainUrl = "http://server/upload/";
string saveLocation;
void Start()
{
    saveLocation = "ftp:///home/xxx/x.zip"; // The file path.
    StartCoroutine(PrepareFile());
}
// Prepare The File.
IEnumerator PrepareFile()
{
    Debug.Log("saveLoacation = " + saveLocation);
    // Read the zip file.
    WWW loadTheZip = new WWW(saveLocation);
   yield return loadTheZip;
   PrepareStepTwo(loadTheZip);
}
void PrepareStepTwo(WWW post)
{
    StartCoroutine(UploadTheZip(post));
}
// Upload.
IEnumerator UploadTheZip(WWW post)
{
    // Create a form.
    WWWForm form = new WWWForm();
    // Add the file.
    form.AddBinaryData("myTestFile.zip", post.bytes, "myFile.zip", "application/zip");
    // Send POST request.
    string url = mainUrl;
    WWW POSTZIP = new WWW(url, form);
   Debug.Log("Sending zip...");
    yield return POSTZIP;
    Debug.Log("Zip sent!");
}
```

あなたはユニティコル―チンについてのをおりになりたいは、このでは、それは、してファイル をアップロ―ドするためにコル―チンをして、ごくださいコル―チンを。 サーバーへのリクエストの

Unityをクライアントとしてしてサーバとするはたくさんありますにじていくつかのがのよりれています。まず、サーバーとのでをにできるようにするために、サーバーのをするがあります。このでは、するためにいくつかのデータをサーバーにします。

ほとんどの、プログラマは、イベントをしてクライアントにじてするために、サーバにらかのハ ンドラをしますが、それはこののです。

С

```
using System.Net;
using System.Text;
public class TestCommunicationWithServer
{
   public string SendDataToServer(string url, string username, string password)
    {
       WebClient client = new WebClient();
        // This specialized key-value pair will store the form data we're sending to the
server
       var loginData = new System.Collections.Specialized.NameValueCollection();
        loginData.Add("Username", username);
        loginData.Add("Password", password);
        // Upload client data and receive a response
        byte[] opBytes = client.UploadValues(ServerIpAddress, "POST", loginData);
        // Encode the response bytes into a proper string
        string opResponse = Encoding.UTF8.GetString(opBytes);
        return opResponse;
    }
```

まず、WebClientクラスとNameValueCollectionクラスをできるusingステートメントをします。

このでは、SendDataToServerは3つのオプションのパラメータをります。

- 1. たちがしているサーバーのURL
- 2. のデータ
- 3. サーバーにするデータの2の

ユーザーとパスワードは、サーバーにするオプションのデータです。このでは、データベースや そののストレージからさらにするためにしています。

をしたので、にデータをするためにするしいWebClientをインスタンスします。これで、 NameValueCollectionにデータをロードし、サーバーにデータをアップロードするがあります。

#### UploadValuesは3つのなパラメータもります

1. サーバのIPアドレス

2. HTTPメソッド 3. しているデータここのユーザーとパスワード

このは、サーバーからののバイトをします。されたバイトをのにエンコードして、レスポンスを してできるようにするがあります。

#### のようなことができます

```
if(opResponse.Equals(ReturnMessage.Success))
{
    Debug.Log("Unity client has successfully sent and validated data on server.");
}
```

でもあなたはしているかもしれないので、は、サーバーをうについてにします。

このでは、PHPをしてクライアントからのをします。はPHPをバックエンドスクリプトとしてすることをおめします。これはでいやすく、ほとんどのはです。サーバでをするのはいありませんが、のでは、PHPはUnityへのもでなです。

#### PHP

```
// Check to see if the unity client send the form data
if(!isset($_REQUEST['Username']) || !isset($_REQUEST['Password']))
{
    echo "Empty";
}
else
{
    // Unity sent us the data - its here so do whatever you want
    echo "Success";
}
```

これはもなです - エコ―です。クライアントがデ―タをサ―バ―にアップロ―ドすると、クライ アントはそのバイトにまたはリソ―スをします。クライアントがをけると、デ―タがされたこと をっているので、そのイベントがするとクライアントでできます。また、しているデ―タのある とにしているをにえるについてえるがあります。

これは、Unityからデータをするのです。プロジェクトによっては、よりながいくつかあります。

オンラインでサーバーとのをむ https://riptutorial.com/ja/unity3d/topic/5578/サーバーとの

19: タグ

## き

タグは $_{GameObject}$ をマークするためにできるです。このようにして、の $_{GameObject}$ オブジェクトを コードですることがになります。

1つまたはのゲームオブジェクトにタグをできますが、ゲームオブジェクトにはに1つのタグしか ありません。デフォルトでは、タグ「Untagged」は、にタグけされていない<sub>GameObject</sub>をすため にされます。

### **Examples**

タグのと

タグは、エディタをしてされます。ただし、スクリプトをしてタグをすることもできます。すべ てのカスタムタグは、ゲームオブジェクトにされるに[タグとレイヤー]ウィンドウでするがあり ます。

エディタでタグをする

1つまたはのゲームオブジェクトをしたで、インスペクタからタグをできます。ゲームオブジェク トはに1つのタグをちます。デフォルトでは、ゲームオブジェクトは「タグなし」としてタグけさ れます。 [タグとレイヤー]ウィンドウにするには、[タグを ...]をします。ただし、これは、[タ グとレイヤー]ウィンドウにするだけであることにすることがです。したタグはゲームオブジェク トににはされません。

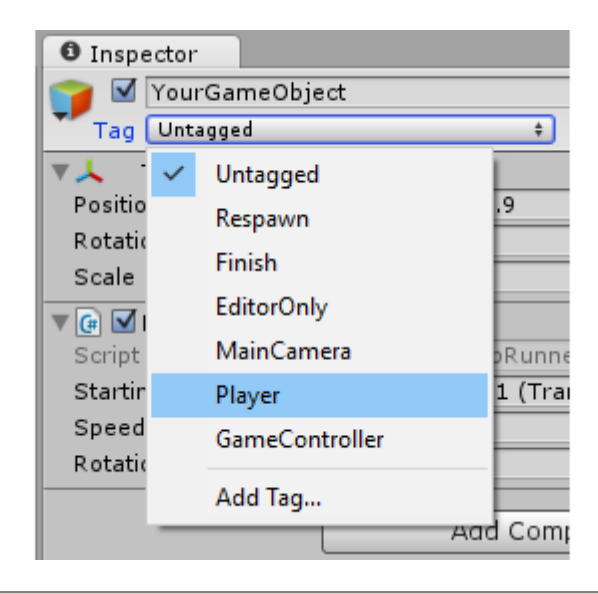

スクリプトによるタグの

コードをしてゲームオブジェクトタグをすることができます。のタグのリストからタグをするが あることにすることがです。まだされていないタグをすると、エラーになります。

のでされているように、タグをできむのではなく、の<sub>static string</sub>をすると、とをできます。

のスクリプトは、static stringをしてをするためにのゲームオブジェクトタグをするをしています。static stringは、[タグとレイヤー]ウィンドウですでにされているタグをしていることにしてください。

```
using UnityEngine;
public class Tagging : MonoBehaviour
{
    static string tagUntagged = "Untagged";
    static string tagPlayer = "Player";
    static string tagEnemy = "Enemy";
    /// <summary>Represents the player character. This game object should
    /// be linked up via the inspector.</summary>
    public GameObject player;
    /// <summary>Represents all the enemy characters. All enemies should
    /// be added to the array via the inspector.</summary>
    public GameObject[] enemy;
    void Start ()
    {
        // We ensure that the game object this script is attached to
        // is left untagged by using the default "Untagged" tag.
        gameObject.tag = tagUntagged;
        // We ensure the player has the player tag.
        player.tag = tagUntagged;
        // We loop through the enemy array to ensure they are all tagged.
        for(int i = 0; i < enemy.Length; i++)</pre>
            enemy[i].tag = tagEnemy;
        }
    }
}
```

カスタムタグの

インスペクタをしてタグをするか、スクリプトをしてタグをするかにかかわらず、タグはに[タグ とレイヤー]ウィンドウでするがあります。このウィンドウにアクセスするには、ゲームオブジェ クトのタグドロップダウンメニューから[タグを…]をします。または、[]>[<sup>プロジェクト</sup>]>[<sup>タ</sup>グ とレイヤー]のにしてください。

| 0 Inspector                    |              |                                 |
|--------------------------------|--------------|---------------------------------|
| Tags & Layers                  |              |                                 |
| ▼ Tags                         |              |                                 |
| Tag 0                          | (Removed)    |                                 |
| Tag 1                          | (Removed)    |                                 |
| Tag 2                          | (Removed)    |                                 |
| Tag 3                          | CustomTag    |                                 |
| Tag 4                          | Custom Tag V | /ith Spaces                     |
| Tag 5                          | Custom Tag V | /ith Punctuation!!!             |
|                                | New Tag Name | Enter your custom tag name here |
| () There are removed tags. The |              | Save                            |

に<sub>+</sub>ボタンをし、のをし、[□□]をしてタグをし<sub>ます</sub>。 \_ボタンをすると、されているタグがされま す。このでは、タグはすぐに「された」とされ、プロジェクトがにみまれるとにされます。

ウィンドウのにある/をすると、すべてのカスタムオプションをリセットできます。これにより、 「レイヤーの べえ」および「レイヤー」のにあるカスタムレイヤーとともに、すべてのカスタム タグがにされます。

タグによるゲームオブジェクトの

タグをすると、のゲームオブジェクトのがにになります。 1つのゲームオブジェクトをしたり、 のゲームオブジェクトをすことができます。

# $\mathcal{O}_{\text{GameObject}}$ つけろ

GameObject.FindGameObjectWithTag(string tag)をして々のゲームオブジェクトをすことができます 。このように、ゲームオブジェクトはのでされないことにすることがです。シーンののゲームオ ブジェクトでされているタグをする、このはされるゲームオブジェクトをすることはできません 。したがって、このようなタグをするゲームオブジェクトが1つしかないことがわかっている、ま たはされるGameObjectのなインスタンスがされていないは、よりです。

///<summary>We create a static string to allow us consistency.</summary>
string playerTag = "Player"

///<summary>We can now use the tag to reference our player GameObject.</summary>
GameObject player = GameObject.FindGameObjectWithTag(playerTag);

GameObject インスタンスののGameObject

GameObject.FindGameObjectsWithTag(string tag)をして、のタグをするすべてのゲームオブジェクトをできます。これは、のゲームオブジェクトのグループをしたいときにです。これは、のゲームオブジェクトをしたいが、じタグをってのゲームオブジェクトをつにもです。々はによってされたなインスタンスをすることはできませんのようGameObject.FindGameObjectWithTag(string tag)、 々ではなく、すべてののをしなければならないGameObject つインスタンス

GameObject.FindGameObjectsWithTag(string tag)、さらに々は、インスタンスをつけるために、のを しますしている。

```
///<summary>We create a static string to allow us consistency.</summary>
string enemyTag = "Enemy";
///<summary>We can now use the tag to create an array of all enemy GameObjects.</summary>
GameObject[] enemies = GameObject.FindGameObjectsWithTag(enemyTag);
// We can now freely iterate through our array of enemies
foreach(GameObject enemy in enemies)
{
    // Do something to each enemy (link up a reference, check for damage, etc.)
}
```

タグの

タグで2つのGameObjectをすると、がされるため、のことがガベージコレクタのオーバーヘッドをきこすことにしてください。

```
if (go.Tag == "myTag")
{
    //Stuff
}
```

UpdateやののUnityのコールバックまたはループでこれらのをするは、このヒープりてフリーメソッドをするがあります。

```
if (go.CompareTag("myTag")
{
    //Stuff
}
```

さらに、タグをなクラスにするがです。

```
public static class Tags
{
    public const string Player = "Player";
    public const string MyCustomTag = "MyCustomTag";
}
```

に、あなたはにすることができます

if (go.CompareTag(Tags.MyCustomTag)

このでは、コンパイルにタグがされ、スペルミスのがされます。

タグをなクラスにするのとじように、にタグをすることもできます。

```
public enum Tags
{
    Player, Ennemies, MyCustomTag;
}
```

enum tostring()メソッドをしてできます。

```
if (go.CompareTag(Tags.MyCustomTag.toString())
{
    //Stuff
}
```

オンラインでタグをむ https://riptutorial.com/ja/unity3d/topic/5534/タグ

**20:** デザインパターン

### **Examples**

モデルビューコントローラMVCデザインパターン

モデルビューコントローラは、になデザインパターンであり、かなりいしてきました。このパタ ーンは、クラスをにけることによってスパゲッティコードをらすことにをてています。、はUnity でこのデザインパターンをしていて、なをしたいといます。

MVCデザインは、Model、View、Controllerの3つのコアでされています。

モデルモデルは、オブジェクトのデータをすクラスです。これはプレーヤー、、またはレベルで あるがあります。しくプログラムされていれば、このスクリプトをしてUnityのですることができ ます。

モデルについていくつかしてください。

- Monobehaviourからすべきではありません
- それはのためのUnityのコードをんではいけません
- Unity APIびしをけているので、これはModelクラスののコンバータのようなものをげるがありますがです

#### Player.cs

```
using System;
public class Player
{
    public delegate void PositionEvent(Vector3 position);
    public event PositionEvent OnPositionChanged;
    public Vector3 position
    {
        get
        {
           return _position;
        }
        set
        {
            if (_position != value) {
                _position = value;
                if (OnPositionChanged != null) {
                    OnPositionChanged(value);
                }
            }
        }
    }
    private Vector3 _position;
```

#### Vector3.cs

データモデルでするカスタムVector3クラス。

```
using System;
public class Vector3
{
    public float x;
    public float y;
    public float z;
    public Vector3(float x, float y, float z)
    {
       this.x = x;
       this.y = y;
       this.z = z;
    }
}
```

ビュービューは、モデルにけられたをすクラスです。これはMonobehaviourからするのにしたクラスです。これには、 OnCollisinEnter、 Start、 UpdateなどのUnityのAPIとするコードがまれているがあります。

- にMonobehaviourからします
- ユニティのコードがまれています

#### PlayerView.cs

```
using UnityEngine;
public class PlayerView : Monobehaviour
{
    public void SetPosition(Vector3 position)
    {
       transform.position = position;
    }
}
```

コントローラコントローラは、モデルとビューのをバインドするクラスです。コントローラは、 モデルとビューのをさせ、ドライブのやりとりをします。コントローラは、いずれかのパートナ ーからのイベントをリッスンし、それにじてすることができます。

- でモデルとビューのをバインドする
- パートナーのをできます
- コントローラはポータブルでも、そうでなくてもかまいませんUnityコードをここでするが あります
- コントローラをにしないは、エディタのにつMonobehaviourをすることをしてください

#### PlayerController.cs

```
using System;
public class PlayerController
{
    public Player model { get; private set; }
    public PlayerView view { get; private set; }
    public PlayerController(Player model, PlayerView view)
    {
        this.model = model;
        this.view = view;
        this.model.OnPositionChanged += OnPositionChanged;
    }
    private void OnPositionChanged(Vector3 position)
        // Sync
        Vector3 pos = this.model.position;
        // Unity call required here! (we lost portability)
        this.view.SetPosition(new UnityEngine.Vector3(pos.x, pos.y, pos.z));
    }
    // Calling this will fire the OnPositionChanged event
    private void SetPosition (Vector3 position)
    {
        this.model.position = position;
    }
}
```

ながすべてしたので、3つのすべてをするファクトリをできます。

#### PlayerFactory.cs

```
using System;
public class PlayerFactory
{
   public PlayerController controller { get; private set; }
   public Player model { get; private set; }
   public PlayerView view { get; private set; }
   public void Load()
    {
        // Put the Player prefab inside the 'Resources' folder
        // Make sure it has the 'PlayerView' Component attached
        GameObject prefab = Resources.Load<GameObject>("Player");
        GameObject instance = GameObject.Instantiate<GameObject>(prefab);
        this.model = new Player();
       this.view = instance.GetComponent<PlayerView>();
        this.controller = new PlayerController(model, view);
   }
}
```

#### そしてに、マネージャーからにすることができます...

#### Manager.cs

```
using UnityEngine;
public class Manager : Monobehaviour
{
    [ContextMenu("Load Player")]
    private void LoadPlayer()
    {
        new PlayerFactory().Load();
    }
}
```

シーンののGameObjectにManagerスクリプトをし、コンポーネントをクリックして "Load Player"をします。

よりなロジックのは、クラスとインタフェースをして、されたアーキテクチャをすることができ ます。

オンラインでデザインパターンをむ https://riptutorial.com/ja/unity3d/topic/10842/デザインパターン

**21:** ネットワーキング

# Unityのヘッドレスモード

Linuxでするサーバーをする、ビルドには「ヘッドレスモード」オプションがあります。このオプ ションをしてアプリケーションをビルドすると、もされず、ユーザーのがみられません。これは 、サーバーにとってなものです。

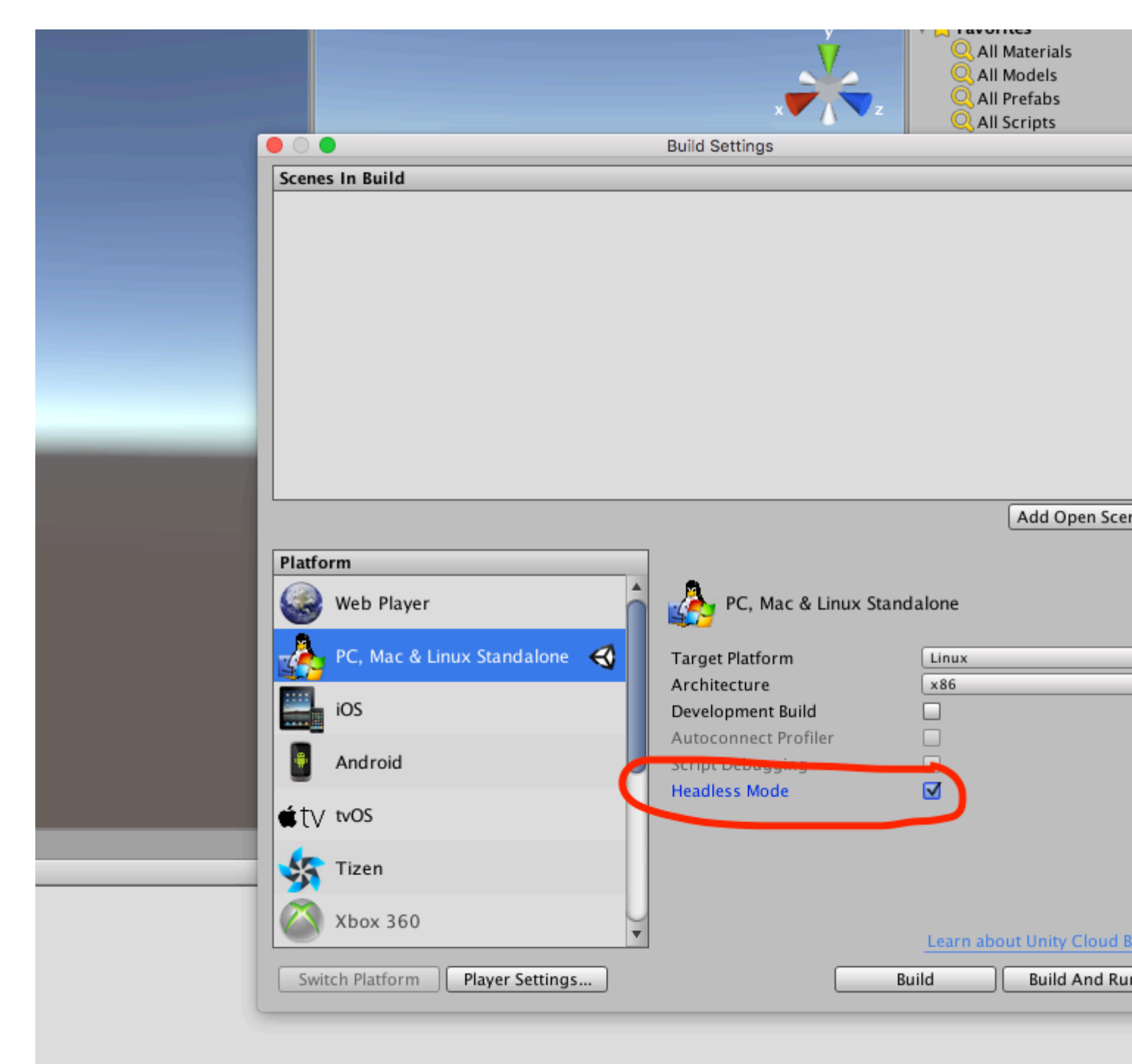

# **Examples**

サーバー、クライアントをし、メッセージをする。

Unityネットワークは、レベルのからされたネットワークをするためのAPIHLAをします。

このでは、1つまたはのクライアントとできるサーバーをするをします。

HLAでは、クラスをシリアライズして、このクラスのオブジェクトをネットワークでにすることができます。

## シリアライズするためにしているクラス

このクラスはMessageBaseからするがあります。このでは、このクラスにをします。

```
using System;
using UnityEngine.Networking;
public class MyNetworkMessage : MessageBase
{
    public string message;
}
```

サーバーの

ポート9999をリッスンし、10のをし、カスタムクラスのネットワークからオブジェクトをみむサ ーバーをします。

HLAはなるタイプのメッセージをIDにける。 Unity NetworkingのMsgTypeクラスでされているデ フォルトのメッセージタイプがあります。たとえば、タイプはID 32をち、クライアントがすると きにサーバでびされます。サーバにするときにクライアントでびされます。ハンドラをして、さ まざまなのメッセージをできます。

たちののようにカスタムクラスをするときには、ネットワークでするクラスにけられたしいIDを つハンドラをします。

```
using UnityEngine;
using System.Collections;
using UnityEngine.Networking;
public class Server : MonoBehaviour {
    int port = 9999;
    int maxConnections = 10;
    // The id we use to identify our messages and register the handler
    short messageID = 1000;
    // Use this for initialization
    void Start () {
```

```
// Usually the server doesn't need to draw anything on the screen
    Application.runInBackground = true;
    CreateServer();
}
void CreateServer() {
    // Register handlers for the types of messages we can receive
    RegisterHandlers ();
    var config = new ConnectionConfig ();
    // There are different types of channels you can use, check the official documentation
    config.AddChannel (QosType.ReliableFragmented);
    config.AddChannel (QosType.UnreliableFragmented);
    var ht = new HostTopology (config, maxConnections);
    if (!NetworkServer.Configure (ht)) {
       Debug.Log ("No server created, error on the configuration definition");
        return:
    } else {
        // Start listening on the defined port
        if (NetworkServer.Listen (port))
            Debug.Log ("Server created, listening on port: " + port);
        else
           Debug.Log ("No server created, could not listen to the port: " + port);
    }
}
void OnApplicationQuit() {
   NetworkServer.Shutdown ();
}
private void RegisterHandlers () {
    // Unity have different Messages types defined in MsgType
    NetworkServer.RegisterHandler (MsgType.Connect, OnClientConnected);
    NetworkServer.RegisterHandler (MsgType.Disconnect, OnClientDisconnected);
    // Our message use his own message type.
   NetworkServer.RegisterHandler (messageID, OnMessageReceived);
}
private void RegisterHandler(short t, NetworkMessageDelegate handler) {
   NetworkServer.RegisterHandler (t, handler);
}
void OnClientConnected(NetworkMessage netMessage)
{
    // Do stuff when a client connects to this server
    // Send a thank you message to the client that just connected
    MyNetworkMessage messageContainer = new MyNetworkMessage();
    messageContainer.message = "Thanks for joining!";
    // This sends a message to a specific client, using the connectionId
    NetworkServer.SendToClient(netMessage.conn.connectionId,messageID,messageContainer);
    // Send a message to all the clients connected
    messageContainer = new MyNetworkMessage();
    messageContainer.message = "A new player has conencted to the server";
    // Broadcast a message a to everyone connected
```

```
NetworkServer.SendToAll(messageID,messageContainer);
    }
   void OnClientDisconnected(NetworkMessage netMessage)
    {
        // Do stuff when a client dissconnects
    }
   void OnMessageReceived(NetworkMessage netMessage)
    {
        // You can send any object that inherence from MessageBase
        // The client and server can be on different projects, as long as the MyNetworkMessage \
or the class you are using have the same implementation on both projects
        // The first thing we do is deserialize the message to our custom type
        var objectMessage = netMessage.ReadMessage<MyNetworkMessage>();
       Debug.Log("Message received: " + objectMessage.message);
  }
}
```

# クライアント

#### はクライアントをします

```
using System;
using UnityEngine;
using UnityEngine.Networking;
public class Client : MonoBehaviour
{
   int port = 9999;
    string ip = "localhost";
    // The id we use to identify our messages and register the handler
    short messageID = 1000;
    // The network client
   NetworkClient client;
   public Client ()
    {
       CreateClient();
    }
    void CreateClient()
    {
       var config = new ConnectionConfig ();
        // Config the Channels we will use
        config.AddChannel (QosType.ReliableFragmented);
        config.AddChannel (QosType.UnreliableFragmented);
        // Create the client ant attach the configuration
        client = new NetworkClient ();
        client.Configure (config,1);
```

```
// Register the handlers for the different network messages
        RegisterHandlers();
        // Connect to the server
        client.Connect (ip, port);
    }
    // Register the handlers for the different message types
    void RegisterHandlers () {
        // Unity have different Messages types defined in MsgType
        client.RegisterHandler (messageID, OnMessageReceived);
        client.RegisterHandler(MsgType.Connect, OnConnected);
        client.RegisterHandler(MsgType.Disconnect, OnDisconnected);
    }
    void OnConnected(NetworkMessage message) {
        // Do stuff when connected to the server
        MyNetworkMessage messageContainer = new MyNetworkMessage();
        messageContainer.message = "Hello server!";
        // Say hi to the server when connected
        client.Send(messageID,messageContainer);
    }
    void OnDisconnected(NetworkMessage message) {
       // Do stuff when disconnected to the server
    }
    // Message received from the server
    void OnMessageReceived (NetworkMessage netMessage)
    {
        \ensuremath{//} You can send any object that inherence from <code>MessageBase</code>
        // The client and server can be on different projects, as long as the MyNetworkMessage
or the class you are using have the same implementation on both projects
        // The first thing we do is deserialize the message to our custom type
        var objectMessage = netMessage.ReadMessage<MyNetworkMessage>();
       Debug.Log("Message received: " + objectMessage.message);
    }
```

オンラインでネットワーキングをむ https://riptutorial.com/ja/unity3d/topic/5671/ネットワーキング

}

# 22: バーチャルリアリティVR

## **Examples**

VRプラットフォーム

VRには、 Google Cardboard、 Samsung GearVR、 HTC Vive、Oculus、PS VRなどのPCプ ラットフォームのようなモバイルプラットフォームが2つあります。

Unityは、 Oculus Rift、 Google Carboard、 Steam VR、 Playstation VR、 Gear VR、 Microsoft Hololensをにサポートしています。

ほとんどのプラットフォームはのサポートとSDKをっています。は、まずにのためにsdkをダウンロードするがあります。

## SDK

- Google Cardboard
- ディドリームプラットフォーム
- Samsung GearVR Unity 5.3にされています
- オクルスリフト
- HTC Vive / Open VR
- Microsoft Hololens

## ドキュメンテーション

- Google Cardboard / Daydream
- Samsung GearVR
- オクルスリフト
- HTC Vive
- Microsoft Hololens

VRサポートをにする

Unity Editor  $\vec{c}$ ,  $\lceil \vec{\nu} \lor \vec{\nu} \lor \vec{\nu}$ 

#### [そのの]で、[サポート]をオンにします。

| Other Settings             |           |
|----------------------------|-----------|
| Rendering                  |           |
| Rendering Path*            | Forward + |
| Auto Graphics API          |           |
| Multithreaded Rendering*   |           |
| Static Batching            |           |
| Dynamic Batching           |           |
| GPU Skinning*              |           |
| Graphics Jobs (Experimenta |           |
| Virtual Reality Supported  |           |
| Virtual Reality SDKs       |           |
| = Oculus                   |           |
|                            | +, -      |

チェックボックスののVirtual Reality SDKsリストで、ビルドターゲットのVRデバイスをまたはします。

ハードウェア

VRアプリケーションにはなハードウェアのがあります。これは、しているプラットフォームにします。ハードウェアデバイスには、モーションにづいて2つのいカテゴリがあります。

- 1.3
- 2.6

3 DOFは、ヘッドマウントディスプレイHMDのきが、HMDのをとする3つの、、およびをにする 3でするようにされていることをします。のきをロールといい、のきをピッチといい、をとしたき をヨーといい、やのようなくのきをするのであり、であなたのHMDのきですべてのX、Y、Zをる ことができますが、かをかすこともタッチすることもできませんのBluetoothコントローラによる きはじではありません。

しかし、6 DOFでは、ルームスケールでのエクスペリエンスがです.X、Y、Zのりを、、つまり6 にするロール、ピッチ、ヨーかられてすることもできます。

のところ、6のスケールのVRは、ハイエンドのグラフィックカードとRAMをした、いをとします。なノートパソコンではられないでしようし、なをえ、なくとも6ftx6ft 3のは、のジャイロのスマートフォンには200ドルのコストがかかりますをえたのスマートフォンだけでできます。

されているなデバイスには、のものがあります。

- Oculus Rift 6
- HTC Vive 6
- ディドリーム 3 DOF
- ・ ギアVR Powered by Oculus 3 DOF
- Google Cardboard 3

オンラインでバーチャルリアリティVRをむ https://riptutorial.com/ja/unity3d/topic/5787/バーチャ

ルリアリティ-vr-

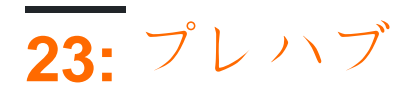

- public static Object PrefabUtility.InstantiatePrefabオブジェクトターゲット。
- public static Object AssetDatabase.LoadAssetAtPathassetPath、タイプのタイプ。
- public static Object Object.Instantiateオブジェクトオリジナル。
- public static Object Resources.Loadパス;

## **Examples**

き

プレハブは、コンポーネント、プロパティ、アタッチされたコンポーネント、およびシリアルされたプロパティとともになGameObjectのをにするアセットタイプです。これがにつなシナリオはたくさんあります。

- シーンのオブジェクトをする
- のシーンでのオブジェクトをする
- プレハブをし、そのをのオブジェクト/シーンにできること
- のを1つのプレハブからにしながら、わずかなでオブジェクトをする
- にゲームオブジェクトをインスタンスする

Unityには、「すべてがPrefabsでなければならない」というのがあります。これはおそらくでは ありますが、コードのとGameObjectsのをにします。

プレハブの

プレハブをするには、シーンからAssetsフォルダまたはサブフォルダにゲームオブジェクトをド ラッグします。

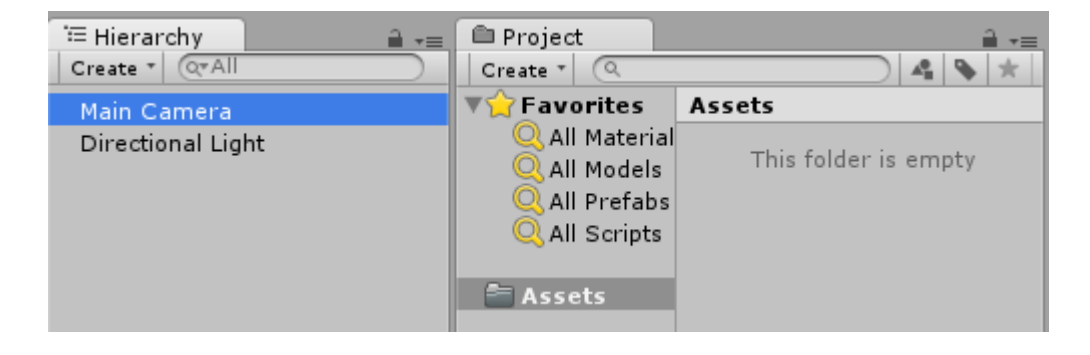

| िं≔ Hierarchy 🔒 📲 | 🖻 Project           | <u></u> = =          |
|-------------------|---------------------|----------------------|
| Create * (Q*All   | Create * (Q         | ) 🐴 💊 ★              |
| Main Camera       | <b>▼☆</b> Favorites | Assets               |
| Directional Light | 🔍 All Material      |                      |
|                   | 🔍 All Models        | This folder is empty |
|                   | 🔍 All Prefabs       |                      |
|                   | Q All Scripts       |                      |
|                   |                     |                      |
|                   | Assets              |                      |

| '≔ Hierarchy 🔒 📲                 | Project                                                                  |             |
|----------------------------------|--------------------------------------------------------------------------|-------------|
|                                  |                                                                          |             |
| Main Camera<br>Directional Light | All Material<br>All Material<br>All Models<br>All Prefabs<br>All Scripts | Assets      |
|                                  | 🚝 Assets                                                                 | Main Camera |

ゲームオブジェクトはにわり、プレハブにされていることをします。 このオブジェクトは、クラスのオブジェクトインスタンスとに、 プレハブインスタンスです。

プレハブは、インスタンスにすることができます。その、にされたゲ―ムオブジェクトのがにわ ります。

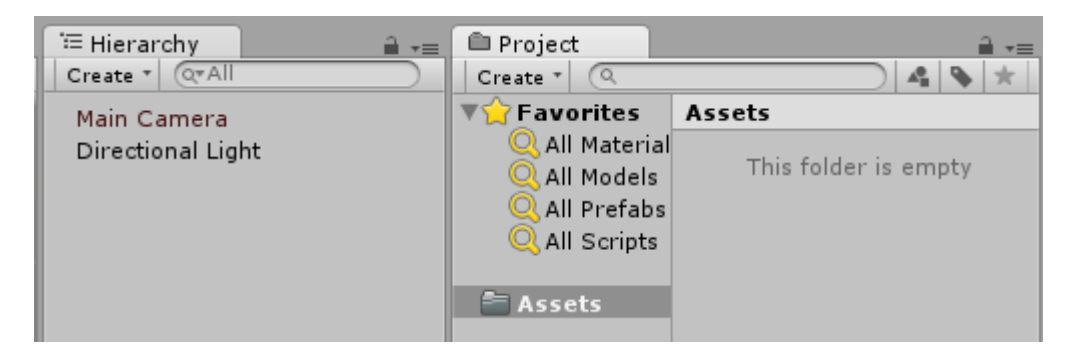

# プレハブ

ビューでプレハブをすると、そのインスペクタがのゲームオブジェクトとしうことにづくでしよ う

| Inspector       |     |         |         |   | <u></u>  |
|-----------------|-----|---------|---------|---|----------|
| 👕 🗹 Main Camera |     |         |         |   | Static 🔻 |
| Tag MainCamera  |     | 🔹 Layer | Default |   | \$       |
| ▼人 Transform    |     |         |         |   | [ 🖉 🔅,   |
| Position        | X 0 | Y       | 1       | Z | -10      |
| Rotation        | X 0 | Y       | 0       | Z | 0        |
| Scale           | X 1 | Y       | 1       | Z | 1        |

| 0 Inspe | ector             |   |   |       |     |      |     |          | -   | -≡ |  |
|---------|-------------------|---|---|-------|-----|------|-----|----------|-----|----|--|
| 👕 🗹     | Main Camera       |   |   |       |     |      |     | Static · |     |    |  |
| Tag     | MainCamera        |   |   | ‡ Lay | er  | Defa | ult |          |     | ŧ  |  |
| Prefab  | Select            |   |   | Reve  | ert |      |     | Apply    |     |    |  |
| ▼↓ -    | 🔻 🙏 Transform 🛛 🔯 |   |   |       |     |      |     |          |     |    |  |
| Positi  | on                | X | 0 |       | Y   | 1    |     | z        | -10 |    |  |
| Rotati  | ion               | X | 0 |       | Y   | 0    |     | z        | 0   |    |  |
| Scale   |                   | Х | 1 |       | Υ   | 1    |     | Ζ        | 1   |    |  |

のプロパティは、がプレハブとなることをします。のプレハブにをえずに、インスタンスされた プレハブのプロパティをすることができます。プレハブインスタンスでがされると、でされ、プ レハブのじのそののは、されたインスタンスにされません。

[にす]ボタンをクリックするとのプレハブにすことができます。また、インスタンスにのがされ ます。さらに、々のをにすには、そのをクリックして、 を「Prefabにす」をします。コンポーネ ントをにすには、コンポーネントをクリックし、[**Prefab**にす]をします。

[]ボタンをクリックすると、プレハブのプロパティがのゲームオブジェクトのプロパティできされます。 「にす」ボタンやのダイアログはありませんので、このボタンはにってください。

ボタンは、プロジェクトのフォルダのされたプレハブをします。

プレハブのインスタンス

プレハブをインスタンスするには、 またはの 2つのがあります。

# のインスタンス

デザインにプレハブをインスタンスすると、じオブジェクトののインスタンスをにすることがで きますたとえば、ゲームのレベルをするときにツリーをするなど。

プレハブをにインスタンスするには、プロジェクトビューからシーンにドラッグします。

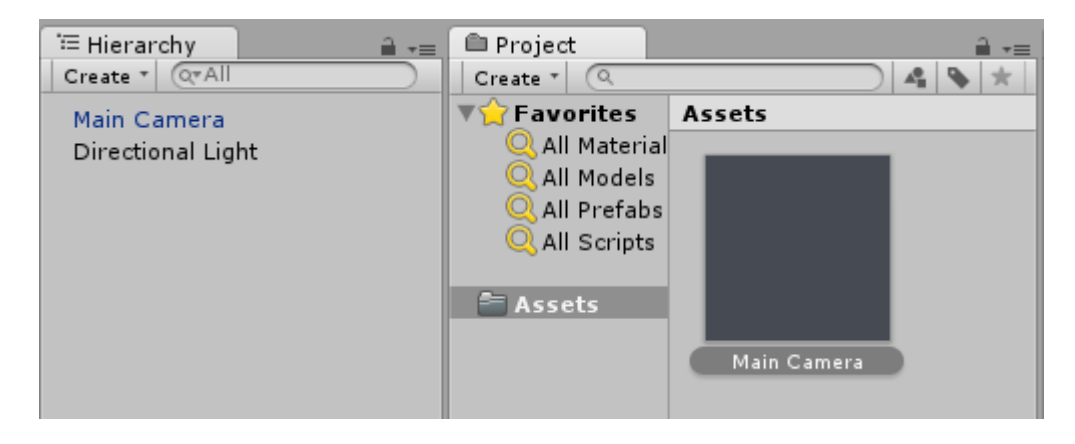

• T = T + p = 0 T = 0 T =

```
GameObject gameObject =
  (GameObject)PrefabUtility.InstantiatePrefab(AssetDatabase.LoadAssetAtPath("Assets/MainCamera.pref
typeof(GameObject)));
```

# ランタイムインスタンス

にプレハブをインスタンシエートすると、ロジックにじてオブジェクトのインスタンスをするの にですたとえば、5ごとにをするなど。

プレハブをインスタンスするには、プレハブオブジェクトへのがです。これはっていることによってうことができる $_{public \ GameObject}$ あなたのフィールドを $_{MonoBehaviour}$ スクリプトユニティ・エディタでインスペクタをしてそのをします

```
public class SomeScript : MonoBehaviour {
    public GameObject prefab;
}
```

またはでプレハブをくことによって、リソースのフォルダやResources.Load

GameObject prefab = Resources.Load("Assets/Resources/MainCamera");

プレハブオブジェクトへのをしたら、コードののにInstantiateをしてInstantiateすることができますたとえば、ループでのオブジェクトをする。

GameObject gameObject = Instantiate<GameObject>(prefab, new Vector3(0,0,0),
Quaternion.identity);

プレハブはにしません。

ネストされたプレハブ

れになったプレハブは、でUnityではできません。あるプレハブをのプレハブにドラッグしてする ことはできますが、そのプレハブのはネストされたプレハブにはされません。

しかし、ながあります - あなたはのプレハブになスクリプトをしなければなりません。それはの インスタンスをします。

```
using UnityEngine;
public class ParentPrefab : MonoBehaviour {
   [SerializeField] GameObject childPrefab;
   [SerializeField] Transform childPrefabPositionReference;
   // Use this for initialization
   void Start () {
      print("Hello, I'm a parent prefab!");
      Instantiate(
```

```
childPrefab,
    childPrefabPositionReference.position,
    childPrefabPositionReference.rotation,
    gameObject.transform
);
```

#### プレハブ

}

}

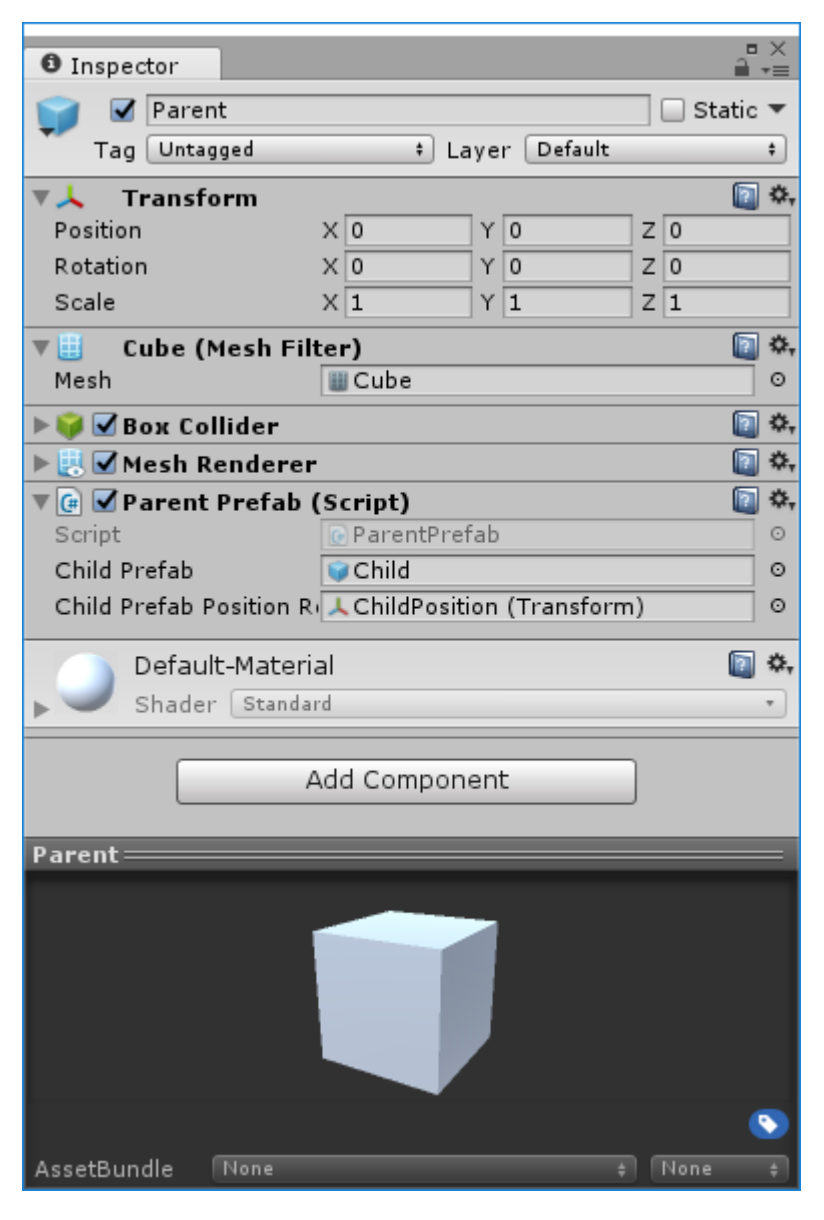

のプレハブ

| -         |        |          |              |      |          |     |        |        |   |   |       |            | × |
|-----------|--------|----------|--------------|------|----------|-----|--------|--------|---|---|-------|------------|---|
| Inspect   | tor    |          |              |      |          | _   |        |        | _ |   | _     | <u> </u> , | = |
|           | Child  |          |              |      |          |     |        |        |   | s | tatic | •          | 0 |
| Tag       | Unta   | gged     |              |      | ÷ La     | aye | r De   | efault |   |   |       | ŧ          |   |
| ▼ 🙏 🛛 Tr  | ansf   | orm      |              |      |          |     |        |        |   |   |       | \$,        |   |
| Position  |        |          | Х            | 0    |          | ] Y | 0      |        | Z | 0 |       |            |   |
| Rotation  |        |          | Х            | 0    |          | ] Y | 0      |        | Z | 0 |       |            |   |
| Scale     |        |          | Х            | 1    |          | ] Y | 1      |        | Z | 1 |       |            |   |
| 🔻 🏥 🛛 Sp  | here   | e (Mest  | ו Fi         | ilte | r)       |     |        |        |   |   |       | \$,        |   |
| Mesh      |        |          |              | Sp   | here     |     |        |        |   |   |       | 0          |   |
| 🔻 ڬ 🗹 Sp  | here   | e Collid | er           |      |          |     |        |        |   |   |       | \$,        |   |
| Is Trigge | er     |          |              | )    |          |     |        |        |   |   |       |            |   |
| Material  |        |          | Ν            | one  | (Physi   | c№  | lateri | al)    |   |   |       | 0          |   |
| Center    |        |          | Х            | 0    |          | ] Y | 0      |        | Z | 0 |       |            |   |
| Radius    |        |          | 0            | .5   |          |     |        |        |   |   |       |            |   |
| 🕨 🛃 🗹 Me  | esh F  | lender   | er           |      |          |     |        |        |   |   |       | \$,        |   |
| 🔻 健 🗹 Ch  | nild P | refab    | (Sc          | rip  | t)       |     |        |        |   |   |       | \$,        |   |
| Script    |        |          | 0            | Ch   | ildPrefa | ab  |        |        |   |   |       | $\odot$    |   |
|           | ofau   | lt Moto  | uri ə        |      |          |     |        |        |   | _ | 6     | ð          | J |
|           | /erau  | n Cerry  | erra<br>davd |      |          |     |        |        |   |   |       | -          | ſ |
|           | nade   | r Stan   | dard         |      |          |     |        |        |   |   |       | · _        | h |
| Child     | _      | _        | _            | _    | _        | _   | _      | _      | _ | _ | _     | _          |   |
|           |        |          |              |      |          |     |        |        |   |   |       |            |   |
|           |        |          |              |      | _        |     |        |        |   |   |       |            |   |
|           |        |          |              |      |          |     |        |        |   |   |       |            |   |
|           |        |          |              |      |          |     |        |        |   |   |       |            |   |
|           |        |          |              |      | _        | Ζ.  |        |        |   |   |       |            |   |
|           |        |          |              |      | -        |     |        |        |   |   |       |            |   |
|           |        |          |              |      |          |     |        |        |   |   |       |            |   |
|           |        |          |              |      |          |     |        |        |   |   |       | 4          | 2 |
| AssetBund | lle    | None     |              |      |          |     |        |        |   | N |       |            |   |

のシーン

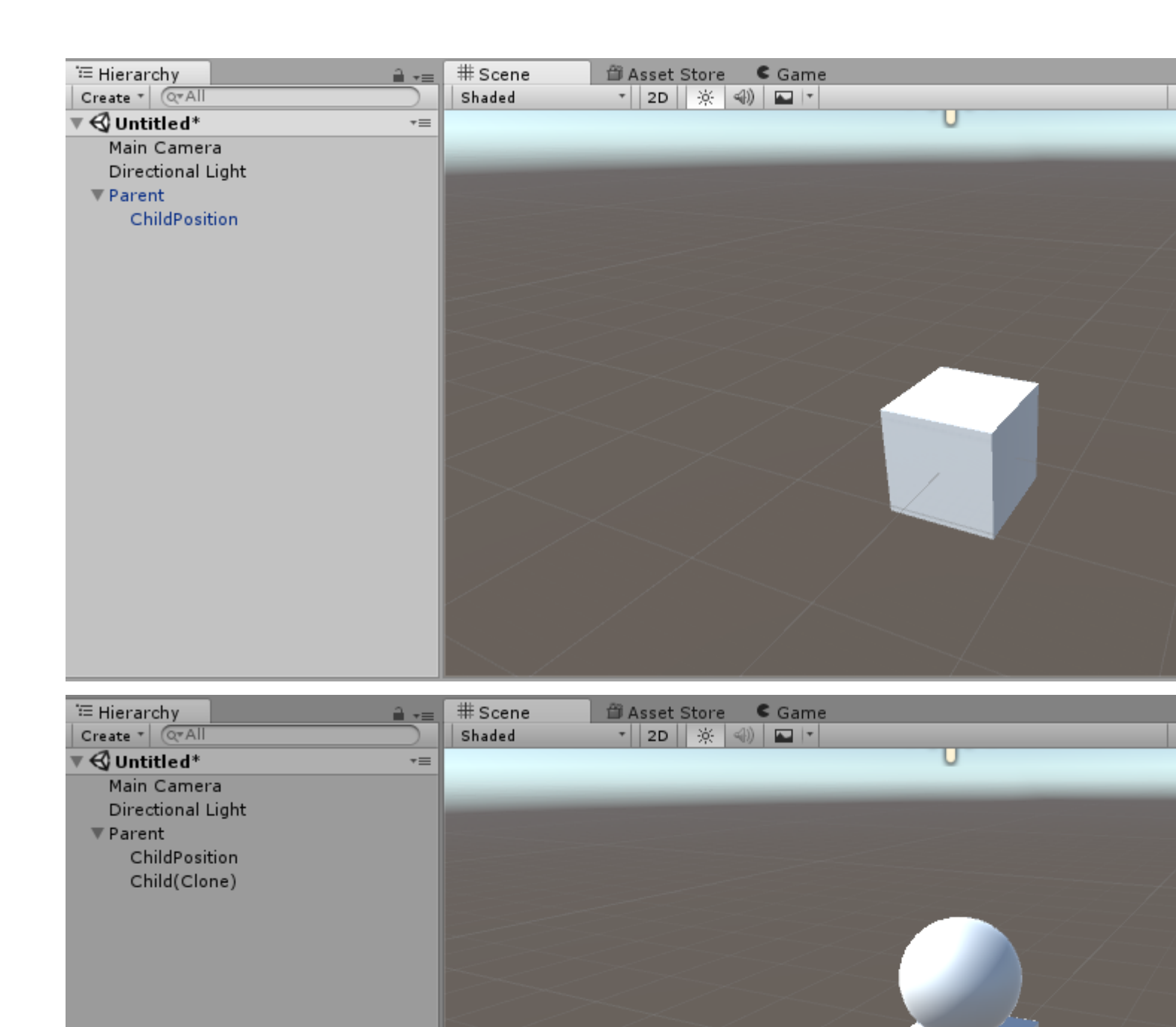

オンラインでプレハブをむ https://riptutorial.com/ja/unity3d/topic/2133/プレハブ

24: マルチプラットフォーム

### **Examples**

コンパイラの

コンパイラはプラットフォームのコードをします。それらをすると、さまざまなプラットフォー ムでさないをむことができます。

- リンゴデバイスのゲームセンターのとAndroidデバイスのGoogleのをトリガーします。
- メニューのアイコンをするWindowsではウィンドウロゴ、LinuxではLinuxペンギン。
- おそらく、プラットフォームにじてプラットフォームのメカニックがあるかもしれません。
- さらにくの...

```
void Update() {
#if UNITY_IPHONE
    //code here is only called when running on iPhone
#endif
#if UNITY_STANDALONE_WIN && !UNITY_EDITOR
    //code here is only ran in a unity game running on windows outside of the editor
#endif
//other code that will be ran regardless of platform
}
```

Unityコンパイラのなリストは、ここでつけることができます

プラットフォームのメソッドをクラスにする

クラスは、スクリプトのコアロジックをプラットフォ—ムのメソッドからするきれいなをします 。

なクラスとメソッドには、キーワード<sub>partial</sub>がいています。これはコンパイラにクラスを"オー プン"のままにし、のファイルをりののためにべるようにします。

```
// ExampleClass.cs
using UnityEngine;
public partial class ExampleClass : MonoBehaviour
{
    partial void PlatformSpecificMethod();
    void OnEnable()
    {
        PlatformSpecificMethod();
    }
}
```

}

これでメソッドをするプラットフォームのスクリプトのファイルをできます。メソッドは、パラ メータをつことができますまた、  $_{ref}$ が、すがあり $_{void}$ 。

```
// ExampleClass.Iphone.cs
#if UNITY_IPHONE
using UnityEngine;
public partial class ExampleClass
{
    partial void PlatformSpecificMethod()
    {
        Debug.Log("I am an iPhone");
    }
}
#endif
```

```
// ExampleClass.Android.cs
#if UNITY_ANDROID
using UnityEngine;
public partial class ExampleClass
{
    partial void PlatformSpecificMethod()
    {
        Debug.Log("I am an Android");
    }
}
#endif
```

なメソッドがされていない、コンパイラはびしをします。

ヒントこのパターンは、エディターのメソッドをするにもです。

オンラインでマルチプラットフォームをむ https://riptutorial.com/ja/unity3d/topic/4816/マルチプラ ットフォーム

25: モバイルプラットフォーム

- public static int Input.touchCount
- パブリックTouch Input.GetTouchint index

### **Examples**

タッチの

Unityのタッチをするには、 Input.GetTouch()をしてインデックスをすだけでです。

```
using UnityEngine;
using System.Collections;
public class TouchExample : MonoBehaviour {
    void Update() {
        if (Input.touchCount > 0 && Input.GetTouch(0).phase == TouchPhase.Began)
        {
            //Do Stuff
        }
    }
}
```

または

```
using UnityEngine;
using System.Collections;
public class TouchExample : MonoBehaviour {
    void Update() {
        for(int i = 0; i < Input.touchCount; i++)
        {
            if (Input.GetTouch(i).phase == TouchPhase.Began)
            {
               //Do Stuff
             }
        }
    }
}
```

これらのは、のゲームフレームのタッチをします。

# **TouchPhase**

TouchPhaseのには、5のTouchPhase

- まった がにれた
- - でがいた
- •

- はにありますが、いていません

- - をからちげた
- キャンセル システムがタッチのトラッキングをキャンセルしました

たとえば、オブジェクトをするには、このスクリプトはタッチにづいてにりけられます。

```
public class TouchMoveExample : MonoBehaviour
{
    public float speed = 0.1f;
    void Update () {
        if(Input.touchCount > 0 && Input.GetTouch(0).phase == TouchPhase.Moved)
        {
            Vector2 touchDeltaPosition = Input.GetTouch(0).deltaPosition;
            transform.Translate(-touchDeltaPosition.x * speed, -touchDeltaPosition.y * speed,
        );
        }
    }
}
```

オンラインでモバイルプラットフォームをむ https://riptutorial.com/ja/unity3d/topic/6285/モバイル プラットフォーム

### **Examples**

コードでイベントをする

デフォルトでは、インスペクタをしてイベントをするがありますが、コードでうがよいもありま す。このでは、それをするためにボタンのclickイベントにします。

```
using UnityEngine;
using UnityEngine.UI;
[RequireComponent(typeof(Button))]
public class AutomaticClickHandler : MonoBehaviour
{
    private void Awake()
    {
        var button = this.GetComponent<Button>();
        button.onClick.AddListener(HandleClick);
    }
    private void HandleClick()
    {
        Debug.Log("AutomaticClickHandler.HandleClick()", this);
    }
}
```

UIコンポーネントは、メインのリスナーをにします。

- Button onClick
- ドロップダウン onValueChanged
- InputField onEndEdit 
   onValidateInput 
   onValueChanged
- スクロールバー onValueChanged
- ScrollRect onValueChanged
- スライダ onValueChanged
- トグル onValueChanged

```
マウスリスナーの
```

によっては、コンポーネントによってネイティブにされていないのイベント、にマウスイベント にリスナーをすることがあります。これをうには、<sub>EventTrigger</sub>コンポーネントをしてでするが あります

```
using UnityEngine;
using UnityEngine.EventSystems;
[RequireComponent(typeof(EventTrigger))]
public class CustomListenersExample : MonoBehaviour
{
```
```
void Start()
{
    EventTrigger eventTrigger = GetComponent<EventTrigger>();
    EventTrigger.Entry entry = new EventTrigger.Entry();
    entry.eventID = EventTriggerType.PointerDown;
    entry.callback.AddListener((data) => { OnPointerDownDelegate(
(PointerEventData)data); });
    eventTrigger.triggers.Add(entry);
    }
    public void OnPointerDownDelegate( PointerEventData data )
    {
        Debug.Log("OnPointerDownDelegate called.");
    }
}
```

#### さまざまなイベントIDがです

- PointerEnter
- PointerExit
- PointerDown
- PointerUp
- PointerClick
- ドラッグ
- ドロップ
- スクロ―ル
- UpdateSelected
- •
- ・する
- •
- InitializePotentialDrag
- BeginDrag
- EndDrag
- ・する
- キャンセル

#### オンラインでユ―ザ―インタ―フェイスシステムUIをむ

https://riptutorial.com/ja/unity3d/topic/2296/ユーザーインターフェイスシステム-ui-

27: ユニティアニメーション

#### **Examples**

のためのアニメーション

このコードは、Unityのアニメーションのなをしています。

このでは、2つのアニメ―ションクリップがです。ランとアイドル。これらのアニメ―ションは、 Stand-In-Placeモ―ションでなければなりません。アニメ―ションクリップをしたら、Animator Controllerをします。このコントロ―ラ―を、アニメ―トするプレ―ヤ―またはゲ―ムオブジェク トにします。

WindowsオプションからAnimatorウィンドウをきます。 2つのアニメーションクリップを Animatorウィンドウにドラッグすると、2つのがされます。したら、のパラメータタブをして、 2つのパラメータをともboolとしてします。 「PerformRun」と「PerformIdle」とをけてください 。 "PerformIdle"をtrueにします。

アイドルからとにしてアイドルにします。 Idle-> Run transitionをクリックし、Inspectorウィンド ウでHasExitのをします。のにもじことをします。アイドル→ランの、をしますPerformIdle。 Run-> Idleの、PerformRunをします。のCスクリプトをゲームオブジェクトにします。のボタン をってアニメーションをし、とのボタンでさせるがあります。

```
using UnityEngine;
using System.Collections;
public class RootMotion : MonoBehaviour {
//Public Variables
[Header("Transform Variables")]
public float RunSpeed = 0.1f;
public float TurnSpeed = 6.0f;
Animator animator;
void Start()
{
    /**
    * Initialize the animator that is attached on the current game object i.e. on which you
will attach this script.
    */
    animator = GetComponent<Animator>();
}
void Update()
{
    /**
    * The Update() function will get the bool parameters from the animator state machine and
set the values provided by the user.
```

```
* Here, I have only added animation for Run and Idle. When the Up key is pressed, Run
animation is played. When we let go, Idle is played.
   */
    if (Input.GetKey (KeyCode.UpArrow)) {
            animator.SetBool ("PerformRun", true);
            animator.SetBool ("PerformIdle", false);
        } else {
           animator.SetBool ("PerformRun", false);
            animator.SetBool ("PerformIdle", true);
        }
}
void OnAnimatorMove()
   {
        /**
         * OnAnimatorMove() function will shadow the "Apply Root Motion" on the animator. Your
game objects psoition will now be determined
         * using this fucntion.
         */
        if (Input.GetKey (KeyCode.UpArrow)) {
            transform.Translate (Vector3.forward * RunSpeed);
            if (Input.GetKey (KeyCode.RightArrow)) {
                transform.Rotate (Vector3.up * Time.deltaTime * TurnSpeed);
            }
            else if (Input.GetKey (KeyCode.LeftArrow)) {
               transform.Rotate (-Vector3.up * Time.deltaTime * TurnSpeed);
            }
        }
    }
}
```

| Layers Parameters | 9 | Base Layer | Auto Live Link |
|-------------------|---|------------|----------------|
| QrName            |   | Any Sta    | ite            |
| = PerformRun      |   |            |                |
| = PerformIdle     |   |            |                |
|                   |   | Entry      |                |
|                   |   | Entry      |                |
|                   |   |            |                |
|                   |   | Idle       |                |
|                   |   | 4          |                |
|                   |   | Run        |                |
|                   |   |            |                |

アニメーションクリップのと

このでは、ゲームオブジェクトまたはプレーヤのアニメーションクリップをしてするをします。

このでされるモデルは、Unity Asset Storeからダウンロードされます。プレーヤーはのリンクか らダウンロードされました https://www.assetstore.unity3d.com/en/#! / content / 21874

アニメ―ションをするには、まずアニメ―ションウィンドウをきます。ウィンドウをクリックし てアニメ―ションをするか、Ctrl+6をしてくことができます。ウィンドウから、アニメ―ション クリップをするゲ―ムオブジェクトをし、アニメ―ションウィンドウの「」ボタンをクリックし ます。

| ● ► H ► 0 ◇+ ↓+  | 0:00 0:05 0:10 0:15 0:20 0:25 0:30 0:35           |
|------------------|---------------------------------------------------|
| \$ Samples 60    |                                                   |
|                  |                                                   |
|                  |                                                   |
|                  |                                                   |
|                  |                                                   |
|                  | To begin animating Player, create an Animator and |
|                  | Create                                            |
|                  | Create                                            |
|                  |                                                   |
|                  |                                                   |
|                  |                                                   |
| Dopesheet Curves |                                                   |

アニメーションにをつけIdlePlayer、SprintPlayer、DyingPlayerなど、します。アニメーションウィンドウから、プロパティのボタンをクリックします。これにより、にしてゲームオブジェクトまたはプレーヤーのプロパティをすることができます。これには、、、スケールなどのトランジション、ゲームオブジェクトにするanyotherプロパティCollider、Mesh Rendererなどがまれます。

| Add Durnastri    |  |
|------------------|--|
| Add Property     |  |
|                  |  |
|                  |  |
|                  |  |
|                  |  |
|                  |  |
|                  |  |
|                  |  |
|                  |  |
| Dopesheet Curves |  |

ゲームオブジェクトのアニメーションをするには、ヒューマノイド3Dモデルがです。のリンクか らモデルをダウンロードできます。のにって、しいアニメーションをします。 Transformプロパ ティをし、のいずれかのRotationをします。

| • <b>F H H</b> 0 <  | ≥+ 0+        |           | 0:00       | 0:05 | 0:10 | 0:15 | 0:20 | 0:25 | 0:30 | 0:35 |
|---------------------|--------------|-----------|------------|------|------|------|------|------|------|------|
| TestAnimation       | \$ Samples   | 60        |            |      |      |      |      |      |      |      |
|                     |              |           | $\diamond$ |      |      |      |      |      |      |      |
| 🖊 Player : Rotation |              | ٠         | <b>\$</b>  |      |      |      |      |      |      |      |
| 🙏 Rotation.x        | 0            |           | $\diamond$ |      |      |      |      |      |      |      |
| 🙏 Rotation . y      | 0            |           | $\diamond$ |      |      |      |      |      |      |      |
| 🙏 Rotation.z        | 0            | *         | \$         |      |      |      |      |      |      |      |
| Add Pro             | operty       |           |            |      |      |      |      |      |      |      |
|                     |              |           |            |      |      |      |      |      |      |      |
|                     |              |           |            |      |      |      |      |      |      |      |
|                     |              |           |            |      |      |      |      |      |      |      |
|                     | Dopesheet Cu | urves 🛛 🖌 | CT-        |      |      |      |      |      |      |      |

こので、ゲームオブジェクトプロパティの[]ボタンと[]のはにわっていました。ドロップダウンを クリックすると、X、Y、Zのがされます。デフォルトのアニメーションは1にされています。アニ メーションはキーフレームをしてをします。アニメートするには、なるでキーをし、インスペク タウィンドウからをします。たとえば、0.0sでのは0.0とすることができます。0.5sでは、Xのは 20.0になります。1.0sでは、は0.0になります。1.0でアニメーションをできます。

アニメーションのさは、アニメーションににしたキーによってなります。をスムーズにするため に、さらにキーをすることができます。

2Dスプライトアニメ―ション

スプライトアニメ―ションは、イメ―ジまたはフレ―ムののシ―ケンスをすることからります。

にのをアセットフォルダにインポートします。いくつかのをからするか、Asset Storeからをダウ ンロードしてください。 このでは、 このフリーアセットをしています。

| s run_0000_herorun_0001_run_anim_001.png |
|------------------------------------------|
| sum_0001_herorun_0002_run_anim_002.png   |
| run_0002_herorun_0003_run_anim_003.png   |
| run_0003_herorun_0004_run_anim_004.png   |
| run_0004_herorun_0005_run_anim_005.png   |
| s run_0005_herorun_0006_run_anim_006.png |
| s run_0006_herorun_0007_run_anim_007.png |
| run_0007_herorun_0008_run_anim_008.png   |
| run_0008_herorun_0009_run_anim_009.png   |
| v run_0009_herorun_0010_run_anim_010.png |
| run_0010_herorun_0011_run_anim_011.png   |
| run_0011_herorun_0012_run_anim_012.png   |
| virun_0012_herorun_0013_run_anim_013.png |
| vun_0013_herorun_0014_run_anim_014.png   |

1つのアニメーションのすべての々のをアセットフォルダからシーンビューにドラッグします。し いアニメーションクリップにをけるダイアログがされます。

| Create New Animation                                                |  |  |  |  |  |
|---------------------------------------------------------------------|--|--|--|--|--|
| Create a new animation for the game object 'run_0000_herorun_0001_r |  |  |  |  |  |
| New Animation                                                       |  |  |  |  |  |
|                                                                     |  |  |  |  |  |
| 📄 Run ᅌ                                                             |  |  |  |  |  |
|                                                                     |  |  |  |  |  |
| Cancel Save                                                         |  |  |  |  |  |
|                                                                     |  |  |  |  |  |

#### これはなショートカットです

- しいゲームオブジェクトをする
- 2つのコンポーネントスプライトレンダラーとアニメーターをりて、
- アニメーションコントローラをするそしてしいAnimatorコンポーネントをそれらにリンクする
- したフレームでアニメーションクリップをする

| Inspector                                                                                                    | â •≡.                  |  |  |
|----------------------------------------------------------------------------------------------------|------------------------|--|--|
| 👕 🗹 run_0000_her                                                                                                    | orun_0001_I 🗌 Static 🔻 |  |  |
| Tag Untagged                                                                                                    | Layer Default      +   |  |  |
| ▶ 🙏 Transform                                                                                                    | 🔯 🌣,                   |  |  |
| 🔻 💽 🗹 Sprite Rendere                                                                                                    | r 🔯 🌣,                 |  |  |
| Sprite                                                                                                    | © run_0000_herorun     |  |  |
| Color                                                                                                    | P                      |  |  |
| Flip                                                                                                    | X Y                    |  |  |
| Material                                                                                                    | Sprites-Default ○      |  |  |
| Sorting Layer                                                                                                    | Default \$             |  |  |
| Order in Layer                                                                                                    | 0                      |  |  |
| 🔻 🚼 🗹 Animator                                                                                                    | 🔯 🔅                    |  |  |
| Controller                                                                                                    | Brun_0000_herorun ⊙    |  |  |
| Avatar                                                                                                    | None (Avatar) O        |  |  |
| Apply Root Motion                                                                                                    |                        |  |  |
| Update Mode                                                                                                    | Normal +               |  |  |
| Culling Mode                                                                                                    | Always Animate \$      |  |  |
| Clip Count: 1<br>Curves Pos: 0 Quat: 0 Euler: 0 Scale: 0 Muscles:<br>0 Generic: 0 PPtr: 1<br>Curves Count: 1 Constant: 0 (0.0%) Dense: 0<br>(0.0%) Stream: 1 (100.0%) |                        |  |  |
| Sprites-Defa                                                                                                    | ult 🔯                  |  |  |
| ► Shader Sprit                                                                                                    | es/Default 🔹           |  |  |
| Add Co                                                                                                    | omponent               |  |  |

をクリックして、アニメーションタブでをプレビューします。

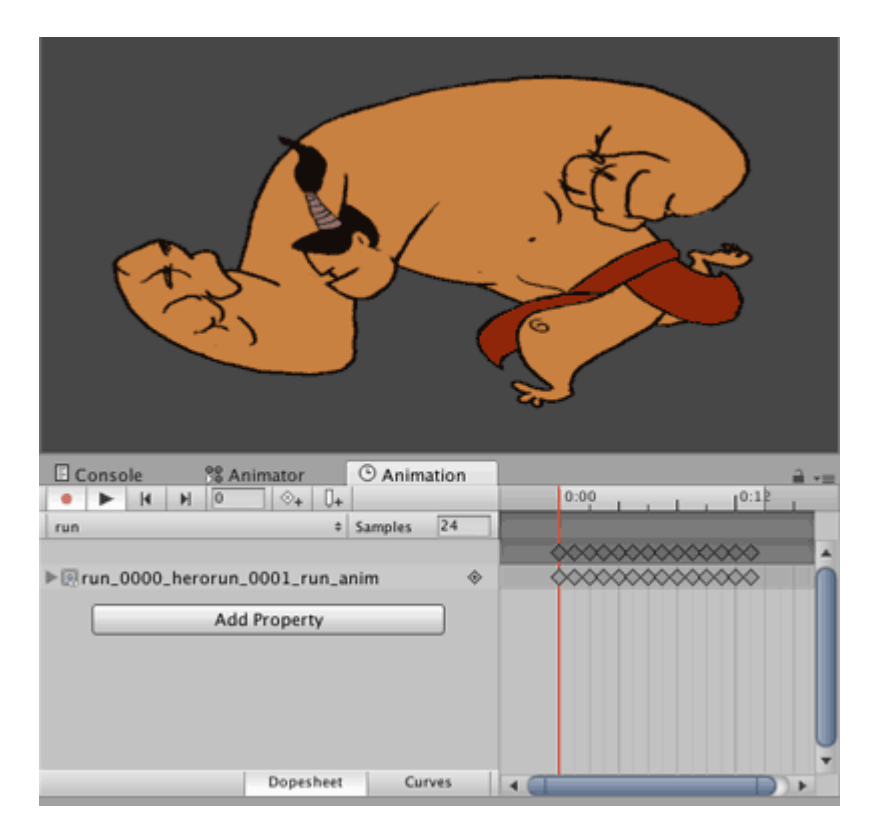

じメソッドをして、じゲームオブジェクトのしいアニメーションをし、しいゲームオブジェクト とアニメーションコントローラをすることができます。しいアニメーションクリップを3Dアニメ ーションとじでそのオブジェクトのアニメーションコントローラにします。

アニメーション

アニメ―ションカ―ブでは、アニメ―ションのにパラメ―タをできます。たとえば、さ60のアニメ―ションがあり、/パラメ―タがなは、アニメ―ション= 0.0;アニメ―ション= 30.0; X = 1.0、アニメ―ション= 60.0; X = 0.0。

をしたら、のでそれを、、、またはすることができます。

のでは、プレーヤーのゲームオブジェクトがであることをします。のためのアニメーションがさ れるとき、アニメーションがむにつれてプレイヤーのがするはずです。アニメーションがすると 、がするはずです。

はのアニメーションクリップをしました。クリップをし、インスペクタウィンドウで[]をクリック します。

| 0 Inspector                                                                                                    | à +≡                                                                                                    |
|----------------------------------------------------------------------------------------------------|----------------------------------------------------------------------------------------------------|
| mixamo.com                                                                                                    | n 📮                                                                                                    |
| ·                                                                                                    | Edit                                                                                                    |
| Length 1.633                                                                                                    | 30 FPS                                                                                                    |
| Loop Time                                                                                                    |                                                                                                    |
| Loop Pose                                                                                                    |                                                                                                    |
| Cycle Offset                                                                                                    | 0                                                                                                    |
| Mirror                                                                                                    |                                                                                                    |
| Average Velocity: (<br>Average Angular Y<br>Curves Pos: 1 Quat<br>Generic: 1 PPtr: 0<br>Curves Total: 163,<br>Stream: 116 (71.29<br>39.6 KB | 0.000, 0.000, 0.000)<br>Speed: 0.0 deg/s<br>ternion: 39 Euler: 0 Scale: 1 Muscles: 0<br>Constant: 47 (28.8%) Dense: 0 (0.0%)<br>%) |

そこまでスクロ―ルしてにします。カ―ブをするには、+をクリックします。のを

ForwardRunCurveとします。のミニチュアカ―ブをクリックします。デフォルトのカ―ブをつさなウィンドウがきます。

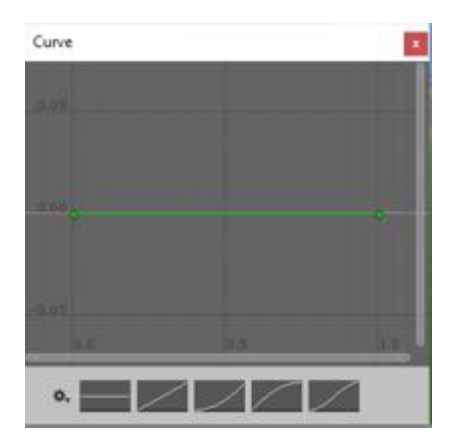

たちは、それがきてからちるのカーブがです。デフォルトでは、に2つのがあります。カーブをダ ブルクリックすると、ポイントをできます。をドラッグして、のようなをします。

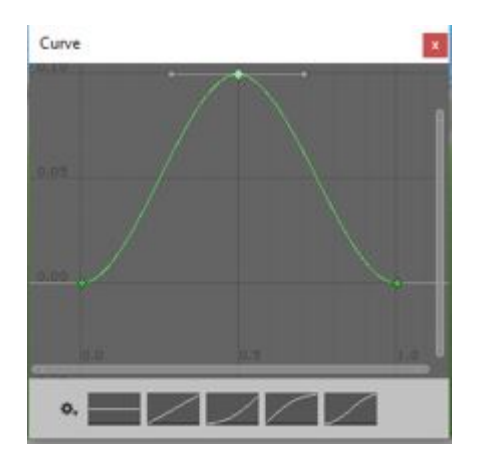

Animatorウィンドウで、のクリップをします。また、とじのfloatパラメータ、つまり ForwardRunCurveをします。

```
using UnityEngine;
using System.Collections;
public class RunAnimation : MonoBehaviour {
  Animator animator;
  float curveValue;
void Start()
{
    animator = GetComponent<Animator>();
}
void Update()
{
    curveValue = animator.GetFloat("ForwardRunCurve");
    transform.Translate (Vector3.forward * curveValue);
}
```

curveValueは、のにおけるForwardRunCruveのをします。たちはそのをってのスピードをえています。このスクリプトをプレーヤーのゲームオブジェクトにすることができます。

オンラインでユニティアニメーションをむ https://riptutorial.com/ja/unity3d/topic/5448/ユニティア ニメーション

# 28: ユニティライティング

#### **Examples**

 $\mathcal{O}$ 

# エリアライト

のをってがされる。らはあなたがシーンをくまでをることができないことをするだけかれている。

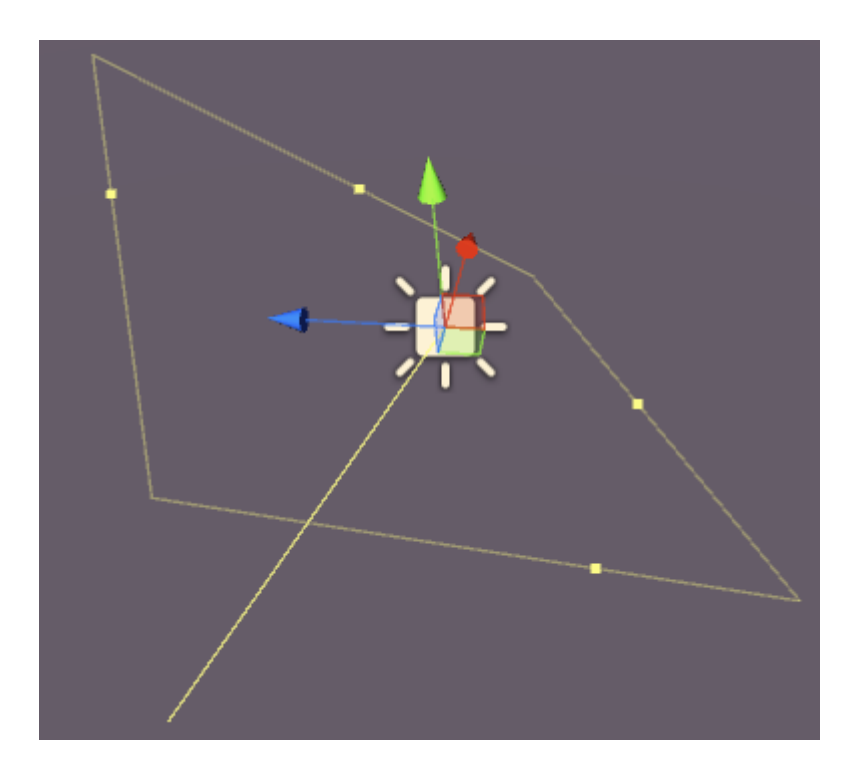

エリアライトには、のプロパティがあります。

- - ライトの。
- さ-ライトエリアのさ。
- ライトのをりてます。
- Intensity のさは08です。
- バウンス なのさは08です。
- ドローハロー のりにハローをく。
- Flare ライトにフレアをりてることができます。
- レンダリングモード 、、ではありません。
- Culling Mask シーンのをにすることができます。

ライト

ライトは、ののようにでをします。のGameObjectがどこにかれていても、が「どこでも」どこにあるかはありません。のさは、のののようにしません。

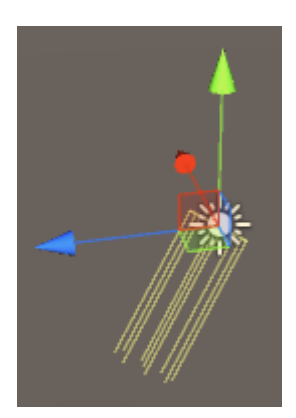

Directional Lightには、のプロパティがあります。

- ベーキング-リアルタイム、ベーキングまたは。
- ライトのをりてます。
- Intensity のさは08です。
- バウンス-なのさは**08**です。
- シャドウタイプ-シャドウ、ハードシャドウまたはソフトシャドウなし。
- クッキー ライトにクッキーをりてることができます。
- Cookie Size りてられたCookieのサイズ。
- ドローハロー のりにハローをく。
- Flare ライトにフレアをりてることができます。
- レンダリングモード 、、ではありません。
- Culling Mask シーンのをにすることができます。

ポイントライト

ポイントライトは、あらゆるののからをします。かられるほど、のはくなります。

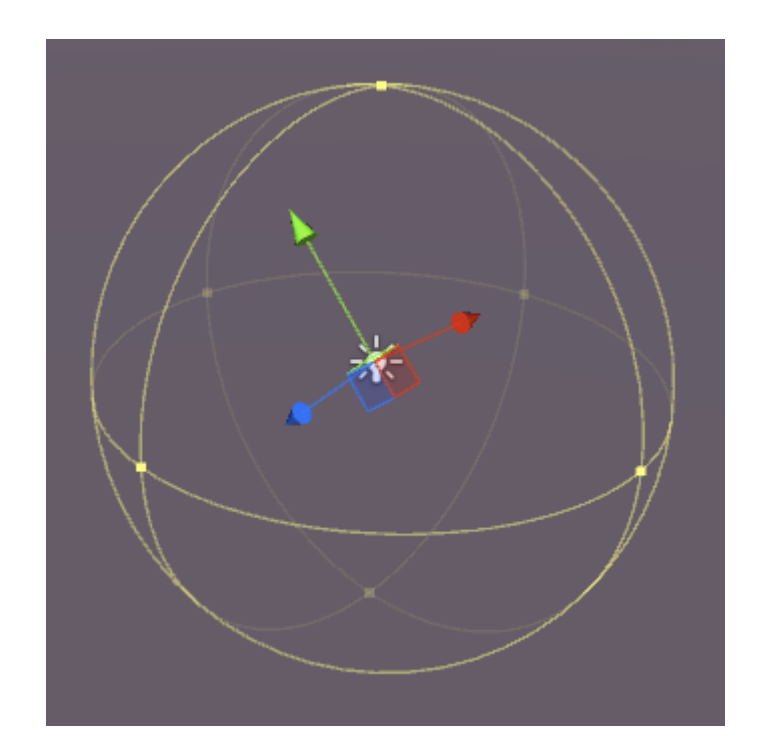

ポイントライトにはのがあります

- ベーキング・リアルタイム、ベーキングまたは。
- がもはやしないからの。
- - ライトのをりてます。
- Intensity のさは08です。
- バウンス-なのさは08です。
- シャドウタイプ-シャドウ、ハードシャドウまたはソフトシャドウなし。
- クッキー ライトにクッキーをりてることができます。
- ドローハロー のりにハローをく。
- Flare ライトにフレアをりてることができます。
- レンダリングモード -、、ではありません。
- Culling Mask シーンのをにすることができます。

# スポットライト

スポットライトはポイントライトによくていますが、はにされています。は、の "コーン"で、の ヘッドライトやサーチライトにです。

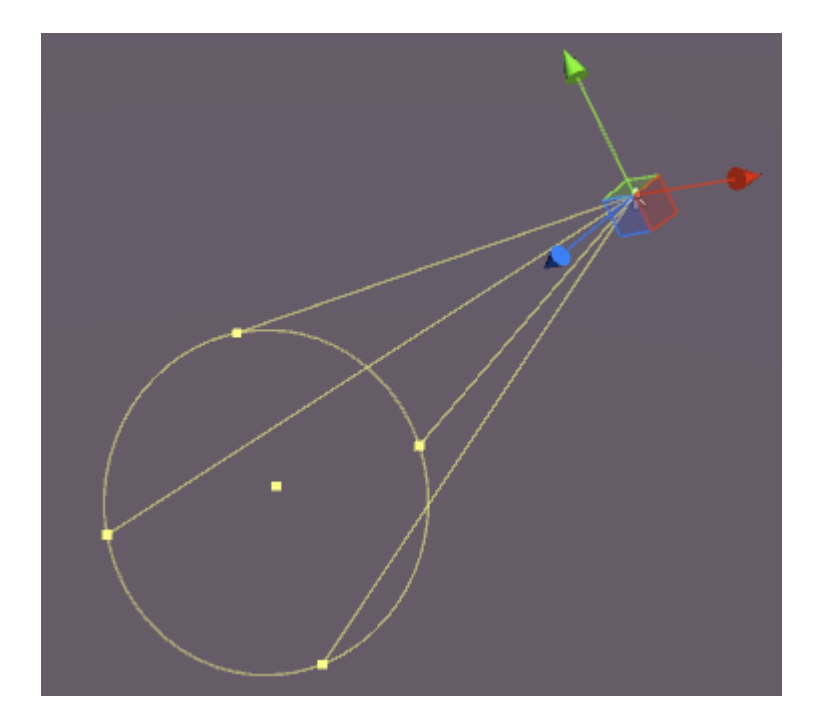

スポットライトにはのがあります

- ベーキング-リアルタイム、ベーキングまたは。
- がもはやしないからの。
- Spot Angle  $\mathcal{O}_{\circ}$
- ライトのをりてます。
- Intensity のさは08です。
- バウンス-なのさは**08です**。
- シャドウタイプ-シャドウ、ハードシャドウまたはソフトシャドウなし。
- クッキー ライトにクッキーをりてることができます。
- ドローハロー のりにハローをく。
- Flare ライトにフレアをりてることができます。
- レンダリングモード -、、ではありません。
- Culling Mask シーンのをにすることができます。

# シャドウにする

ハードまたはソフトシャドウをすると、インスペクタでのオプションがになります。

- さ-が0から1までどのくらいいですか
- -シャドウの。
- バイアス シャドウキャスティングのがからざかるい。
- ノーマルバイアス シャドウキャストサーフェスがノーマルにってにしまれるい。
- のくの 0.1 10∘

| Shadow Type    | Soft Shadows         | ÷ |
|----------------|----------------------|---|
| Strength       | 0 1                  |   |
| Resolution     | Use Quality Settings | + |
| Bias           | 0.05                 |   |
| Normal Bias    | 0.4                  |   |
| Shadow Near Pl | ar) 0.2              |   |

は、またはむしろがをするときである。シェーダをするオブジェクトのマテリアルのインスペク タパネルには、プロパティがあります。

| <ul> <li>Occlusion</li> </ul> |            |    |
|-------------------------------|------------|----|
| 🛑 🛛 Emission                  | <b>-</b>   | 1  |
| Global Illum                  | i Realtime | \$ |
| Distail Marsh                 |            |    |

このプロパティをデフォルトの0よりきいにすると、をしたり、 マップをそのにりてることができます。このスロットにりてられたテクスチャは、エミッションがのをできるようにします。

グローバルイルミネーションオプションもあります。このオプションをすると、エミッションが くのオブジェクトにベイクされるかどうかをできます。

- ベークド-エミッションはシーンにきけられます
- リアルタイム エミッションはオブジェクトにします
- なし エミッションはくのオブジェクトにはしません

オブジェクトがにされていない、エフェクトはオブジェクトを「グロ―」にせかけますが、はされません。ここのはですが、はそうではありません

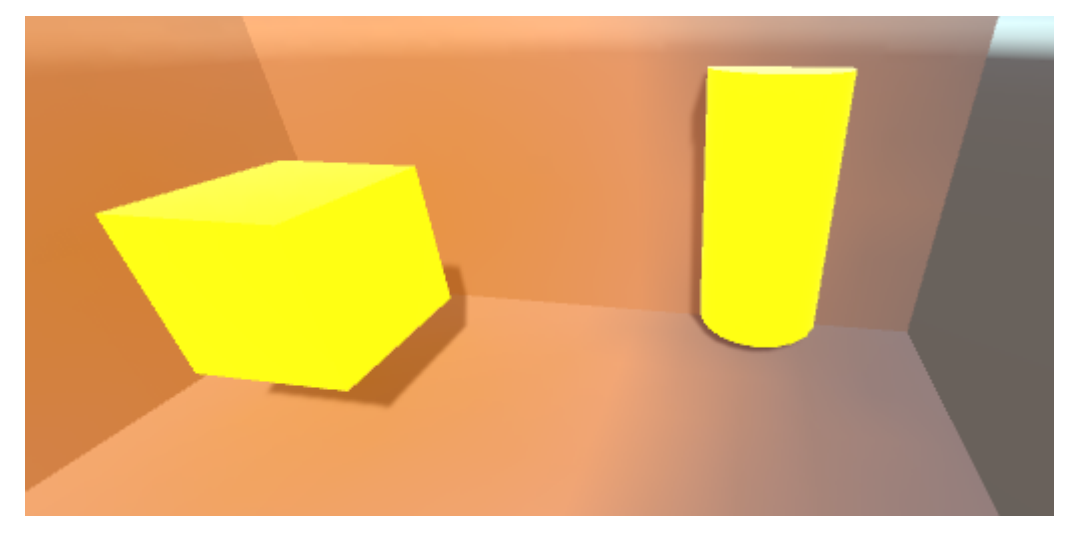

#### あなたはのようなコードでをすることができます

Renderer renderer = GetComponent<Renderer>();
Material mat = renderer.material;
mat.SetColor("\_EmissionColor", Color.yellow);

されるはなでち、シーンのなにしてのみされます。

オンラインでユニティライティングをむ https://riptutorial.com/ja/unity3d/topic/7884/ユニティライ

#### ティング

29・リソース

#### **Examples**

き

Resourcesクラスをすると、シーンのではないアセットをにロードすることができます。オンデ マンドアセットをするがある、たとえばのオーディオ、テキストなどをローカライズするにはに です。

アセットは、**Resources**というのフォルダにするがあります。のリソースフォルダをプロジェクトのにさせることはです。<sub>Resources</sub>クラスはあなたがっているがあるすべての**Resources**フォルダをします。

リソースにされたすべてのアセットは、コードでされていなくてもビルドにまれます。したがって、リソースににアセットをしないでください。

```
//Example of how to load language specific audio from Resources
[RequireComponent(typeof(AudioSource))]
public class loadIntroAudio : MonoBehaviour {
    void Start () {
        string language = Application.systemLanguage.ToString();
        AudioClip ac = Resources.Load(language + "/intro") as AudioClip; //loading intro.mp3
specific for user's language (note the file file extension should not be used)
        if (ac==null)
        {
            ac = Resources.Load("English/intro") as AudioClip; //fallback to the english
version for any unsupported language
        }
        transform.GetComponent<AudioSource>().clip = ac;
        transform.GetComponent<AudioSource>().Play();
    }
}
```

リソース101

## き

Unityには、さまざまなにできるいくつかの「なの」フォルダがあります。これらのフォルダの 1つは「リソース」とばれ、

'Resources'フォルダは、Unityでにをみむ2つののうちの1つですもう1つはAssetBundlesUnity Docs

'Resources'フォルダはAssetsフォルダのどこにあってもかまいません。また、Resourcesという

ののフォルダをつことができます。すべての 'Resources'フォルダのは、コンパイルにマ―ジされます。

Resourcesフォルダーからアセットをロードするなは、 Resources.Loadをすることです。このは パラメータをります。このパラメータをすると、Resourcesフォルダにするファイルのパスをで きます。アセットをロードするにファイルをするはありません

```
public class ResourcesSample : MonoBehaviour {
    void Start () {
        //The following line will load a TextAsset named 'foobar' which was previously place
under 'Assets/Resources/Stackoverflow/foobar.txt'
        //Note the absence of the '.txt' extension! This is important!
        var text = Resources.Load<TextAsset>("Stackoverflow/foobar").text;
        Debug.Log(string.Format("The text file had this in it :: {0}", text));
    }
}
```

のオブジェクトでされるオブジェクトも、リソースからロードできます。そのようなオブジェクトは、テクスチャがきけられた3Dモデル、またはのスプライトです。

//This example will load a multiple sprite texture from Resources named "A\_Multiple\_Sprite"
var sprites = Resources.LoadAll("A\_Multiple\_Sprite") as Sprite[];

すべてをにれて

ここでは、すべてのサウンドをすべてのゲームにロードするためにするヘルパークラスをします。これをシーンののGameObjectにすることができ、されたオーディオファイルを 'Resources / Sounds'フォルダからロードします

```
public class SoundManager : MonoBehaviour {
    void Start () {
        //An array of all sounds you want to load
        var filesToLoad = new string[] { "Foo", "Bar" };
        //Loop over the array, attach an Audio source for each sound clip and assign the
        //clip property.
        foreach(var file in filesToLoad) {
            var soundClip = Resources.Load<AudioClip>("Sounds/" + file);
            var audioSource = gameObject.AddComponent<AudioSource>();
            audioSource.clip = soundClip;
        }
    }
}
```

ファイナルノート

- Unityは、アセットをビルドにみむにはスマートです。シリアルされていないつまり、ビルドにまれているシーンでされているは、ビルドからされます。ただし、これはResourcesフォルダのにはされません。したがって、このフォルダにアセットをするにはにさないでください
- 2. Resources.LoadまたはResources.LoadAllをしてロードされるアセットは、、 Resources.UnloadUnusedAssetsまたはResources.UnloadAssetをしてアンロードできます

オンラインでリソースをむ https://riptutorial.com/ja/unity3d/topic/4070/リソース

# 30: レイキャスト パラメーター

| パラメ <b>―タ</b>           |                                              |
|-------------------------|----------------------------------------------|
|                         | におけるの                                        |
|                         | σ                                            |
| maxDistance             | レイがするかどうかをチェックする                             |
| レイヤーマスク                 | rayをキャストするときにColliderをにするためにされるLayerマス<br>ク。 |
| queryTriggerInteraction | このクエリがトリガ―にたるをします。                           |

#### **Examples**

レイキャスト

このは、シーンのすべてのコライダーにして、さmaxDistancedirectionにoriginからのをキャスト します。

このは、 maxDistanceのorigin direction maxDistance、 maxDistanceにコライダーがあるかどうかを します。

Physics.Raycast(origin, direction, maxDistance);

えば、ゲームGameObject 10ユニットにかある、Hello Worldがコンソールにされます

```
using UnityEngine;
public class TestPhysicsRaycast: MonoBehaviour
{
   void FixedUpdate()
    {
       Vector3 fwd = transform.TransformDirection(Vector3.forward);
       if (Physics.Raycast(transform.position, fwd, 10))
           print("Hello World");
   }
}
```

Physics2D Raycast2D

レイキャストをして、aiがレベルのからちることなくくことができるかどうかをできます。

```
using UnityEngine;
public class Physics2dRaycast: MonoBehaviour
{
    public LayerMask LineOfSightMask;
    void FixedUpdate()
    {
        RaycastHit2D hit = Physics2D.Raycast(raycastRightPart, Vector2.down, 0.6f *
    heightCharacter, LineOfSightMask);
        if(hit.collider != null)
        {
            //code when the ai can walk
            }
        else
        {
            //code when the ai can walk
        }
        }
    }
}
```

このでは、はしいです。raycastRightPartはのであるため、レイキャストはのでわれます。はキャ ラクターのさの0.6であるので、レイキャストはにたったときにヒットしません。でっているより もいです。 Layermaskがのみにされていることをします。そうでないは、ののオブジェクトもし ます。

RaycastHit2Dはであり、クラスではないため、ヒットはnullにはなりません。つまり、RaycastHit2Dのコライダーをするがあります。

レイキャストコールのカプセル

あなたのスクリプトが<sub>Raycast</sub>びすと、のコリジョンをするがある、にするためにすべての <sub>LayerMask</sub>フィールドをするがあるため、につながるがあります。あなたのプロジェクトのによっ ては、これはきなになるかもしれません。

Ravcast コールをカプセルすることで、あなたのがになるかもしれません。

SoCのからると、ゲームオブジェクトはにはレイヤマスクをらない、またはにすべきではありま せん。をスキャンするだけがです。レイキャストのがこれをすのか、それともゲームオブジェク トにとってでないのか。それはそれがけるにのみし、それがするについてらをらない。

これにアプローチする1つのは、LayerMaskをScriptableObjectインスタンスにし、それらをスク リプトにするレイキャストサービスのフォームとしてすることです。

```
// RaycastService.cs
using UnityEngine;
[CreateAssetMenu(menuName = "StackOverflow")]
public class RaycastService : ScriptableObject
{
    [SerializeField]
```

```
LayerMask layerMask;
   public RaycastHit2D Raycast2D(Vector2 origin, Vector2 direction, float distance)
   {
       return Physics2D.Raycast(origin, direction, distance, layerMask.value);
    }
    // Add more methods as needed
}
// MyScript.cs
using UnityEngine;
public class MyScript : MonoBehaviour
{
   [SerializeField]
   RaycastService raycastService;
   void FixedUpdate()
   {
       RaycastHit2D hit = raycastService.Raycast2D(Vector2.zero, Vector2.down, 1f);
    }
}
```

これにより、すべてのレイアキャストサービスをできます。レイアキャストサービスはすべて、 さまざまなにじてレイヤーマスクのみわせがなります。あなたはののにするものと、のとのプラ ットフォームにするものをつことができます。

LayerMaskをにするがあるは、これらのRaycastServiceアセットをするだけでみます。

- 0
- •

オンラインでレイキャストをむ https://riptutorial.com/ja/unity3d/topic/2826/レイキャスト

31: レイヤー

#### **Examples**

レイヤー

ユニティレイヤーはタグとていますが、がなオブジェクトや、のでするオブジェクトをするのに できますが、レイヤーはに<sub>Physics</sub>クラスのでされます。Unity Documentation - Physics

レイヤーはでされ、のようにしてにすことができます。

```
using UnityEngine;
class LayerExample {
    public int layer;
    void Start()
    {
        Collider[] colliders = Physics.OverlapSphere(transform.position, 5f, layer);
    }
}
```

このでレイヤーをすると、されたでされたレイヤーをつゲームオブジェクトをつColliderだけがまれます。これにより、ロジックをさらにし、パフォーマンスをさせます。

レイヤーマスク

LayerMaskは、のにをすのとほぼじようにするインタフェースです。ただし、のメリットは、イン スペクタのドロップダウンメニューからのレイヤーをできるようにすることです。

また、レイヤをインデックスまたはインデックスにするためののもされています。

using UnityEngine; class NameToLayerExample{

```
void Start()
{
    int layerindex = LayerMask.NameToLayer("Obstacle");
    {
}
```

レイヤーチェックをにするために、のメソッドをします。

```
public static bool IsInLayerMask(this GameObject @object, LayerMask layerMask)
{
    bool result = (1 << @object.layer & layerMask) == 0;
    return result;
}</pre>
```

このメソッドは、ゲームオブジェクトがレイアースマスクエディタでにあるかどうかをチェック することをにします。

オンラインでレイヤーをむ https://riptutorial.com/ja/unity3d/topic/4762/レイヤー

32: システム

#### **Examples**

GetKey <sup>∠</sup> GetKeyDown <sup>∠</sup> GetKeyUp ∽い

は、からみるがあります。

なすべてのKeycode enumの。

1. Input.GetKeyキープレスをInput.GetKey

Input.GetKeyは、ユーザーがされたキーをしている、 りし  $_{true}$ をします。これはされたキーをしたままをりしするのにできます。はSpaceキーをしたときのののです。プレイヤーはキーをももしてすはありません。

```
public GameObject bulletPrefab;
public float shootForce = 50f;
void Update()
{
    if (Input.GetKey(KeyCode.Space))
    {
        Debug.Log("Shooting a bullet while SpaceBar is held down");
        //Instantiate bullet
        GameObject bullet = Instantiate(bulletPrefab, transform.position, transform.rotation)
as GameObject;
        //Get the Rigidbody from the bullet then add a force to the bullet
        bullet.GetComponent<Rigidbody>().AddForce(bullet.transform.forward * shootForce);
    }
}
```

#### 2でキーをして.Reading Input.GetKeyDown

Input.GetKeyDownは、されたキーがされたときに1だけtrueになります。これは、 Input.GetKeyと Input.GetKeyDownないInput.GetKeyDown。そのの1つのは、UIまたはまたはアイテムのオン/オフをり えることである。

```
public Light flashLight;
bool enableFlashLight = false;
void Update()
{
    if (Input.GetKeyDown(KeyCode.Space))
    {
        //Toggle Light
        enableFlashLight = !enableFlashLight;
        if (enableFlashLight)
        {
        //
```

```
flashLight.enabled = true;
Debug.Log("Light Enabled!");
}
else
{
flashLight.enabled = false;
Debug.Log("Light Disabled!");
}
}
```

3でキーをして.Reading Input.GetKeyUp

 $\begin{array}{l} \texttt{Cnld}_{\texttt{Input},\texttt{GetKeyDown}} \& \texttt{E}_{\texttt{Input},\texttt{GetKeyDown}} & \texttt{Cost} & \texttt{Cost} & \texttt{$ 

```
public Light flashLight;
void Update()
{
    //Disable Light when Space Key is pressed
    if (Input.GetKeyDown(KeyCode.Space))
    {
       flashLight.enabled = true;
        Debug.Log("Light Enabled!");
    }
    //Disable Light when Space Key is released
    if (Input.GetKeyUp(KeyCode.Space))
    {
        flashLight.enabled = false;
       Debug.Log("Light Disabled!");
    }
}
```

センサーのみり

Input.accelerationは、センサーをみるためにされます。これは、3Dに $_x$ 、 $_y$ 、 $_z$ をむとして Vector3をします。

```
void Update()
{
    Vector3 acclerometerValue = rawAccelValue();
    Debug.Log("X: " + acclerometerValue.x + " Y: " + acclerometerValue.y + " Z: " +
acclerometerValue.z);
}
Vector3 rawAccelValue()
{
    return Input.acceleration;
}
```

センサのみり Advance

センサからのをしてGameObjectをまたはさせると、きやなどがするがあります。をしてからす ることをおめします。には、センサからのは、するににするがあります。これは、ローパスフィ ルタでできます。これは、 Vector3.Lerpがされているです。

```
//The lower this value, the less smooth the value is and faster Accel is updated. 30 seems
fine for this
const float updateSpeed = 30.0f;
float AccelerometerUpdateInterval = 1.0f / updateSpeed;
float LowPassKernelWidthInSeconds = 1.0f;
float LowPassFilterFactor = 0;
Vector3 lowPassValue = Vector3.zero;
void Start()
{
   //Filter Accelerometer
   LowPassFilterFactor = AccelerometerUpdateInterval / LowPassKernelWidthInSeconds;
   lowPassValue = Input.acceleration;
}
void Update()
{
    //Get Raw Accelerometer values (pass in false to get raw Accelerometer values)
   Vector3 rawAccelValue = filterAccelValue(false);
   Debug.Log("RAW X: " + rawAccelValue.x + " Y: " + rawAccelValue.y + " Z: " +
rawAccelValue.z);
    //Get smoothed Accelerometer values (pass in true to get Filtered Accelerometer values)
   Vector3 filteredAccelValue = filterAccelValue(true);
   Debug.Log("FILTERED X: " + filteredAccelValue.x + " Y: " + filteredAccelValue.y + " Z: "
+ filteredAccelValue.z);
//Filter Accelerometer
Vector3 filterAccelValue (bool smooth)
{
   if (smooth)
       lowPassValue = Vector3.Lerp(lowPassValue, Input.acceleration, LowPassFilterFactor);
    else
        lowPassValue = Input.acceleration;
   return lowPassValue;
}
```

センサのみり

センサーをにみります。

このでは、メモリをりてます。

```
void Update()
{
    //Get Precise Accelerometer values
    Vector3 accelValue = preciseAccelValue();
    Debug.Log("PRECISE X: " + accelValue.x + " Y: " + accelValue.y + " Z: " + accelValue.z);
```

```
}
Vector3 preciseAccelValue()
{
    Vector3 accelResult = Vector3.zero;
    foreach (AccelerationEvent tempAccelEvent in Input.accelerationEvents)
    {
        accelResult = accelResult + (tempAccelEvent.acceleration * tempAccelEvent.deltaTime);
    }
    return accelResult;
}
```

#### このではメモリをりてません。

```
void Update()
{
    //Get Precise Accelerometer values
   Vector3 accelValue = preciseAccelValue();
   Debug.Log("PRECISE X: " + accelValue.x + " Y: " + accelValue.y + " Z: " + accelValue.z);
}
Vector3 preciseAccelValue()
{
   Vector3 accelResult = Vector3.zero;
   for (int i = 0; i < Input.accelerationEventCount; ++i)</pre>
    {
       AccelerationEvent tempAccelEvent = Input.GetAccelerationEvent(i);
       accelResult = accelResult + (tempAccelEvent.acceleration * tempAccelEvent.deltaTime);
    }
   return accelResult;
}
```

これはフィルタリングされないことにしてください。 ここで、ノイズをするためにのをするをてください。

マウスボタンのみみ、、クリック

これらのは、マウスボタンクリックのチェックにされます。

- Input.GetMouseButton(int button);
- Input.GetMouseButtonDown(int button);
- Input.GetMouseButtonUp(int button);

#### それらはすべてじパラメ--タをる。

- 0=マウスクリック。
- 1=マウスクリック。
- 2=マウスクリック。

 $_{GetMouseButton}$ は、マウスボタンがしてされたことをするためにされます。されたマウスボタンがされているは $_{true}$ をし $_{true}$ 。

```
void Update()
{
    if (Input.GetMouseButton(0))
    {
        Debug.Log("Left Mouse Button Down");
    }
    if (Input.GetMouseButton(1))
    {
        Debug.Log("Right Mouse Button Down");
    }
    if (Input.GetMouseButton(2))
    {
        Debug.Log("Middle Mouse Button Down");
    }
}
```

GetMouseButtonDownは、マウスクリックがあるときをするためにされます。 すとtrueしtrue。マウスボタンがされてびされるまで、びtrueりません。

```
void Update()
{
    if (Input.GetMouseButtonDown(0))
    {
        Debug.Log("Left Mouse Button Clicked");
    }
    if (Input.GetMouseButtonDown(1))
    {
        Debug.Log("Right Mouse Button Clicked");
    }
    if (Input.GetMouseButtonDown(2))
    {
        Debug.Log("Middle Mouse Button Clicked");
    }
}
```

 $_{GetMouseButtonUp}$ は、されたマウスボタンがいつ $_{GetMouseButtonUp}$ されるかをするためにされます。 これは、されたマウスボタンがされると $_{true}$ し $_{true}$ 。もうをすには、それをびさなければならない。

```
void Update()
{
    if (Input.GetMouseButtonUp(0))
    {
        Debug.Log("Left Mouse Button Released");
    }
    if (Input.GetMouseButtonUp(1))
    {
        Debug.Log("Right Mouse Button Released");
    }
    if (Input.GetMouseButtonUp(2))
    {
}
```

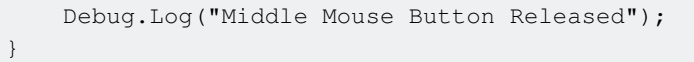

}

オンラインでシステムをむ https://riptutorial.com/ja/unity3d/topic/3413/システム

# 33: モードグラフィカルユ―ザ―インタ―フェイ スシステムIMGUI

- public static void GUILayout.Labelテキスト、パラメータGUILayoutOption [] options
- public static bool GUILayout.Buttonテキスト、パラメータGUILayoutOption [] options
- ・ public static string GUILayout.TextAreaテキスト、params GUILayoutOption [] options

#### **Examples**

**GUILayout** 

いUIシステムツール。ゲームでのくなプロトタイプやデバッグにされます。

#### GUILayoutはOnGUIでします。

オンラインでモードグラフィカルユーザーインターフェイスシステムIMGUIをむ https://riptutorial.com/ja/unity3d/topic/6947/モードグラフィカルユーザーインターフェイスシステ ム-imgui-

# 34:

- void Transform.TranslateVector3 translation Space relativeTo = Space.Self
- void transformTranslatefloat x float y float z Space relativeTo = Space.Self
- void Transform.RotateVector3 eulerAngles Space relativeTo = Space.Self
- void Transform.Rotatefloat xAngle、 float yAngle、 float zAngle、 Space relativeTo = Space.Self
- void Transform.RotateVector3 Space relativeTo = Space.Self
- void Transform.RotateAroundベクトル3、ベクトル3、き
- void Transform.LookAtTransform target Vector3 worldUp = Vector3.up
- void Transform.LookAtVector3 worldPosition Vector3 worldUp = Vector3.up

#### **Examples**

トランスフォームは、オブジェクト、、、、りなどのオブジェクトのをします。また、これらの プロパティのそれぞれをするもえています。すべてのGameObjectにはTransformがあります。

オブジェクトの

```
// Move an object 10 units in the positive x direction
transform.Translate(10, 0, 0);
```

```
// translating with a vector3
vector3 distanceToMove = new Vector3(5, 2, 0);
transform.Translate(distanceToMove);
```

オブジェクトの

// Rotate an object 45 degrees about the Y axis
transform.Rotate(0, 45, 0);

// Rotates an object about the axis passing through point (in world coordinates) by angle in degrees transform.RotateAround(point, axis, angle); // Rotates on it's place, on the Y axis, with 90 degrees per second transform.RotateAround(Vector3.zero, Vector3.up, 90 \* Time.deltaTime); // Rotates an object to make it's forward vector point towards the other object

transform.LookAt(otherTransform);
// Rotates an object to make it's forward vector point towards the given position (in world
coordinates)
transform.LookAt(new Vector3(10, 5, 0));

よりくのとはUnityドキュメンテーションでることができます。

また、ゲームでをしているは、に $_{isKinematic} = true M_{isKinematic} = true$ ていないり、をしないでください。そのようなは、にするAddForceやののメソッドをします。

てと

Unityは、プロジェクトをしておくために、とします。エディタをしてオブジェクトをのにりてる ことはできますが、コードでうこともできます。

```
て
```

#### オブジェクトのをのメソッドですることができます

var other = GetOtherGameObject(); other.transform.SetParent( transform ); other.transform.SetParent( transform, worldPositionStays );

トランスフォームのをすると、オブジェクトのをワールドにちます。 worldPositionStaysパラメ ーターにfalseをして、このをにすることができます。

のメソッドをして、オブジェクトがのトランスフォームのであるかどうかをすることもできます

other.transform.IsChildOf( transform );

#### をる

オブジェクトはおいをとしてうことができるので、のもつけることができます。これをうもなは 、のをすることです

```
transform.Find( "other" );
transform.FindChild( "other" );
```

FindChildびしは、フードのでします。

さらにのにあるをすることもできます。これをうには、「/」をしてレベルをくします。

```
transform.Find( "other/another" );
transform.FindChild( "other/another" );
```

#### をフェッチするもう1つのは、GetChild

transform.GetChild( index );

GetChildはインデックスとしてをとします。これはカウントよりもさくなければなり ません

int count = transform.childCount;

インデックスの

GameObjectののをすることができます。これをうと、のをできますじZレベルとじソートである

other.transform.SetSiblingIndex( index );

のメソッドをして、インデックスをまたはにくすることもできます

```
other.transform.SetAsFirstSibling();
other.transform.SetAsLastSibling();
```

すべてのをける

トランスフォームのすべてのをしたい、これをうことができます

```
foreach(Transform child in transform)
{
    child.parent = null;
}
```

また、Unityはこののためのをします

```
transform.DetachChildren();
```

に、DetachChildren()とDetachChildren()は、のさののをnullにします。つまり、をたないことになります。

のさののである

オンラインでをむ https://riptutorial.com/ja/unity3d/topic/2190/

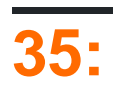

- [AddComponentMenustring menuName]
- [AddComponentMenustring menuName int order]
- [CanEditMultipleObjects]
- [ContextMenuItem、]
- [ContextMenu]
- [CustomEditorタイプinspectedType]
- [CustomEditorされた、bool editorForChildClasses]
- [CustomPropertyDrawerの]
- [CustomPropertyDrawerの bool useForChildren]
- [DisallowMultipleComponent]
- [DrawGizmoギズモタイプギズモ]
- [DrawGizmoGizmoTypeギズモ、タイプdrawnGizmoType]
- [ExecuteInEditMode]
- [ヘッダーヘッダー]
- [HideInInspector]
- [InitializeOnLoad]
- [InitializeOnLoadMethod]
- [Menultemstring itemName]
- [MenuItemstring itemName bool isValidateFunction]
- [MenuItemstring itemName, bool isValidateFunction, int priority]
- [int]
- [PreferenceItem]
- [float min float max]
- [RequireComponentの]
- [RuntimeInitializeOnLoadMethod]
- [RuntimeInitializeOnLoadMethodRuntimeInitializeLoadType loadType]
- [SerializeField]
- [スペースきのさ]
- [TextAreaint minLines int maxLines]
- [ツールチップツールチップ]

# **SerializeField**

Unityのシリアライゼーションシステムをして、をすることができます

- シリアライズののフィールドをシリアルすることができます
- [SerializeField]でマークされたのフィールドをシリアルできます
- フィールドをシリアルできません
- プロパティをシリアルできません

フィールドは、たとえSerializeFieldでマークされていても、Unityがシリアルできるタイプである にのみけされます。

- UnityEngine.ObjectからしたすべてのクラスGameObject、Component、MonoBehaviour、 Texture2D
- int、string、float、boolのようなすべてのデータ
- Vector2 / 3/4、Quaternion、Matrix4x4、Color、Rect、LayerMaskなどのビルトインタイプ
- シリアライズなの
- なのリスト
- •
- •

### **Examples**

のインスペクタ

```
[Header( "My variables" )]
public string MyString;
[HideInInspector]
public string MyHiddenString;
[Multiline( 5 )]
public string MyMultilineString;
[TextArea( 2, 8 )]
public string MyTextArea;
[Space( 15 )]
public int MyInt;
[Range( 2.5f, 12.5f )]
public float MyFloat;
[Tooltip( "This is a tip for MyDouble" )]
public double MyDouble;
```

[SerializeField] private double myHiddenDouble;

| ⊽ 健                                                                                                    | Attributes Exam            | ple (Script) 🛛 👔                       | ۵,   |
|----------------------------------------------------------------------------------------------------|----------------------------|----------------------------------------|------|
|                                                                                                    |                            | 🖻 AttributesExample                    | 0    |
| My My S                                                                                                    | <b>variables</b><br>String |                                        | _    |
| My N                                                                                                    | 1ultiline String           | HelloWorld,                            |      |
|                                                                                                    |                            | Lorem ipsum dolor sit amet, consectet  | ur , |
|                                                                                                    |                            | Ut et ipsum elit. Suspendisse consecte | tur  |
| МуТ                                                                                                    | ext Area                   |                                        |      |
| Hello                                                                                                    | oWorld,                    |                                        | 4    |
| Lorem ipsum dolor sit amet, consectetur adipiscing elit. Donec<br>rutrum elit eu neque pulvinar, tempus dictum massa luctus.<br>Pellentesque porta vel ipsum et vehicula. Duis sapien ex,<br>imperdiet sit amet ullamcorper ullamcorper, lacinia ac metus.<br>Sed sagittis, ligula non tincidunt facilisis, tortor dui venenatis<br>nisi, varius bibendum erat nisi malesuada dui. Nullam id lacinia |                            |                                        |      |
|                                                                                                    |                            |                                        |      |
| My I                                                                                                    | nt                         | 0                                      |      |
| My F                                                                                                    | loat                       | 2.5                                    |      |
| My D                                                                                                    | Double                     | 0                                      |      |
| My H                                                                                                    | lidden Double              | 0                                      |      |

フィールドのラベルにカーソルをわせると、のようになります。

| 🔻 健 🛛 Attributes Example (Script)                                                                                                    |                                        | \$,   |
|----------------------------------------------------------------------------------------------------|----------------------------------------|-------|
|                                                                                                    | 🗋 AttributesExample                    |       |
| <b>My variables</b><br>My String                                                                                                    |                                        |       |
| My Multiline String                                                                                                    | HelloWorld,                            |       |
|                                                                                                    | Lorem ipsum dolor sit amet, consecte   | tur , |
|                                                                                                    | Ut et ipsum elit. Suspendisse consecte | etur  |
| My Text Area<br>HelloWorld,                                                                                                    |                                        |       |
| Lorem ipsum dolor sit amet, consectetur adipiscing elit. Donec<br>rutrum elit eu neque pulvinar, tempus dictum massa luctus.<br>Pellentesque porta vel ipsum et vehicula. Duis sapien ex,<br>imperdiet sit amet ullamcorper ullamcorper, lacinia ac metus.<br>Sed sagittis, ligula non tincidunt facilisis, tortor dui venenatis<br>nisi, varius bibendum erat nisi malesuada dui. Nullam id lacinia |                                        |       |
| My Int                                                                                                    | 0                                      |       |
| My Float                                                                                                    | 25                                     |       |
| My Double dub                                                                                                    | 2.5                                    |       |
| My Double N                                                                                                    |                                        |       |
| This is a tip for MyDouble                                                                                                    |                                        |       |

[Header( "My variables" )]
public string MyString;

ヘッダーは、きフィールドのにテキストをむのラベルをします。これは、グループをのラベルに してたせるためにグループにラベルをけるによくされます。

[HideInInspector] public string MyHiddenString;
HideInInspectorは、パブリックフィールドがインスペクタにされないようにします。これは、 されないかでないコードののからフィールドにアクセスするにです。

[Multiline( 5 )]
public string MyMultilineString;

Multilineは、されたのテキストボックスをします。このをえると、ボックスがされず、テキスト もりされません。

```
[TextArea( 2, 8 )]
public string MyTextArea;
```

TextAreaは、りしをむスタイルのテキストと、テキストがりてられたをえるはスクロ―ルバ―を します。

[Space( 15 )]
public int MyInt;

スペースは、のアイテムとのアイテムのになスペースをするようにインスペクタにします。これ は、グループのとにちます。

[Range( 2.5f, 12.5f )]
public float MyFloat;

Rangeは、とののをします。 minとmaxがとしてされていても、このはとでもします。

[Tooltip( "This is a tip for MyDouble" )]
public double MyDouble;

ツールチップには、フィールドのラベルをにいたときにのがされます。

[SerializeField] private double myHiddenDouble;

SerializeFieldはUnityにフィールドのシリアルをします。プライベートフィールドにです。

コンポーネントの

```
[DisallowMultipleComponent]
[RequireComponent( typeof( Rigidbody ) )]
public class AttributesExample : MonoBehaviour
{
    [...]
}
```

```
[DisallowMultipleComponent]
```

DisallowMultipleComponentは、ユーザーがこのコンポーネントののインスタンスを1つの GameObjectにするのをぎます。

```
[RequireComponent( typeof( Rigidbody ) )]
```

RequireComponentをすると、このコンポーネントをGameObjectにするときのとしてのコンポー ネントまたはそれをできます。このコンポーネントをGameObjectにすると、なコンポーネント がにされますしない。それらのコンポーネントは、なコンポーネントがされるまでできません。

```
[ExecuteInEditMode]
public class AttributesExample : MonoBehaviour
{
    [RuntimeInitializeOnLoadMethod]
    private static void FooBar()
    {
        [...]
    }
    [RuntimeInitializeOnLoadMethod( RuntimeInitializeLoadType.BeforeSceneLoad )]
    private static void Foo()
    {
        [...]
    }
    [RuntimeInitializeOnLoadMethod( RuntimeInitializeLoadType.AfterSceneLoad )]
    private static void Bar()
    {
        [...]
    }
    void Update()
    {
        if ( Application.isEditor )
        {
            [...]
        }
        else
        {
            [...]
        }
    }
}
```

[ExecuteInEditMode]
public class AttributesExample : MonoBehaviour

ExecuteInEditModeは、ゲームがプレイされていないでも、このスクリプトのマジックメソッドをUnityににさせます。

このは、モードのようににびされるわけではありません

- は、シーンのかがされたときにのみびされます。
- OnGUIは、ゲームビューがイベントをけるとびされます。

• OnRenderObjectとのレンダリングコールバックは、シーンビューまたはゲーム ビューのすべてのでびされます。

[RuntimeInitializeOnLoadMethod]
private static void FooBar()
[RuntimeInitializeOnLoadMethod( RuntimeInitializeLoadType.BeforeSceneLoad )]
private static void Foo()
[RuntimeInitializeOnLoadMethod( RuntimeInitializeLoadType.AfterSceneLoad )]

RuntimeInitializeOnLoadMethodをすると、ゲームがランタイムをロードしたときに、ユーザーからのなしでランタイムクラスメソッドをびすことができます。

シーンロードのまたはにメソッドをびすかどうかをできますデフォルトはafterです。このをする メソッドのはされていません。

メニュー

private static void Bar()

```
[AddComponentMenu( "Examples/Attribute Example" )]
public class AttributesExample : MonoBehaviour
{
    [ContextMenuItem( "My Field Action", "MyFieldContextAction" )]
    public string MyString;
    private void MyFieldContextAction()
    {
       [...]
    }
    [ContextMenu( "My Action" )]
    private void MyContextMenuAction()
    {
       [...]
    }
}
```

### [AddComponentMenu]の

| File Edit Assets GameObject | Component Exampl | e XboxOne Wind | ow Help           |
|-----------------------------|------------------|----------------|-------------------|
| 🖑 🕂 S 🖾 🗐                   | Add              | Ctrl+Shift+A   |                   |
| ≔ Hierarchy                 | Mesh             | >              |                   |
| Create + Q*All              | Effects          | >              | - 2D 🔆 🔿) 🗖 -     |
| Main Camera                 | Physics          | >              |                   |
| Directional Light           | Physics 2D       | >              |                   |
| GameObject                  | Navigation       | >              |                   |
|                             | Audio            | >              |                   |
|                             | Rendering        | >              |                   |
|                             | Layout           | >              |                   |
|                             | Miscellaneous    | >              |                   |
|                             | Event            | >              |                   |
|                             | Network          | >              |                   |
|                             | UI               | >              |                   |
|                             | Examples         | >              | Attribute Example |
|                             | Scripts          | >              |                   |

### [ContextMenuItem]の

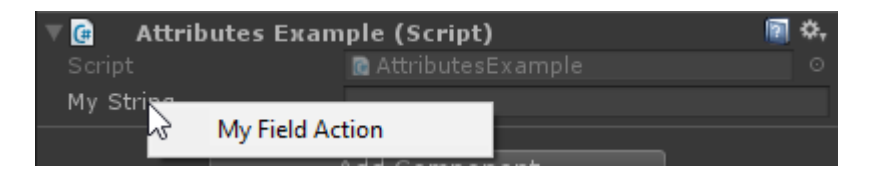

### [ContextMenu]の

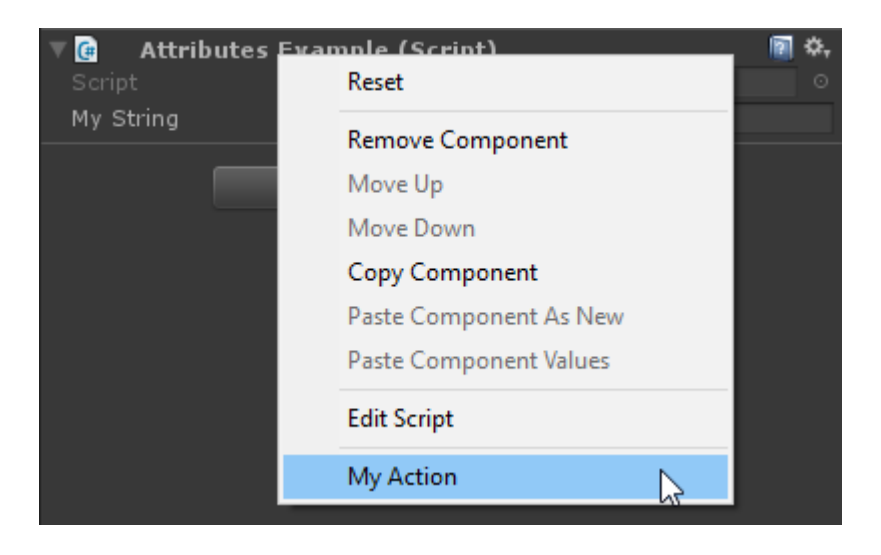

[AddComponentMenu( "Examples/Attribute Example" )]
public class AttributesExample : MonoBehaviour

AddComponentMenuをすると、コンポーネント - >スクリプトメニューではなく、コンポーネントメニューののにコンポーネントをできます。

[ContextMenuItem( "My Field Action", "MyFieldContextAction" )]

```
public string MyString;
private void MyFieldContextAction()
{
    [...]
}
```

ContextMenuItemをすると、フィールドのコンテキストメニューにできるをできます。これらの はにされます。

```
[ContextMenu( "My Action")]
private void MyContextMenuAction()
{
   [...]
}
```

ContextMenuをすると、コンポーネントのコンテキストメニューにできるをできます。

```
エディタの
```

```
[InitializeOnLoad]
public class AttributesExample : MonoBehaviour
{
    static AttributesExample()
    {
       [...]
    }
    [InitializeOnLoadMethod]
    private static void Foo()
    {
       [...]
    }
}
```

```
[InitializeOnLoad]
public class AttributesExample : MonoBehaviour
{
    static AttributesExample()
    {
       [...]
    }
```

InitializeOnLoadをすると、ユーザーはユーザーとのやりとりなしにクラスをできます。これは、 エディタがするかコンパイルされるたびにします。コンストラクタは、これがののにびされるこ とをします。

```
[InitializeOnLoadMethod]
private static void Foo()
{
   [...]
```

}

InitializeOnLoadをすると、ユーザーはユーザーとのやりとりなしにクラスをできます。これは、 エディタがするかコンパイルされるたびにします。このをするメソッドのはされていません。

```
[CanEditMultipleObjects]
public class AttributesExample : MonoBehaviour
{
   public int MyInt;
   private static string prefsText = "";
   [PreferenceItem( "My Prefs" )]
   public static void PreferencesGUI()
    {
       prefsText = EditorGUILayout.TextField( "Prefs Text", prefsText );
    }
    [MenuItem( "Attributes/Foo" )]
   private static void Foo()
    {
       [...]
    }
   [MenuItem( "Attributes/Foo", true )]
   private static bool FooValidate()
    {
       return false;
    }
```

[PreferenceItem] $\mathcal{O}$ 

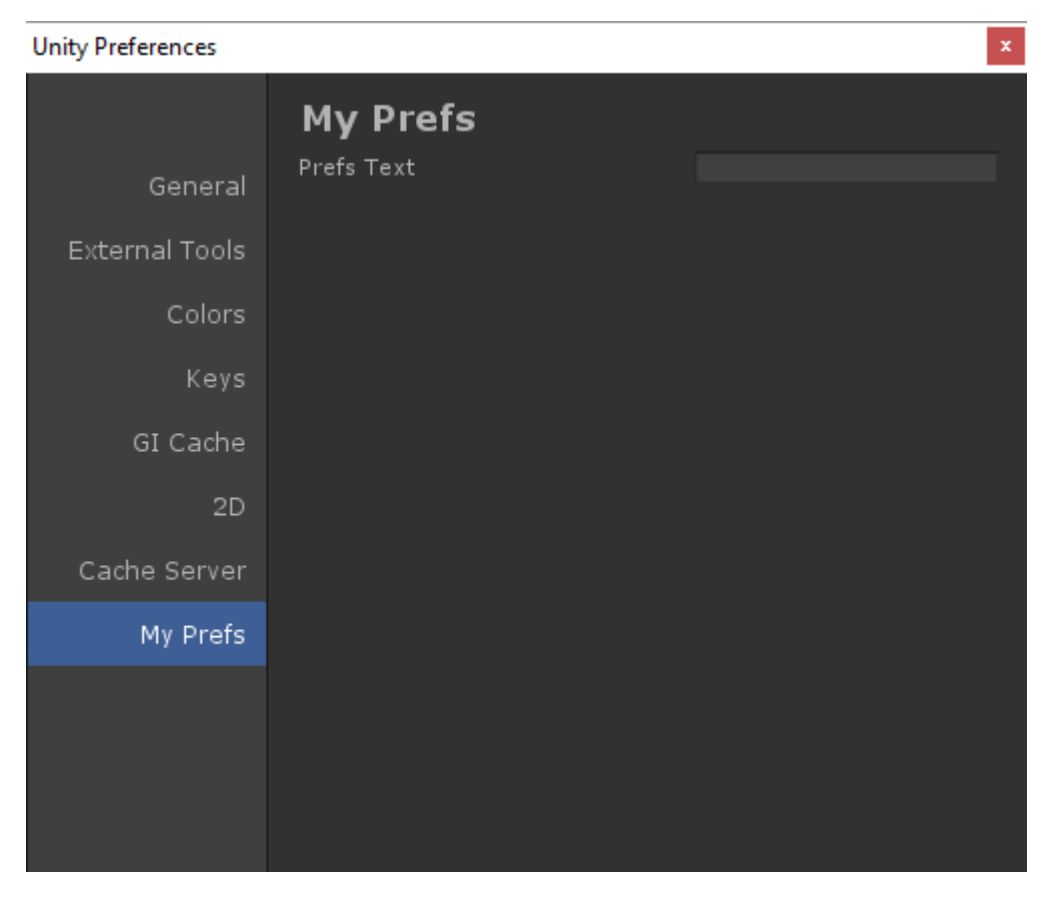

#### [Menultem]の

| File  | Edit   | Assets | GameObject | Component    | Example | XboxOne | Attributes | Window   | Help |
|-------|--------|--------|------------|--------------|---------|---------|------------|----------|------|
| Ð     | 4      | 3      | 23         | 📲 Center 🛛 🍯 | Global  |         | Foo        |          |      |
| Тары; | orarek |        |            |              | 2       | # 50    |            | E Concol | 2    |

[CanEditMultipleObjects]
public class AttributesExample : MonoBehaviour

CanEditMultipleObjectsをすると、コンポーネントからのGameObjectにってをすることができま す。このコンポーネントがなければ、のGameObjectをしたときにコンポーネントがのようにさ れることはありませんが、わりに「マルチオブジェクトのはサポートされていません」というメ ッセージがされます。

このは、カスタムがマルチをサポートするためのものです。カスタムエディタはにマ ルチをサポートします。

```
[PreferenceItem( "My Prefs" )]
public static void PreferencesGUI()
```

PreferenceItemをすると、Unityのメニューでなをできます。は、するにはであるがあります。

```
[MenuItem( "Attributes/Foo" )]
private static void Foo()
{
   [...]
```

```
}
[MenuItem( "Attributes/Foo", true )]
private static bool FooValidate()
{
    return false;
}
```

Menultemをすると、カスタムメニューをしてをできます。このでは、のをぐためにバリデータも しますにfalseをします。

```
[CustomEditor( typeof( MyComponent ) )]
public class AttributesExample : Editor
{
    [...]
}
```

CustomEditorをすると、コンポーネントのカスタムエディタをできます。これらのエディタはインスペクタでコンポーネントをするためにされ、Editorクラスからするがあります。

```
[CustomPropertyDrawer( typeof( MyClass ) )]
public class AttributesExample : PropertyDrawer
{
    [...]
}
```

CustomPropertyDrawerをすると、インスペクタのカスタムプロパティドロワをできます。これらのきしをカスタムデータにすると、インスペクタですることができます。

```
[DrawGizmo( GizmoType.Selected )]
private static void DoGizmo( AttributesExample obj, GizmoType type )
{
    [...]
}
```

DrawGizmoをすると、コンポーネントのカスタムギズモをできます。これらのギズモはシーンビューでされます。 DrawGizmoのGizmoTypeパラメーターをして、ギズモをするタイミングをできます。

メソッドは2つのパラメータをとします.1つは、ギズモをするコンポーネントで、2つ は、されたギズモをとするオブジェクトがっているです。

オンラインでをむ https://riptutorial.com/ja/unity3d/topic/5535/

### き

このトピックでは、ユニティやGoogle AdMobなどのサードパーティサービスをUnityプロジェクトにするについてします。

これはUnity Adsにされます。

にUnity Adsのテストモードがになっていることをする

は、のゲームでをクリックしてインプレッションやインストールをすることはできません。そう することで、 Unity Adsにし、Unity Adsネットワークからをされます。

については、ユニティのをごください。

### **Examples**

Cのユニティの

```
using UnityEngine;
using UnityEngine.Advertisements;
public class Example : MonoBehaviour
{
    #if !UNITY_ADS // If the Ads service is not enabled
   public string gameId; // Set this value from the inspector
   public bool enableTestMode = true; // Enable this during development
    #endif
   void InitializeAds () // Example of how to initialize the Unity Ads service
        #if !UNITY_ADS // If the Ads service is not enabled
        if (Advertisement.isSupported) { // If runtime platform is supported
           Advertisement.Initialize(gameId, enableTestMode); // Initialize
        }
        #endif
    }
    void ShowAd () // Example of how to show an ad
    {
        if (Advertisement.isInitialized || Advertisement.IsReady()) { // If the ads are ready
to be shown
            Advertisement.Show(); // Show the default ad placement
        }
    }
}
```

```
JavaScriptのユニティの
```

```
#pragma strict
import UnityEngine.Advertisements;
#if !UNITY_ADS // If the Ads service is not enabled
public var gameId : String; // Set this value from the inspector
public var enableTestMode : boolean = true; // Enable this during development
#endif
function InitializeAds () // Example of how to initialize the Unity Ads service
{
    #if !UNITY_ADS // If the Ads service is not enabled
   if (Advertisement.isSupported) { // If runtime platform is supported
       Advertisement.Initialize(gameId, enableTestMode); // Initialize
    }
    #endif
}
function ShowAd () // Example of how to show an ad
{
   if (Advertisement.isInitialized && Advertisement.IsReady()) { // If the ads are ready to
be shown
       Advertisement.Show(); // Show the default ad placement
    }
}
```

オンラインでのをむ https://riptutorial.com/ja/unity3d/topic/9796/の

# 37:

 であれば、でないオブジェクトのスクリプトをにします。えば、オブジェクトにスクリプト をっていて、プレイヤーをしたりしたりする、がプレーヤーからすぎるにこのスクリプトを にすることをしてください。

### **Examples**

かつなチェック

なり、に<sub>Update</sub>などのももびされるメソッドでは、なやメソッドびしをけてください。

## **|**チェック

をするときは、magnitudeわりにsqrMagnitudeをします。これにより、csqrtがされます。 sqrMagnitudeをするsqrMagnitudeは、もするがあります。

if ((target.position - transform.position).sqrMagnitude < minDistance \* minDistance))</pre>

## チェック

オブジェクトのは、その $_{Collider}/_{Renderer}$ がしているかどうかをチェックすることによって、きちんとチェックすることができます。  $_{Bounds}$ には、2つのがするかどうかをするのにつ、な  $_{Intersects}$ メソッドもあります。

Bounds また、オブジェクトののにまでののいをするためにたちをけるBounds.SgrDistance。

チェックは、オブジェクトのはにうまくしますが、オブジェクトのチェックは、オブジェクトの によってはるかにいをもたらすがあります。

Mesh.boundsをすることは、ローカルのをすのでされません。わりにMeshRenderer.boundsをしてください。

コル-チンの

スレッドセーフではないUnity APIにするのをしているは、 Coroutinesをしてのフレームにし、ア プリケーションをにします。

□ルーチンはまた、フレームでそのアクションをするわりに、なアクションをnのフレームごとに

Coroutinesは、されるをのフレームにして、アプリケーションのフレームレートをするのにちます。

きにをペイントまたはするルーチンやノイズをするルーチンは、コルーチンのがなです。

```
for (int y = 0; y < heightmap.Height; y++)
{
   for (int x = 0; x < heightmap.Width; x++)
   {
      // Generate pixel at (x, y)
      // Assign pixel at (x, y)
      // Process only 32768 pixels each frame
      if ((y * heightmap.Height + x) % 32 * 1024) == 0)
           yield return null; // Wait for next frame
   }
}</pre>
```

のコードはかりやすいです。プロダクションコードでは、 $_{yield return}$ いつ $_{yield}$ return おそらく23ごとにう、 $_{for}$ ループをにすることをチェックするピクセルのチェックをけるほうがよいです。

## なアクションをあまりにしない

コルーチンは、なアクションのをらすことができます。そのため、フレームごとにされるとじよ うにパフォーマンスがすることはありません。

マニュアルからのをえてみましょう

```
private void ProximityCheck()
{
    for (int i = 0; i < enemies.Length; i++)
    {
        if (Vector3.Distance(transform.position, enemies[i].transform.position) <
    dangerDistance)
            return true;
    }
    return false;
}
private IEnumerator ProximityCheckCoroutine()
{
    while(true)
    {
        ProximityCheck();
        yield return new WaitForSeconds(.1f);
    }
}</pre>
```

テストは、 CullingGroup APIをしてさらにすることができます。

# とし

がよくういは、コルーチンのコルーチンのやにアクセスすることです。コルーチンは、<sub>yield</sub> returnにし、そのまたはがまだされないとすぐに、びしにをします。コルーチンで/をするがある をするには、このをしてください。

なよりもUnityにきなリソ―スがあるとするかもしれませんが、いでするがです。

# でゴミがされる

ほとんどのはごくわずかなのゴミをしますが、それらのが1のでかびされると、スタックされます。がつとにガベージコレクションがトリガーされ、CPUスパイクがつことがあります。

### をキャッシュする

のをえてみましょう。

```
string[] StringKeys = new string[] {
    "Key0",
    "Key1",
    "Key2"
};
void Update()
{
    for (var i = 0; i < 3; i++)
    {
        // Cached, no garbage generated
       Debug.Log(StringKeys[i]);
    }
    for (var i = 0; i < 3; i++)
    {
        // Not cached, garbage every cycle
       Debug.Log("Key" + i);
    }
    // The most memory-efficient way is to not create a cache at all and use literals or
constants.
    // However, it is not necessarily the most readable or beautiful way.
    Debug.Log("Key0");
    Debug.Log("Key1");
   Debug.Log("Key2");
```

それはかでにえるかもしれませんが、Shadersでしているは、これらのにするかもしれません。 キーをキャッシュすることでいがまれます。

リテラルとは、プログラムスタックににされるため、ガベージをしないことにしてください。あ なたはにをしていると、ののようにじをすることがされているは、キャッシュはいなくちます。

されるがじでないのには、それらのをするのはありません。そのため、でをするメモリスパイク は、にものがされないり、はできます。

ほとんどのはデバッグメッセージです

デバッグメッセージの、つまり $_{Debug.Log}("Object Name: " + obj.name)$ はなく、にけることはできません。ただし、リリースされたにのデバッグメッセージがらないようにすることがです。

1つのは、デバッグびしでConditionalをすることです。これはメソッドびしだけでなく、すべての もりきます。

```
using UnityEngine;
using System.Collections;
public class ConditionalDebugExample: MonoBehaviour
{
    IEnumerator Start()
    {
        while(true)
        {
            // This message will pop up in Editor but not in builds
            Log("Elapsed: " + Time.timeSinceLevelLoad);
            yield return new WaitForSeconds(1f);
       }
    }
    [System.Diagnostics.Conditional("UNITY_EDITOR")]
    void Log(string Message)
    {
        Debug.Log(Message);
    }
}
```

これはなです。になロギング·ルーチンをするには、しばらくをやすことをおめします。

 $\mathcal{O}$ 

これはマイナーなですが、するがあります。のは、えられるよりもです。システムは、デフォル トでないをにれようとします。わりになバイナリをすることができます。これはです。

```
// Faster string comparison
if (strA.Equals(strB, System.StringComparison.Ordinal)) {...}
// Compared to
```

https://riptutorial.com/ja/home

```
if (strA == strB) {...}
// Less overhead
if (!string.IsNullOrEmpty(strA)) {...}
// Compared to
if (strA == "") {...}
// Faster lookups
Dictionary<string, int> myDic = new Dictionary<string, int>(System.StringComparer.Ordinal);
// Compared to
Dictionary<string, int> myDictionary = new Dictionary<string, int>();
```

キャッシュ

にでなびしをけるためにをキャッシュします。これは、なはにこれらのをキャッシュするか、またはなにはnull / boolフラットをチェックしてをしないようにすることによってできます。

コンポーネントをキャッシュする

#### する

```
void Update()
{
    var renderer = GetComponent<Renderer>();
    renderer.material.SetColor("_Color", Color.green);
}
```

#### に

```
private Renderer myRenderer;
void Start()
{
    myRenderer = GetComponent<Renderer>();
}
void Update()
{
    myRenderer.material.SetColor("_Color", Color.green);
}
```

オブジェクトをキャッシュする

### する

```
void Update()
{
    var enemy = GameObject.Find("enemy");
    enemy.transform.LookAt(new Vector3(0,0,0));
}
```

#### に

private Transform enemy;

```
void Start()
{
    this.enemy = GameObject.Find("enemy").transform;
}
void Update()
{
    enemy.LookAt(new Vector3(0, 0, 0));
}
```

さらに、なりMathfへのびしのようななびしをキャッシュします。

をしたメソッドのびしをける

メソッドをけれることができるをってメソッドをびさないようにしてください。このアプロ—チ では、リフレクションをして、にでするときにゲ—ムをさせることができます。

```
//Avoid StartCoroutine with method name
this.StartCoroutine("SampleCoroutine");
//Instead use the method directly
this.StartCoroutine(this.SampleCoroutine());
//Avoid send message
var enemy = GameObject.Find("enemy");
enemy.SendMessage("Die");
//Instead make direct call
var enemy = GameObject.Find("enemy") as Enemy;
```

enemy.Die();

のをける

```
void Update
{
    void FixedUpdate
{
    }
}
```

オンラインでをむ https://riptutorial.com/ja/unity3d/topic/3433/

### **Examples**

リジッドボディ-

Rigidbody コンポーネントは、GameObjectがににすることをにできるようにします。あなたは GameObjectにをえることも、やのがそれにたるようなにさせることもできます。

#### \_\_\_\_ リジッドボディコンポ**―ネント**の

コンポーネント>>リジッドボディをクリックしてリジッドボディをできます

# オブジェクトの

**Rigidbody**をGameObjectにするは、Transformをするのではなく、かすためにまたはトルクをすることをおめします。<sub>AddForce()</sub>または<sub>AddTorque()</sub>この

// Add a force to the order of myForce in the forward direction of the Transform. GetComponent<Rigidbody>().AddForce(transform.forward \* myForce);

// Add torque about the Y axis to the order of myTurn. GetComponent<Rigidbody>().AddTorque(transform.up \* torque \* myTurn);

リジッドボディゲームオブジェクトのをして、のリジッドボディやとどのようにするかにをえま す。よりいは、GameObjectがのベースのGameObjectにもっとをえ、よりきなをとすることをし ます。なるのは、じをする、じでする。コードのをするには

GetComponent<Rigidbody>().mass = 1000;

ドラッグ

ドラッグがいほど、オブジェクトはにします。ののようにえる。コードのドラッグをするには

GetComponent<Rigidbody>().drag = 10;

# isKinematic

あなたがRigidbodyを**Kinematic**としてマークした、それはののをけることはできませんが、の GameObjectにはまだをぼします。コードをするには

GetComponent<Rigidbody>().isKinematic = true;

### リジッドボディのやをするために、にをえることもできます。デフォルトは

RigidbodyConstraints.Noneです。

| ▼Constraints    |             |
|-----------------|-------------|
| Freeze Position | 🗆 X 🗌 Y 🔲 Z |
| Freeze Rotation | 🗆 X 🗆 Y 🗖 Z |

コードのの

```
// Freeze rotation on all axes.
GetComponent<Rigidbody>().constraints = RigidbodyConstraints.FreezeRotation
// Freeze position on all axes.
GetComponent<Rigidbody>().constraints = RigidbodyConstraints.FreezePosition
// Freeze rotation and motion an all axes.
GetComponent<Rigidbody>().constraints = RigidbodyConstraints.FreezeAll
```

### ビットのORをできます」のようにのをみわせる

```
// Allow rotation on X and Y axes and motion on Y and Z axes.
GetComponent<Rigidbody>().constraints = RigidbodyConstraints.FreezePositionZ |
    RigidbodyConstraints.FreezeRotationX;
```

RigidbodyをしたGameObjectでにさせたいは、Colliderをするがあります。コライダーのタイプはのとおりです。

- ボックスコライダ―
- •
- カプセルコライダー
- ホイール
- メッシュコライダー

### GameObjectにのコライダーをするは、コライダーとびます。

OnTriggerEnter()、 OnTriggerStay()およびOnTriggerExit()メソッドをするには、 トリガーにコライ

ダーをできます。トリガーコライダーはににせず、のGameObjectはにそれをします。それらは、アイテムをするときなど、のGameObjectがのにあるかどうかをするのにです。

 $\mathcal{O}$ 

useGravityのプロパティ<sub>RigidBody</sub>がそれにをえるかどうかをします。<sub>false</sub>する<sub>false</sub>、<sub>RigidBody</sub> はあるにのをえずにのようにします。

GetComponent<RigidBody>().useGravity = false;

これは、RigidBodyのすべてのがでされたモーションのにはにです。

にすると、 RigidBodyは Physics Settings でされたのをけます

| Inspector         | 표 Lighting          | Services    |             |     | <b>∂</b> •≡   |
|-------------------|---------------------|-------------|-------------|-----|---------------|
| PhysicsM          | anager              |             |             |     | <b>(</b> ) *, |
| Gravity           |                     | X 0         | Y -9.81     | Z 0 |               |
| Default Material  | I                   | None (Physi | c Material) |     | 0             |
| Bounce Thresh     | old                 | 2           |             |     |               |
| Sleep Threshold   | d                   | 0.005       |             |     |               |
| Default Contact   | t Offset            | 0.01        |             |     |               |
| Default Solver If | terations           | 6           |             |     |               |
| Default Solver V  | /elocity Iterations | 1           |             |     |               |
| Queries Hit Bac   | kfaces              |             |             |     |               |
| Queries Hit Trig  | ggers               |             |             |     |               |
| Enable Adaptive   | e Force             |             |             |     |               |
| Enable PCM        |                     |             |             |     |               |

**Gravityは**、1*b*たりのでされ、3ベクトルとしてここにされます。ののでは、 $_{useGravity}$ プロパティが<sub>True</sub>された<sub>RigidBodies</sub>は、 $_{useGravity}$  9.81のきに ユニティののにおいてのyとしてき。

オンラインでをむ https://riptutorial.com/ja/unity3d/topic/3680/

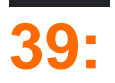

### **Examples**

## ボックスコライダ—

#### のようなをしたなコライダー。

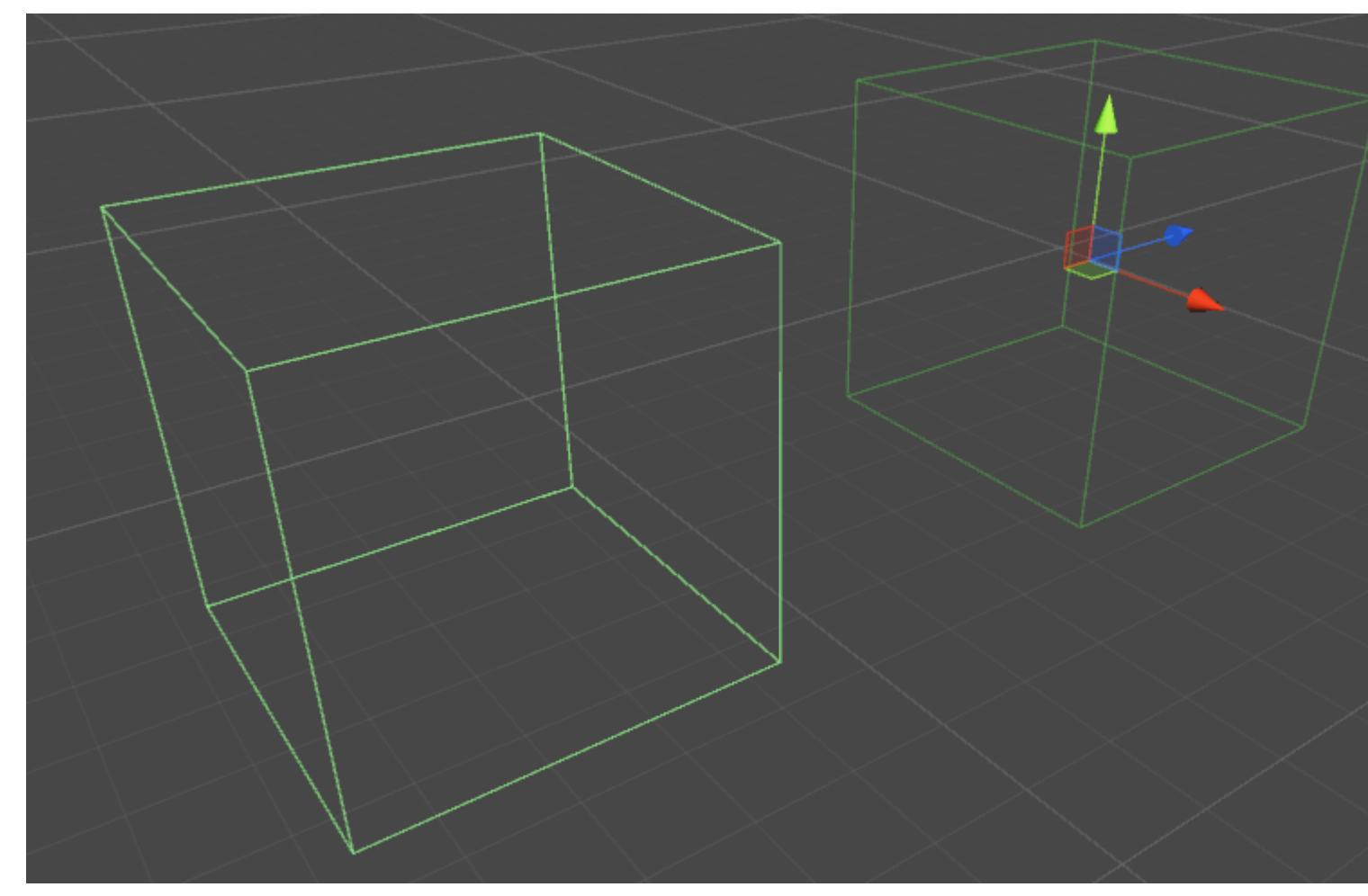

### プロパティ

- Is Trigger チェックをれると、Box Colliderはをしてトリガーコライダーになります
- マテリアル されているは、Box Colliderのマテリアルへの
- センター ローカルスペースにおけるBox Colliderの
- Size ローカルスペースでされたBox Colliderのサイズ

// Add a Box Collider to the current GameObject. BoxCollider myBC = BoxCollider)myGameObject.gameObject.AddComponent(typeof(BoxCollider)); // Make the Box Collider into a Trigger Collider. myBC.isTrigger= true; // Set the center of the Box Collider to the center of the GameObject. myBC.center = Vector3.zero; // Make the Box Collider twice as large. myBC.size = 2;

#### のようなをしたコライダー。

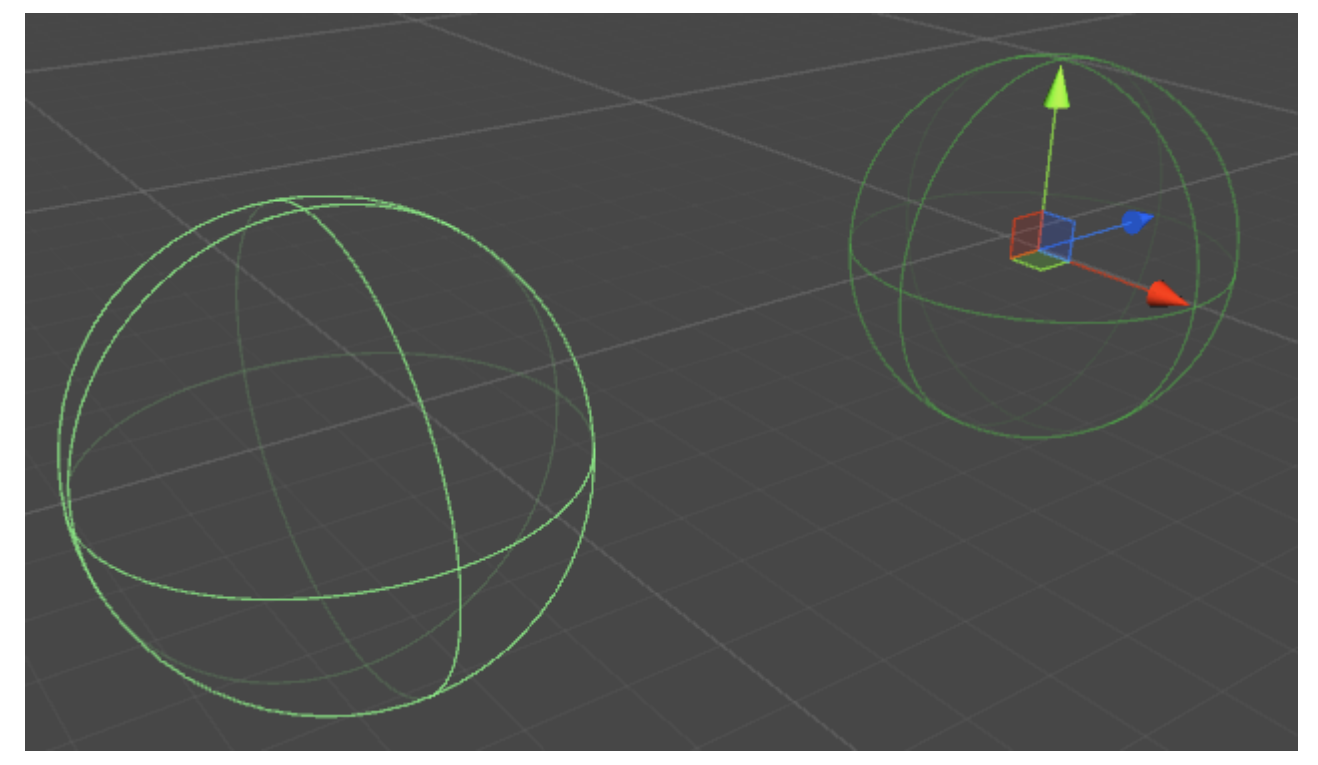

### プロパティ

- マテリアル されている、Sphere Colliderのマテリアルへの
- Center Sphere Colliderのローカルスペースにおける
- Radius Colliderの

```
// Add a Sphere Collider to the current GameObject.
SphereCollider mySC =
SphereCollider)myGameObject.gameObject.AddComponent(typeof(SphereCollider));
// Make the Sphere Collider into a Trigger Collider.
mySC.isTrigger= true;
// Set the center of the Sphere Collider to the center of the GameObject.
```

```
mySC.center = Vector3.zero;
```

// Make the Sphere Collider twice as large.
mySC.radius = 2;

カプセルコライダ—

### シリンダーでされた2つの。

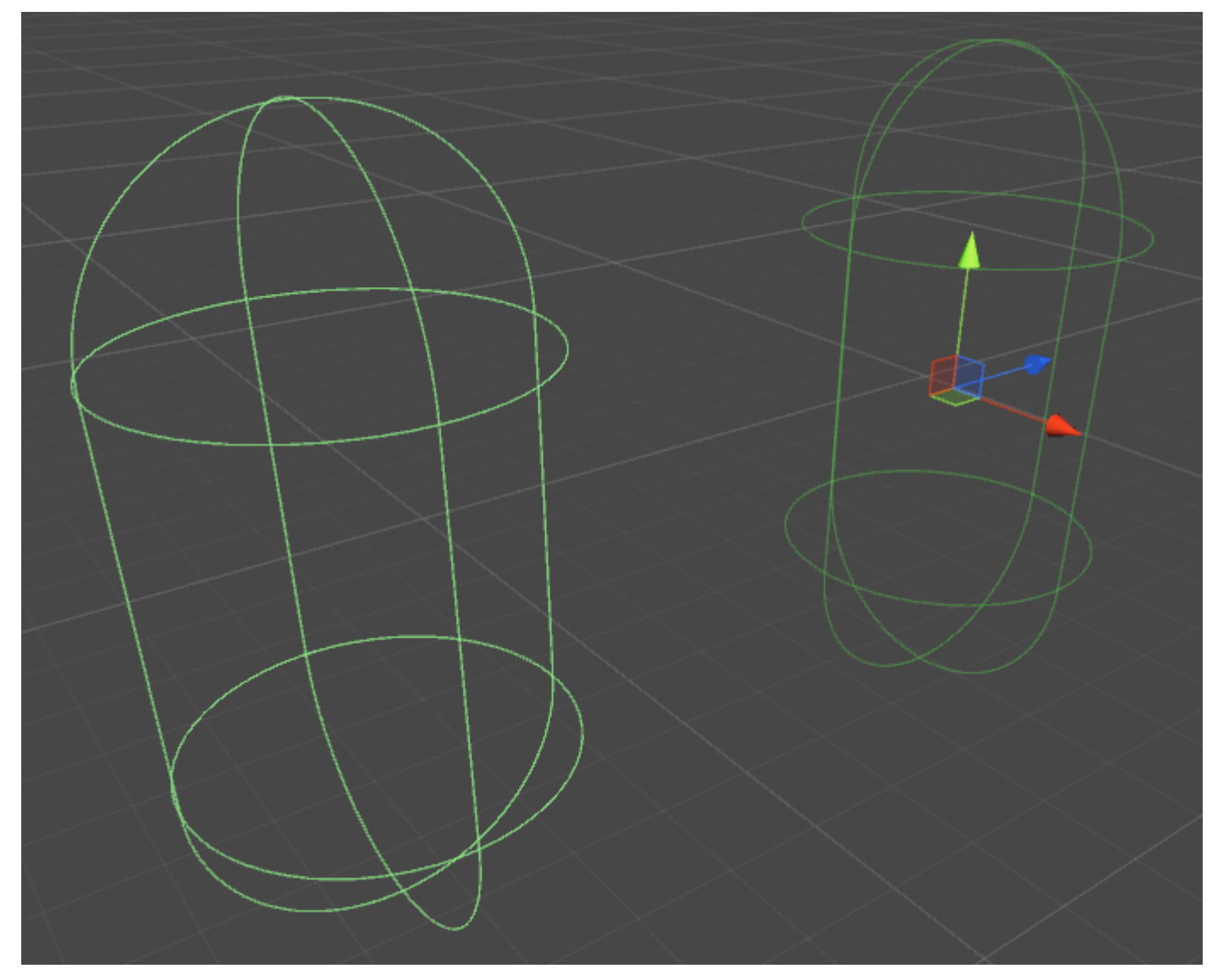

プロパティ

- Is Trigger チェックをれると、Capsule Colliderはをしてトリガーコライダーになります
- マテリアルMaterial されている、カプセル・コライダ—のマテリアルへの
- センター・ローカルスペースでのカプセルリーダーの
- **Radius** ローカルの

- さ-コライダーの
- Direction ローカルにおけるの

```
// Add a Capsule Collider to the current GameObject.
CapsuleCollider myCC =
CapsuleCollider)myGameObject.gameObject.AddComponent(typeof(CapsuleCollider));
// Make the Capsule Collider into a Trigger Collider.
myCC.isTrigger= true;
// Set the center of the Capsule Collider to the center of the GameObject.
myCC.center = Vector3.zero;
// Make the Sphere Collider twice as tall.
myCC.height= 2;
// Make the Sphere Collider twice as wide.
myCC.radius= 2;
// Set the axis of lengthwise orientation to the X axis.
myCC.direction = 0;
// Set the axis of lengthwise orientation to the Y axis.
myCC.direction = 1;
\ensuremath{{\prime}}\xspace // Set the axis of lengthwise orientation to the Y axis.
myCC.direction = 2;
```

ホイールコライダー

### プロパティ

- -ホイールコライダーの
- Radius ローカルの
- の
- サスペンション ローカルでのYにった
- アプリポイントのをする がされるポイント、
- センター・ローカルスペースのホイールコライダーの

サスペンションスプリング

• Spring - Wheelがにろうとする

- ダンパー がきいほどがし、サスペンションがくなります
- - デフォルトは0.5、0はサスペンションがボトムアウト、1が
- 1の-またはにがるときのタイヤの

メッシュコライダ—

メッシュにづくコライダ—。

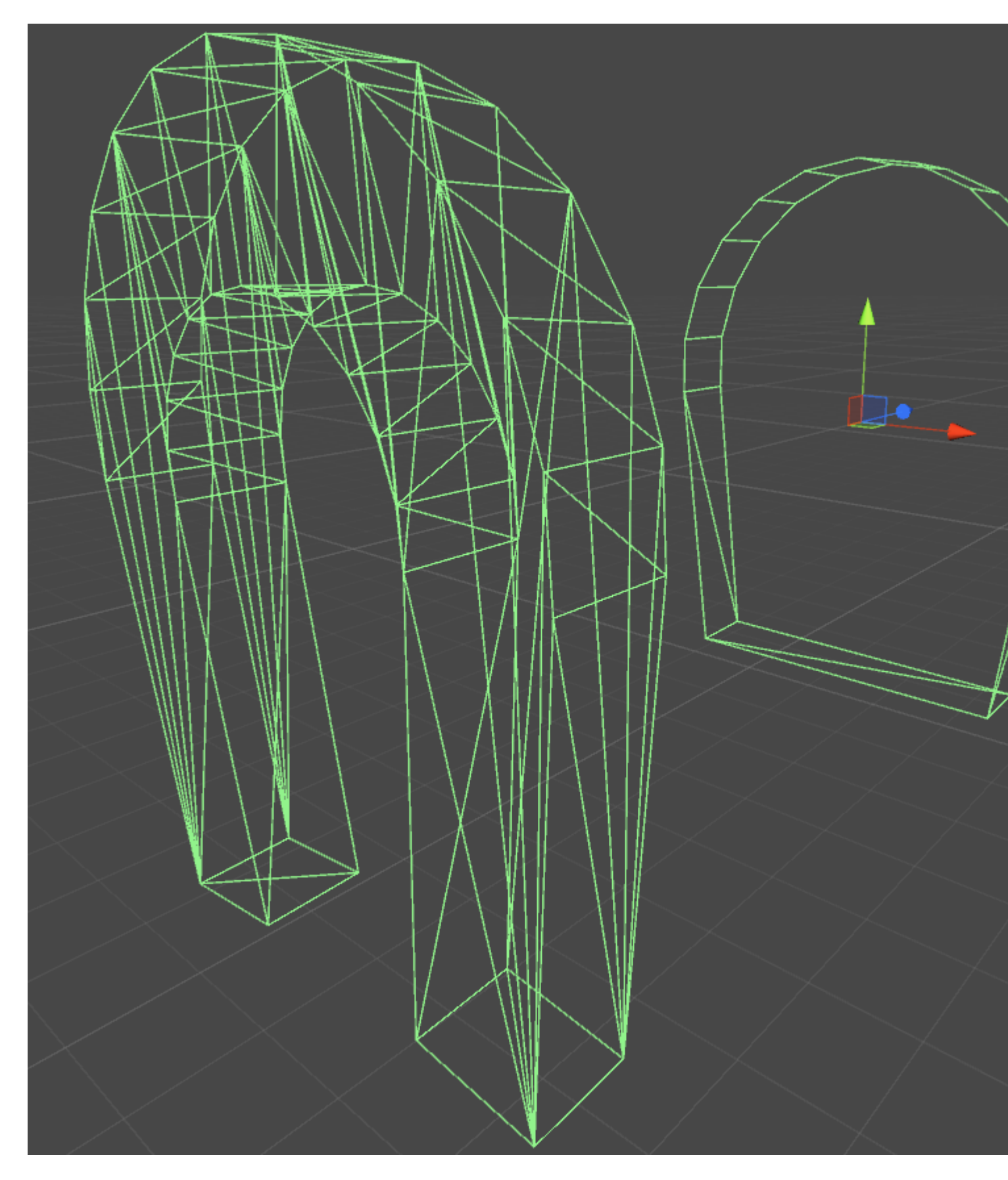

### プロパティ

• Is Trigger - チェックをれると、Box Colliderはをしてトリガ―コラィダ―になります

- マテリアル されているは、Box Colliderのマテリアルへの
- Mesh Colliderがづいているメッシュへの
- Convex Convex Meshのコライダーは255ポリゴンにされています。にすると、この Colliderはのメッシュコライダーとするがあります

GameObjectにのColliderをするは、それをCompound Colliderとびます。

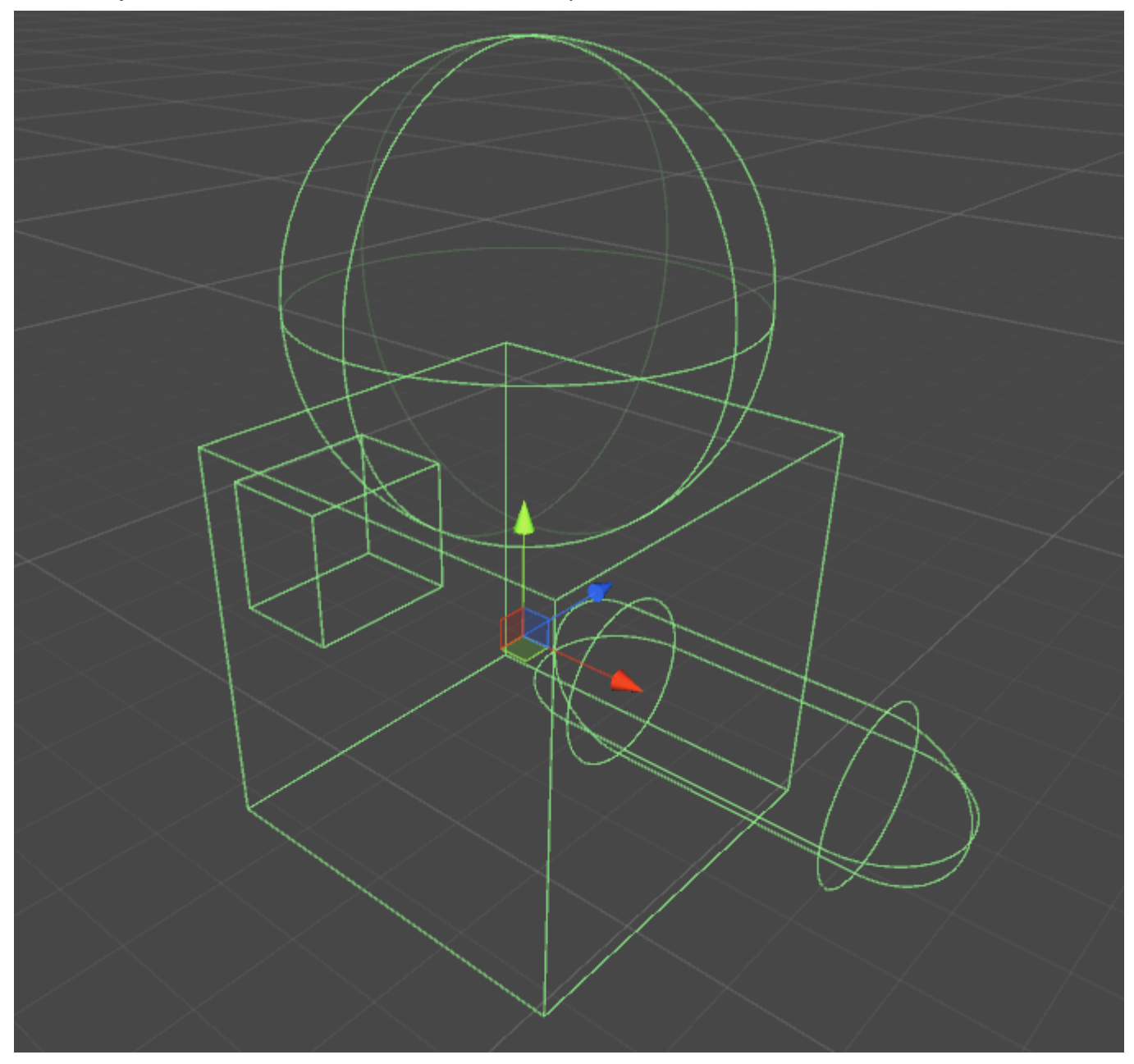

ホイールコライダー

ホイールコライダーのには、NvidiaのPhysXホイールコライダーがみまれているため、くののが あります。には「のない」プログラムですが、すべてをするために、いくつかのながです。

プロパティ

- ホイールのキログラム。これはホイールモーメントとのインターアモーメントにされます。

- -メートルで、の。
- Wheel Damping Rate がトルクにどれくらいするかをします。
- サスペンション ができる
- Force App Point Distance のにえられたサスペンションからの
- Center ホイールの

サスペンションの

• - これは、バネKニュートン/メートルをでしたものです。

=ばね\*

こののいは、あなたののを、のでり、50から100までのでしたでなければなりません。えば、が 4つの2,000kgのがあれば、 500kgをサポートします。これに75をけ、あなたのばねは37,500ニュ ートン/メートルでなければなりません。

 ダンパー - のショックアブソーバーにします。サスペンスがいほどレートがくなり、レート をくするほど「らかく」なり、するがくなります。 はこれのやをらない、はそれがのとしているとう。

サイドウェイ

1つのは、からのまでののりm / sによってされるスリップをする。

- すべり これは、をうにがることができるm / sです
- Extremum Value これは、ホイールにされるべきのです。

Exrtremum Slipのは、ほとんどのなの、0.2mから2m/sのでなければなりません。 2m/sは6フィート、または5mphです。これはくのスリップです。スリップのために2m/sのをつがあるとじるは、をやすことをするがあります。

Max FractionExtremum Valueは、のです。

ニュートン=\*きニュートン

これは、1ので、スリップのの+サスペンションのをしていることをします。のアプリケーション では、1よりきいはまれですが、ではありません。したアスファルトのタイヤの、0.7と.9ののは ななので、デフォルトの1.0がましい。

このは、ながしめるため、には2.5をえてはなりません。えば、あなたはにがりめますが、このが にいので、あなたのとはにきながえられ、あなたはれているわりにターンにりめます。

のをにしたは、とをげめるがあります。りは、0.5m / sから2m / sのでなければならず、すべりを えるすべりにするをする。トラクションがれるまでがうまくすることがわかった、はにあるよう にしますが、をげるがあります。あなたのがドリフトすることができないとかったら、をげるべきです。

のはのとじですが、これはがどれほどのをのにつかをしています。がさすぎると、はえきてタイ ヤをさせてから、にゆっくりとします。もしそれがすぎると、あなたのは、ひどい、またはいこ とをやってみるがあります。

そのの

これらのをするだけで、GTAクローンやのレースクローンをすることはできません。ほとんどの ゲームでは、、、およびがなるため、これらのがスクリプトでにされています。さらに、キーが されているときにホイールコライダーにのトルクをえるだけでは、ゲームはにしません。のでは 、はにえられるトルクをさせるトルクとトランスミッションをっています。

のをるには、のがになるまでこれらのをしてから、ホイールトルク、、およびスクリプトのをす るがあります。

ホイールのにするは、Nvidiaのドキュメント

http://docs.nvidia.com/gameworks/content/gameworkslibrary/physx/guide/Manual/Vehicles.htmlをしてください。

トリガー・コライダー

### メソッド

- OnTriggerEnter()
- OnTriggerStay()
- OnTriggerExit()

 $OnTriggerEnter() \\ < OnTriggerStay()および<math>OnTriggerExit()$ メソッドをするには、Colliderをトリガーにすることができます。トリガーコライダーはににせず、のゲームオブジェクトはにそれをします。それらは、アイテムをするときなど、のGameObjectがのにあるかどうかをするのにです。

# **Trigger Collider Scripting**

のメソッドは、のコライダーがGameObjectのコライダープレイヤーなどにるタイミングをする トリガーリスナーのです。トリガーメソッドは、GameObjectにりてられているのスクリプトに できます。

```
void OnTriggerEnter(Collider other)
{
    //Check collider for specific properties (Such as tag=item or has component=item)
}
```

オンラインでをむ https://riptutorial.com/ja/unity3d/topic/4405/

# 40: およびポストプロセッサ

AssetPostprocessor.OnPreprocessTexture

String.Contains()をして、されたをアセット・パスにつアセットのみをします。

```
if (assetPath.Contains("ProcessThisFolder"))
{
    // Process asset
}
```

### **Examples**

テクスチャポストプロセッサ

```
Assets フォルダののにTexturePostProcessor.cs ファイルをします。
```

```
using UnityEngine;
using UnityEditor;
public class TexturePostProcessor : AssetPostprocessor
{
    void OnPostprocessTexture(Texture2D texture)
    {
       TextureImporter importer = assetImporter as TextureImporter;
       importer.anisoLevel = 1;
       importer.filterMode = FilterMode.Bilinear;
       importer.filterMode = FilterMode.Bilinear;
       importer.mipmapEnabled = true;
       importer.npotScale = TextureImporterNPOTScale.ToLarger;
       importer.textureType = TextureImporterType.Advanced;
    }
}
```

、Unityがテクスチャをインポートするたびに、のパラメータがあります

| Texture Type       | Advanced | ŧ |
|--------------------|----------|---|
| Non Power of 2     | ToLarger | ŧ |
| Mapping            | None     | ŧ |
| Convolution Type   | None     | ÷ |
| Fixup Edge Seams   |          |   |
| Read/Write Enabled |          |   |
| Import Type        | Default  | ŧ |
| Alpha from Grayso  |          |   |
| Bypass sRGB Sam    | t 🗖      |   |
| Encode as RGBM     | Auto     | ŧ |
| Sprite Mode        | None     | ŧ |
| Generate Mip Maps  |          |   |
| In Linear Space    |          |   |
| Border Mip Maps    |          |   |
| Mip Map Filtering  | Box      | ŧ |
| Fadeout Mip Maps   |          |   |
| Wrap Mode          | Repeat   | ÷ |
| Filter Mode        | Bilinear | ŧ |
| Aniso Level        | -0       |   |

ポストプロセッサーをする、エディターでのインポートをしてテクスチャーパラメー ターをすることはできません。

[]ボタンをすとテクスチャがインポートされ、ポストプロセッサコードがびされます。

な

インポータをするカスタムファイルがあるとします。それは.xlsファイルなんでもかまいません。 このはJSONファイルをしますが、これはですが、カスタムをして、どのファイルがたちのもの であるかをにできるようにします。

JSONファイルのが

```
{
   "someValue": 123,
   "someOtherValue": 456.297,
   "someBoolValue": true,
   "someStringValue": "this is a string",
}
```

Example.testとしてののどこかにしましょう。

に、データのカスタムクラスをつ<sub>MonoBehaviour</sub>をします。カスタムクラスは、JSONのシリアルを にするためのものです。カスタムクラスをするはありませんが、このはくなります。これを TestData.csしTestData.cs

```
using UnityEngine;
using System.Collections;
public class TestData : MonoBehaviour {
```

```
[System.Serializable]
public class Data {
    public int someValue = 0;
    public float someOtherValue = 0.0f;
    public bool someBoolValue = false;
    public string someStringValue = "";
}
public Data data = new Data();
```

そのスクリプトをGameObjectにでするは、

| 🖲 Test Data (Scri | pt) 💿      | ¢, |
|-------------------|------------|----|
| Script            | 💽 TestData | 0  |
| ▼ Data            |            |    |
| Some Value        | 0          |    |
| Some Other Value  | 0          |    |
| Some Bool Value   |            |    |
| Some String Value |            |    |

に、 $_{Assets}$ に $_{Editor}$ フォルダをします。はどんなレベルでもよい。エディターフォルダーに<br/>TestDataAssetPostprocessor.csファイルをし、これをします。

```
using UnityEditor;
using UnityEngine;
using System.Collections;
public class TestDataAssetPostprocessor : AssetPostprocessor
{
   const string s_extension = ".test";
    // NOTE: Paths start with "Assets/"
    static bool IsFileWeCareAbout(string path)
    {
        return System.IO.Path.GetExtension(path).Equals(
           s_extension,
           System.StringComparison.Ordinal);
    }
    static void HandleAddedOrChangedFile(string path)
    {
        string text = System.IO.File.ReadAllText(path);
        // should we check for error if the file can't be parsed?
        TestData.Data newData = JsonUtility.FromJson<TestData.Data>(text);
        string prefabPath = path + ".prefab";
        // Get the existing prefab
        GameObject existingPrefab =
            AssetDatabase.LoadAssetAtPath(prefabPath, typeof(Object)) as GameObject;
        if (!existingPrefab)
        {
            // If no prefab exists make one
            GameObject newGameObject = new GameObject();
            newGameObject.AddComponent<TestData>();
            PrefabUtility.CreatePrefab(prefabPath,
                                       newGameObject,
```

```
ReplacePrefabOptions.Default);
            GameObject.DestroyImmediate(newGameObject);
            existingPrefab =
                AssetDatabase.LoadAssetAtPath(prefabPath, typeof(Object)) as GameObject;
        }
        TestData testData = existingPrefab.GetComponent<TestData>();
        if (testData != null)
        {
            testData.data = newData;
           EditorUtility.SetDirty(existingPrefab);
        }
    }
    static void HandleRemovedFile(string path)
    {
        // Decide what you want to do here. If the source file is removed
        // do you want to delete the prefab? Maybe ask if you'd like to
        // remove the prefab?
        // NOTE: Because you might get many calls (like you deleted a
        // subfolder full of .test files you might want to get all the
        // filenames and ask all at once ("delete all these prefabs?").
    }
    static void OnPostprocessAllAssets (string[] importedAssets, string[] deletedAssets,
string[] movedAssets, string[] movedFromAssetPaths)
    {
        foreach (var path in importedAssets)
        {
           if (IsFileWeCareAbout(path))
            {
               HandleAddedOrChangedFile(path);
            }
        }
        foreach (var path in deletedAssets)
        {
            if (IsFileWeCareAbout(path))
            {
                HandleRemovedFile(path);
            }
        }
        for (var ii = 0; ii < movedAssets.Length; ++ii)</pre>
        {
            string srcStr = movedFromAssetPaths[ii];
            string dstStr = movedAssets[ii];
            // the source was moved, let's move the corresponding prefab
            // NOTE: We don't handle the case if there already being
            // a prefab of the same name at the destination
            string srcPrefabPath = srcStr + ".prefab";
            string dstPrefabPath = dstStr + ".prefab";
           AssetDatabase.MoveAsset(srcPrefabPath, dstPrefabPath);
       }
   }
}
```

これをすると、でした $_{Example.test}$ ファイルをUnity Assetsフォルダにドラッグアンドドロップで

き、するプレハブがされているはずです。  $_{Example.test}$ をすると、プレハブのデータがすぐにされることがわかります。プレハブをシーンにドラッグすると、それがされ、  $_{Example.test}$ がされます。  $_{Example.test}$ をのフォルダにすると、するプレハブもにします。インスタンスのフィールドをした、  $_{Example.test}$ ファイルをすると、インスタンスでしなかったフィールドのみがされます。

のでは、 $_{Example.test} e_{Assets}$ フォルダにドラッグすると、 $_{Example.test.prefab} e_{Example.test}$ のがされます。モデルのインポーターがうまくするようにっておくといいでしょう。のように $_{Example.test}$ しかされず、 $_{AssetBundle}$ やそのようなものです。あなたがそのをどのようにしているかかっているなら

オンラインでおよびポストプロセッサをむ https://riptutorial.com/ja/unity3d/topic/5279/および-ポ スト-プロセッサ

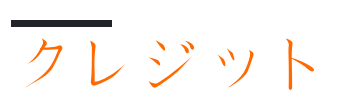

| S.<br>No |                            | Contributors                                                                                                    |
|----------|----------------------------|----------------------------------------------------------------------------------------------------|
| 1        | unity3dのい                  | Alexey Shimansky, Chris McFarland, Community, Desutoroiya,<br>driconmax, Fļámínġ ỏḿbíé, James Radvan, josephsw, Linus<br>Juhlin, Luís Fonseca, Maarten Bicknese, martinhodler,<br>matiaslauriti, Mike B, Minzkraut, PlanetVaster, R.K123, S. Tarık<br>Çetin, Skyblade, SourabhV, SP., tenpn, tim, user3071284 |
| 2        | Androidプラグイン<br>101 - はじめに | Venkat at Axiom Studios                                                                                                    |
| 3        | CullingGroup API           | volvis                                                                                                    |
| 4        | MonoBehaviourクラ<br>スの      | matiaslauriti, Skyblade, Thundernerd, user3797758                                                                                                    |
| 5        | ScriptableObject           | volvis                                                                                                    |
| 6        | Unity Profiler             | Amitayu Chakraborty, ForceMagic, RamenChef, Skyblade                                                                                                    |
| 7        | UnityでGitソースコ<br>ントロールをする  | Commodore Yournero, Hacky, James Radvan, matiaslauriti,<br>Max Yankov, Maxim Kamalov, Pierrick Bignet, Ricardo Amores,<br>S. Tarık Çetin, S.Richmond, Skyblade, Thulani Chivandikwa,<br>YsenGrimm, yummypasta                                                                                                 |
| 8        | Unityのシングルトン               | David Darias, Fehr, James Radvan, JohnTube, matiaslauriti,<br>Maxim Kamalov, Simon Heinen, SP., Tiziano Coroneo, Umair M<br>, volvis, Zze,                                                                                                    |
| 9        | Vector3                    | driconmax, Fļámíng ombíé, Gnemlock                                                                                                    |
| 10       | アセットストア                    | JakeD, Trent, zwcloud                                                                                                    |
| 11       | アセットパッケ―ジ<br>の             | Ėļámíng ombié                                                                                                    |
| 12       | エディタの                      | Pierrick Bignet, Skyblade, Thundernerd, loleəz əul qoq, volvis                                                                                                    |
| 13       | オ―ディオシステム                  | R4mbi, łoleəz əuł qoq                                                                                                    |
| 14       | オブジェクトプ―リ<br>ング            | Chris McFarland, Ed Marty, lase, matiaslauriti, S. Tarık Çetin,<br>Thulani Chivandikwa, Thundernerd, loleəz əql qoq, volvis                                                                                                    |

| 15 | クォータニオン                | matiaslauriti, Tiziano Coroneo, Xander Luciano, yummypasta                                                                                                    |
|----|------------------------|----------------------------------------------------------------------------------------------------|
| 16 | ゲ―ムオブジェクト<br>のと        | Pierrick Bignet, S. Tarık Çetin, volvis                                                                                                    |
| 17 | コル―チン                  | agiro, Fattie, Fehr, Giuseppe De Francesco, Problematic,<br>Skyblade, Thulani Chivandikwa, Thundernerd, łoleəz əuł qoq,<br>volvis                                                                          |
| 18 | サーバーとの                 | David Martinez, devon t, Fļámíng ombíé, Maxim Kamalov, tim                                                                                                    |
| 19 | タグ                     | Arijoon, Augure, glaubergft, Gnemlock, MadJlzz, Skyblade,<br>Trent                                                                                                    |
| 20 | デザインパターン               | Ian Newland                                                                                                    |
| 21 | ネットワ―キング               | David Martinez, driconmax, Rafiwui, RamenChef                                                                                                    |
| 22 | バーチャルリアリテ<br>イVR       | 4444, Airwarfare, Guglie, pew., Pratham Sehgal, tim                                                                                                    |
| 23 | プレハブ                   | Brandon Mintern, Dávid Florek, FJāmínāg ombíé, gman,<br>Gnemlock, Guglie, James Radvan, Jean Vitor, josephsw, Lich,<br>matiaslauriti, Skyblade, Thulani Chivandikwa, loleəz əul qoq,<br>Woltus, yummypasta |
| 24 | マルチプラットフォ<br>ーム        | user3797758, volvis                                                                                                    |
| 25 | モバイルプラットフ<br>ォーム       | Airwarfare, Skyblade                                                                                                    |
| 26 | ユ―ザ―インタ―フ<br>エイスシステムUI | Hellium, matiaslauriti, Maxim Kamalov, Programmer,<br>RamenChef, Skyblade, Umair M                                                                                                    |
| 27 | ユニティアニメ―シ<br>ヨン        | 4444, Fiery Raccoon, Guglie                                                                                                    |
| 28 | ユニティライティン<br>グ         | Fļámíng ỏmbíé                                                                                                    |
| 29 | リソース                   | glaubergft, MadJlzz, Skyblade, Venkat at Axiom Studios                                                                                                    |
| 30 | レイキャスト                 | driconmax, Meinkraft, Skyblade, user3570542, volvis, wouterrobot                                                                                                    |
| 31 | レイヤー                   | Arijoon, dreadnought, Light Drake, RamenChef, Skyblade                                                                                                    |
| 32             | システム                                       | Programmer, Skyblade, loleəz əql qoq                                                                                                    |
|----------------|--------------------------------------------|----------------------------------------------------------------------------------------------------|
| 33             | モードグラフィカル<br>ユーザーインターフ<br>ェイスシステム<br>IMGUI | Skyblade, Soaring Code                                                                                                    |
| 34             |                                            | ADB, Jean Vitor, matiaslauriti, S. Tarık Çetin, Skyblade,<br>Thundernerd, Xander Luciano                                                                                    |
| 35             |                                            | 4444, Thundernerd                                                                                                    |
| 36             | σ                                          | lolsəz əhl dod                                                                                                    |
|                |                                            |                                                                                                    |
| 37             |                                            | Ed Marty, EvilTak, Fļámínā ombíé, Grigory, JohnTube,<br>Skyblade, Thulani Chivandikwa, volvis                                                                               |
| 37<br>38       |                                            | Ed Marty, EvilTak, Fļámínā ombíé, Grigory, JohnTube,<br>Skyblade, Thulani Chivandikwa, volvis<br>eunoia, Fļámínā ombíé, jack jay                                            |
| 37<br>38<br>39 |                                            | Ed Marty, EvilTak, Fļámínā ombíé, Grigory, JohnTube,<br>Skyblade, Thulani Chivandikwa, volvis<br>eunoia, Fļámínā ombíé, jack jay<br>Fļámínā ombíé, jjhavokk, Xander Luciano |